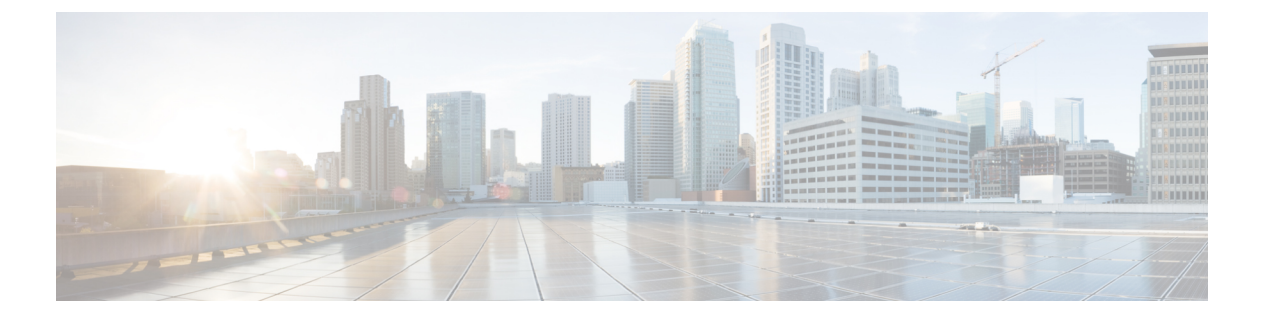

# show i

- show idb (3 ページ)
- show identity-subnet-filter  $(5 \sim ::)$
- show igmp groups  $(6 \sim \checkmark)$
- show igmp interface  $(7 \sim ::)$
- show igmp traffic  $(8 \sim \checkmark)$
- show inline-set  $(9 \sim ::)$
- show interface  $(10 \sim \checkmark)$
- show interface ip brief  $(23 \sim \checkmark)$
- show inventory  $(26 \sim \checkmark)$
- show ip address  $(29 \sim \checkmark)$
- show ip address dhcp  $(31 \sim \cancel{3})$
- show ip address pppoe  $(35 \sim :)$
- show ip audit count  $(36 \sim :)$
- show ip local pool  $(37 \sim \checkmark)$
- show ip verify statistics  $(38 \sim \checkmark)$
- show ipsec df-bit  $(39 \sim \checkmark)$
- show ipsec fragmentation  $(40 \sim \checkmark)$
- show ipsec policy  $(41 \sim )$
- show ipsec sa  $(42 \sim \checkmark)$
- show ipsec sa summary  $(51 \sim \checkmark)$
- show ipsec stats  $(52 \sim ::)$
- show ipv6 access-list  $(58 \sim \checkmark)$
- show ipv6 dhcp  $(59 \sim \checkmark)$
- show ipv6 dheprelay binding  $(64 \sim :)$
- show ipv6 dhcprelay statistics  $(65 \sim \checkmark)$
- show ipv6 general-prefix  $(66 \sim :)$
- show ipv6 icmp  $(67 \sim \checkmark)$
- show ipv6 interface  $(68 \sim \checkmark)$
- show ipv6 local pool  $(70 \sim \checkmark)$
- show ipv6 mld traffic  $(71 \sim \checkmark)$

- show ipv6 neighbor  $(73 \sim \checkmark)$
- show ipv6 ospf  $(76 \sim \checkmark)$
- show ipv6 ospf border-routers  $(77 \sim :)$
- show ipv6 ospf database  $(78 \sim \checkmark)$
- show ipv6 ospf events  $(81 \sim \cancel{)})$
- show ipv6 ospf flood-list  $(83 \sim :)$
- show ipv6 ospf graceful-restart  $(85 \sim :)$
- show ipv6 ospf interface  $(86 \sim :)$
- show ipv6 ospf request-list  $(88 \sim :)$
- show ipv6 ospf retransmission-list  $(90 \sim \checkmark)$
- show ipv6 ospf statistic  $(91 \sim :)$
- show ipv6 ospf summary-prefix  $(92 \sim :)$
- show ipv6 ospf timers  $(93 \sim :)$
- show ipv6 ospf traffic  $(94 \sim \checkmark)$
- show ipv6 ospf virtual-links  $(96 \sim :)$
- show ipv6 prefix-list  $(97 \sim :)$
- show ipv6 route  $(99 \sim \checkmark)$
- show ipv6 routers  $(103 \sim \checkmark)$
- show ipv6 traffic  $(104 \sim \checkmark)$
- show isakmp sa  $(106 ~~ \because)$
- show isakmp stats  $(107 \sim \checkmark)$
- show isis database  $(109 \sim \checkmark)$
- show is is hostname  $(114 \sim :)$
- show isis lsp-log  $(115 \sim \checkmark)$
- show is neighbors  $(117 \sim \checkmark)$
- show is is rib  $(119 \sim \checkmark)$
- show is spf-log  $(121 \sim )$
- show is is topology  $(124 \sim )$

# show idb

インターフェイスリソースを表す内部データ構造であるインターフェイス記述子ブロックのス テータスに関する情報を表示するには、show idb コマンドを使用します。

#### show idb

| コマンド履歴 | リリース | 変更内容            |
|--------|------|-----------------|
|        | 6.1  | このコマンドが導入されました。 |

### 例

次に、show idb コマンドの出力例を示します。

#### > show idb

Maximum number of Software IDBs 2252. In use(total) 16. In use(active) 16

|        |     | Н           | WIDBs      | SWIDBS                         |
|--------|-----|-------------|------------|--------------------------------|
|        |     | Active 1    | 5          | 15                             |
|        |     | Inactive 1  |            | 1                              |
|        | Тс  | tal IDBs 1  | 6          | 16                             |
| Size e | acł | n (bytes) 9 | 84         | 1512                           |
|        | Tot | al bytes 1  | 5744       | 24192                          |
|        |     | -           |            |                                |
| HWIDB# | 1   | 0xdacf1420  | VirtualO   |                                |
| HWIDB# | 2   | 0xdac4da20  | GigabitE   | thernet1/1                     |
| HWIDB# | 3   | 0xdac5aa20  | GigabitE   | thernet1/2                     |
| HWIDB# | 4   | 0xdac651b0  | GigabitE   | thernet1/3                     |
| HWIDB# | 5   | 0xdac6f940  | GigabitE   | thernet1/4                     |
| HWIDB# | 6   | 0xdac7a0d0  | GigabitE   | thernet1/5                     |
| HWIDB# | 7   | 0xdac84860  | GigabitE   | thernet1/6                     |
| HWIDB# | 8   | 0xdac8eff0  | GigabitE   | thernet1/7                     |
| HWIDB# | 9   | 0xdac99780  | GigabitE   | thernet1/8                     |
| HWIDB# | 10  | 0xdacbda00  | Internal   | -Control1/1                    |
| HWIDB# | 11  | 0xdaca3f10  | Internal   | -Data1/1                       |
| HWIDB# | 12  | 0xdacb3260  | Internal   | -Data1/2                       |
| HWIDB# | 13  | 0xdacc81a0  | Internal   | -Data1/3                       |
| HWIDB# | 14  | 0xd409e4e0  | Internal   | -Data1/4                       |
| HWIDB# | 15  | 0xd409d090  | Manageme   | nt1/1                          |
|        |     |             |            |                                |
| SWIDB# | 1   | 0xdacf1840  | 0x0000004  | 1 VirtualO UP UP               |
| SWIDB# | 2   | 0xdac4de40  | 0x0000000  | 2 GigabitEthernet1/1 UP DOWN   |
| SWIDB# | 3   | 0xdac5ae40  | 0x0000000  | 3 GigabitEthernet1/2 UP DOWN   |
| SWIDB# | 4   | 0xdac655d0  | Oxffffff   | f GigabitEthernet1/3 DOWN DOWN |
| SWIDB# | 5   | 0xdac6fd60  | Oxffffff   | f GigabitEthernet1/4 DOWN DOWN |
| SWIDB# | 6   | 0xdac7a4f0  | Oxffffff   | f GigabitEthernet1/5 DOWN DOWN |
| SWIDB# | ./  | 0xdac84c80  | Oxfffffff  | f GigabitEthernet1/6 DOWN DOWN |
| SWIDB# | 8   | 0xdac8f410  | Oxfffffff  | f GigabitEthernet1// DOWN DOWN |
| SWIDB# | 9   | 0xdac99ba0  | Oxfffffff  | f GigabitEthernet1/8 DOWN DOWN |
| SWIDB# | 10  | Uxdacbde20  | UXUUUUUU3  | i internal-Controll/I UP UP    |
| SWIDB# | 11  | Uxdaca4330  | 0x0000004  | 3 Internal-Datal/I UP UP       |
| SWIDB# | 12  | UXdacb3680  | UXIIIII    | I Internal-Data1/2 UP UP       |
| SWIDB# | 13  | UXdacc85c0  | UXUUUUU004 | 4 Internal-Datal/3 UP UP       |
| SWIDB# | 14  | uxdacae210  | UXUUUUU04  | 5 internal-Datal/4 UP UP       |

SWIDB# 15 0xd409d4b0 0x00000004 Management1/1 UP UP

次の表で各フィールドについて説明します。

表 1: show idb stats の各フィールド

| フィールド     | 説明                                                                                                    |
|-----------|----------------------------------------------------------------------------------------------------|
| HWIDBs    | すべての HWIDB の統計情報を表示します。HWIDB は、システム内<br>の各ハードウェア ポートについて作成されます。                                                                            |
| SWIDBs    | すべてのSWIDBの統計情報を表示します。SWIDBは、システム内の<br>各メインおよびサブインターフェイスについて、およびコンテキスト<br>に割り当てられている各インターフェイスについて作成されます。<br>他の一部の内部ソフトウェアモジュールも IDB を作成します。 |
| HWIDB#    | ハードウェア インターフェイス エントリを示します。IDB シーケン<br>ス番号、アドレス、およびインターフェイス名が各行に表示されま<br>す。                                                                 |
| SWIDB#    | ソフトウェア インターフェイス エントリを示します。IDB シーケン<br>ス番号、アドレス、対応する vPif ID、およびインターフェイス名が<br>各行に表示されます。                                                    |
| PEER IDB# | コンテキストに割り当てられているインターフェイスを示します。<br>IDBシーケンス番号、アドレス、対応する vPifID、コンテキストID、<br>およびインターフェイス名が各行に表示されます。                                         |

| <br>関連コマンド | Command        | 説明                            |
|------------|----------------|-------------------------------|
|            | show interface | インターフェイスの実行時ステータスと統計情報を表示します。 |

L

# show identity-subnet-filter

ユーザから IP へ、およびセキュリティグループタグ(SGT)から IP へのマッピングの受信時 に除外されたサブネットを表示するには、show identity-subnet-filter コマンドを使用します。

#### show identity-subnet-filter

| コマンド履歴 | リリース | 変更内容            |
|--------|------|-----------------|
|        | 6.7  | このコマンドが導入されました。 |

使用上のガイドライン show identity-subnet-filter コマンドは、ユーザから IP およびセキュリティグループタグ (SGT) から IP へのマッピングから現在除外されているすべてのサブネットを表示します。

### 例

次に、現在除外されているサブネットがない場合の show identity-subnet-filter コマン ドの出力例を示します。

#### > show identity-subnet-filter

```
Subnet filter file doesn't exist
```

次に、一部のサブネットが現在除外されている場合の show identity-subnet-filter コマ ンドの出力例を示します。

#### > show identity-subnet-filter

Subnet filters are: 2001:db8::2/64 192.0.2.0/24

関連コマンド

| コマンド                   | 説明                                     |
|------------------------|----------------------------------------|
| configure              | ユーザから IP および SGT から IP のマッピングからサブネットを除 |
| identity-subnet-filter | 外します。                                  |

# show igmp groups

脅威に対する防御デバイスに直接接続されている受信者、およびIGMPを通じて学習された受信者を含むマルチキャストグループを表示するには、show igmp groups コマンドを使用します。

show igmp groups [[reserved | group] [if\_name] [detail]] | summary]

| 構文の説明  | detail   | (任意)ソースの詳細説明を出力します。                                        |
|--------|----------|------------------------------------------------------------|
|        | group    | (任意)IGMP グループのアドレス。このオプション引数を含める<br>と、表示は指定されたグループに限定されます。 |
|        | if_name  | (任意) 指定されたインターフェイスについてのグループ情報を表示<br>します。                   |
|        | reserved | (任意)予約されたグループについての情報を表示します。                                |
|        | summary  | (任意) グループ加入の要約情報を表示します。                                    |
| コマンド履歴 | リリース     | 変更内容                                                       |
|        | 6.1      | このコマンドが導入されました。                                            |

使用上のガイドライン オプションの引数およびキーワードをすべて省略すると、show igmp groups コマンドは、直接 接続されたすべてのマルチキャストグループを、グループアドレス、インターフェイスタイ プ、およびインターフェイス番号別に表示します。

### 例

次に、show igmp groups コマンドの出力例を示します。

#### > show igmp groups

| IGMP Connecte | d Group Membership |          |          |
|---------------|--------------------|----------|----------|
| Group Address | Interface          | Uptime   | Expires  |
| 224.1.1.1     | inside             | 00:00:53 | 00:03:26 |

| 関連コマンド | Command             | 説明                        |
|--------|---------------------|---------------------------|
|        | show igmp interface | インターフェイスのマルチキャスト情報を表示します。 |

Last Reporter 192.168.1.6

# show igmp interface

インターフェイスのマルチキャスト情報を表示するには、show igmp interface コマンドを使用 します。

show igmp interface [if\_name]

| 構文の説明      | if_name                                                                                                    | (任意)選択したインターフェイスについての IGMP グループ情報を<br>表示します。                            |  |
|------------|----------------------------------------------------------------------------------------------------|-------------------------------------------------------------------------|--|
| コマンド履歴     | リリース                                                                                                    | 変更内容                                                                    |  |
|            | 6.1                                                                                                    | このコマンドが導入されました。                                                         |  |
| 使用上のガイドライン | オプションの if_name 引数を省略すると、show igmp interface コマンドはすべてのインターフェ<br>イスに関する情報を表示します。                                                                                                    |                                                                         |  |
|            | 例                                                                                                    |                                                                         |  |
|            | 次に、show igmp interface コマンドの出力例を示します。                                                                                                    |                                                                         |  |
|            | > show igmp interface inside                                                                                                    |                                                                         |  |
|            | inside is up, line protocol is up<br>Internet address is 192.168.37.6, subnet mask is 255.255.255.0<br>IGMP is enabled on interface<br>IGMP query interval is 60 seconds<br>Inbound IGMP access group is not set<br>Multicast routing is enabled on interface<br>Multicast TTL threshold is 0<br>Multicast designated router (DR) is 192.168.37.33<br>No multicast groups joined |                                                                         |  |
| 関連コマンド     | Command                                                                                                    | 説明                                                                      |  |
|            | show igmp groups                                                                                                    | 脅威に対する防御 デバイスに直接接続されている受信者、および<br>IGMPを通じて学習された受信者を含むマルチキャストグループを表示します。 |  |
|            |                                                                                                    | IGMPを通じて学習された受信者を含む<br> 示します。<br>                                       |  |

# show igmp traffic

IGMP トラフィック統計情報を表示するには、show igmp traffic コマンドを使用します。

### show igmp traffic

コマンド履歴

| リリース | 変更内容            |
|------|-----------------|
| 6.1  | このコマンドが導入されました。 |

### 例

次に、show igmp traffic コマンドの出力例を示します。

### > show igmp traffic

| cleared: C | 0:02:30                                                                            |
|------------|------------------------------------------------------------------------------------|
| Received   | Sent                                                                               |
| 3          | 6                                                                                  |
| 2          | 6                                                                                  |
| 1          | 0                                                                                  |
| 0          | 0                                                                                  |
| 0          | 0                                                                                  |
| 0          | 0                                                                                  |
| 0          | 0                                                                                  |
|            |                                                                                    |
| 0          |                                                                                    |
| 0          |                                                                                    |
| 0          |                                                                                    |
|            | cleared: 0<br>Received<br>3<br>2<br>1<br>0<br>0<br>0<br>0<br>0<br>0<br>0<br>0<br>0 |

| 関連コマンド | Command             | 説明                       |
|--------|---------------------|--------------------------|
|        | clear igmp counters | すべての IGMP 統計カウンタをクリアします。 |
|        | clear igmp traffic  | IGMP トラフィック カウンタをクリアします。 |

# show inline-set

デバイスで設定されているインラインセット (IPS 専用インターフェイス) に関する情報を表示するには、show inline-set コマンドを使用します。

|        | <b>show inline-set</b> [ <i>inlin</i> | e-set-name   mac-address-table]                                   |
|--------|---------------------------------------|-------------------------------------------------------------------|
| 構文の説明  | inline-set-name                       | (任意)指定されたインラインセットに関する情報を表示します。名<br>前を含めない場合は、すべてのインラインセットが表示されます。 |
|        | mac-address-table                     | (任意) インラインセットの MAC アドレスブリッジを表示します。                                |
|        |                                       |                                                                   |
| コマンド履歴 | リリース                                  | 変更内容                                                              |
|        | 6.1                                   | このコマンドが導入されました。                                                   |

### 例

次に、show inline-set コマンドの出力例を示します。

```
> show inline-set
Inline-set ips-inline
Mtu is 1500 bytes
Fail-open for snort down is on
Fail-open for snort busy is off
Tap mode is off
Propagate-link-state option is off
hardware-bypass mode is disabled
Interface-Pair[1]:
Interface: GigabitEthernet0/3 "inline-inside"
Current-Status: UP
Interface: GigabitEthernet0/4 "inline-outside"
Current-Status: DOWN
Bridge Group ID: 504
```

# show interface

IP インターフェイスの統計情報を表示するには、show interface コマンドを使用します。

show interface [{physical\_interface | redundantnumber}[.subinterface] | interface\_name |
BVI id | ] [summary | stats | detail]

| 構文の説明      | BVI id                         | (任意)指定されたブリッジ仮想インターフェイス(BVI)の統計情<br>報を表示します。BVI番号(1~250)を入力します。                                                                                    |
|------------|--------------------------------|----------------------------------------------------------------------------------------------------|
|            | detail                         | (任意) インターフェイスの詳細な情報を表示します。この情報に<br>は、インターフェイスが追加された順序、設定されている状態、実際<br>の状態、非対称ルーティングの統計情報(有効になっている場合)が<br>含まれます。                                    |
|            |                                | すべてのインターフェイスを表示すると、システム通信に使用される<br>内部インターフェイスに関する情報も表示されます。内部インター<br>フェイスをユーザーが設定することはできません。情報はデバッグの<br>みを目的としています。                                |
|            | interface_name                 | (任意) 論理名でインターフェイスを指定します。                                                                                                    |
|            | physical_interface             | (任意) インターフェイス ID (gigabitethernet0/1 など) を指定しま<br>す。使用可能なインターフェイスは、デバイスモデルによって異なり<br>ます。デバイスで使用可能な名前を表示するには、パラメータなしで<br>show interface コマンドを使用します。 |
|            | redundantnumber                | (任意)冗長インターフェイスID(redundant1など)を指定します。                                                                                                    |
|            | stats                          | (デフォルト)インターフェイス情報および統計情報を表示します。<br>このキーワードはデフォルトであるため、このキーワードはオプショ<br>ンです。                                                                         |
|            | summary                        | (任意) いずれかのインターフェイスに関する情報を表示します。                                                                                                    |
|            | サブインターフェイス                     | (任意)論理サブインターフェイスを示す1~4294967293の整数を<br>指定します。                                                                                                    |
| コマンド デフォルト | -<br>いずれのオプションも<br>のインターフェイスに- | 識別しない場合、このコマンドは、内部インターフェイスを除くすべて<br>ついての基本的な統計情報を表示します。                                                                                            |
| コマンド履歴     | リリース                           | 変更内容                                                                                                    |
|            | 6.1                            | このコマンドが導入されました。                                                                                                    |
|            | 6.2                            | BVI キーワードが追加されました。                                                                                                    |
|            |                                |                                                                                                    |

| リリース | 変更内容                                                                                                    |
|------|----------------------------------------------------------------------------------------------------|
| 6.7  | データインターフェイスで Management Center アクセスを設定したと<br>きに、Internal-Data0/1 "nlp_int_tap"インターフェイスの detail キーワー<br>ドに出力が追加されました。 |

使用上のガイドライン サブインターフェイスについて表示される統計情報の数は、物理インターフェイスについて表示される統計情報の数のサブセットです。

(注) Hardware カウントと Traffic Statistics カウントでは、送信または受信されるバイト数が異なります。

Hardwareカウントでは、この量はハードウェアから直接取得され、レイヤ2パケットのサイズ が反映されます。一方、Traffic Statistics では、レイヤ3パケットのサイズが反映されます。

カウントの差はインターフェイス カード ハードウェアの設計に基づいて異なります。

たとえば、ファストイーサネットカードの場合、レイヤ2カウントはイーサネットヘッダー を含むため、トラフィックカウントよりも14バイト大きくなります。ギガビットイーサネッ トカードの場合、レイヤ2カウントはイーサネットヘッダーと CRC の両方を含むため、トラ フィックカウントよりも18バイト大きくなります。

出力の説明については、「例」を参照してください。

### 例

次に、show interface コマンドの出力例を示します。

#### > show interface

```
Interface GigabitEthernet1/1 "outside", is down, line protocol is down
  Hardware is Accelerator rev01, BW 1000 Mbps, DLY 10 usec
       Auto-Duplex, Auto-Speed
        Input flow control is unsupported, output flow control is off
       MAC address e865.49b8.97f2, MTU 1500
       IP address unassigned
        0 packets input, 0 bytes, 0 no buffer
        Received 0 broadcasts, 0 runts, 0 giants
        0 input errors, 0 CRC, 0 frame, 0 overrun, 0 ignored, 0 abort
        0 pause input, 0 resume input
        0 L2 decode drops
        0 packets output, 0 bytes, 0 underruns
        0 pause output, 0 resume output
        0 output errors, 0 collisions, 0 interface resets
        0 late collisions, 0 deferred
        0 input reset drops, 0 output reset drops
       input queue (blocks free curr/low): hardware (2047/2047)
       output queue (blocks free curr/low): hardware (2047/2047)
  Traffic Statistics for "outside":
       0 packets input, 0 bytes
        0 packets output, 0 bytes
        0 packets dropped
      1 minute input rate 0 pkts/sec, 0 bytes/sec
```

1 minute output rate 0 pkts/sec, 0 bytes/sec 1 minute drop rate, 0 pkts/sec 5 minute input rate 0 pkts/sec, 0 bytes/sec 5 minute output rate 0 pkts/sec, 0 bytes/sec 5 minute drop rate, 0 pkts/sec Interface GigabitEthernet1/2 "inside", is down, line protocol is down Hardware is Accelerator rev01, BW 1000 Mbps, DLY 10 usec Auto-Duplex, Auto-Speed Input flow control is unsupported, output flow control is off MAC address e865.49b8.97f3, MTU 1500 IP address 192.168.45.1, subnet mask 255.255.255.0 0 packets input, 0 bytes, 0 no buffer Received 0 broadcasts, 0 runts, 0 giants 0 input errors, 0 CRC, 0 frame, 0 overrun, 0 ignored, 0 abort 0 pause input, 0 resume input 0 L2 decode drops 0 packets output, 0 bytes, 0 underruns 0 pause output, 0 resume output 0 output errors, 0 collisions, 0 interface resets 0 late collisions, 0 deferred 0 input reset drops, 0 output reset drops input queue (blocks free curr/low): hardware (2047/2047) output queue (blocks free curr/low): hardware (2047/2047) Traffic Statistics for "inside": 0 packets input, 0 bytes 0 packets output, 0 bytes 0 packets dropped 1 minute input rate 0 pkts/sec, 0 bytes/sec 1 minute output rate 0 pkts/sec, 0 bytes/sec 1 minute drop rate, 0 pkts/sec 5 minute input rate 0 pkts/sec, 0 bytes/sec 5 minute output rate 0 pkts/sec, 0 bytes/sec 5 minute drop rate, 0 pkts/sec Interface GigabitEthernet1/3 "", is administratively down, line protocol is down Hardware is Accelerator rev01, BW 1000 Mbps, DLY 10 usec Auto-Duplex, Auto-Speed Input flow control is unsupported, output flow control is off Available but not configured via nameif MAC address e865.49b8.97f4, MTU not set IP address unassigned 0 packets input, 0 bytes, 0 no buffer Received 0 broadcasts, 0 runts, 0 giants 0 input errors, 0 CRC, 0 frame, 0 overrun, 0 ignored, 0 abort 0 pause input, 0 resume input 0 L2 decode drops 0 packets output, 0 bytes, 0 underruns 0 pause output, 0 resume output 0 output errors, 0 collisions, 0 interface resets 0 late collisions, 0 deferred 0 input reset drops, 0 output reset drops input queue (blocks free curr/low): hardware (2047/2047) output queue (blocks free curr/low): hardware (2047/2047) Interface GigabitEthernet1/4 "", is administratively down, line protocol is down Hardware is Accelerator rev01, BW 1000 Mbps, DLY 10 usec Auto-Duplex, Auto-Speed Input flow control is unsupported, output flow control is off Available but not configured via nameif MAC address e865.49b8.97f5, MTU not set IP address unassigned 0 packets input, 0 bytes, 0 no buffer Received 0 broadcasts, 0 runts, 0 giants 0 input errors, 0 CRC, 0 frame, 0 overrun, 0 ignored, 0 abort 0 pause input, 0 resume input 0 L2 decode drops

0 packets output, 0 bytes, 0 underruns 0 pause output, 0 resume output O output errors, O collisions, O interface resets 0 late collisions, 0 deferred 0 input reset drops, 0 output reset drops input queue (blocks free curr/low): hardware (2047/2047) output queue (blocks free curr/low): hardware (2047/2047) Interface GigabitEthernet1/5 "", is administratively down, line protocol is down Hardware is Accelerator rev01, BW 1000 Mbps, DLY 10 usec Auto-Duplex, Auto-Speed Input flow control is unsupported, output flow control is off Available but not configured via nameif MAC address e865.49b8.97f6, MTU not set IP address unassigned 0 packets input, 0 bytes, 0 no buffer Received 0 broadcasts, 0 runts, 0 giants 0 input errors, 0 CRC, 0 frame, 0 overrun, 0 ignored, 0 abort 0 pause input, 0 resume input 0 L2 decode drops 0 packets output, 0 bytes, 0 underruns 0 pause output, 0 resume output O output errors, O collisions, O interface resets 0 late collisions, 0 deferred 0 input reset drops, 0 output reset drops input queue (blocks free curr/low): hardware (2047/2047) output queue (blocks free curr/low): hardware (2047/2047) Interface GigabitEthernet1/6 "", is administratively down, line protocol is down Hardware is Accelerator rev01, BW 1000 Mbps, DLY 10 usec Auto-Duplex, Auto-Speed Input flow control is unsupported, output flow control is off Available but not configured via nameif MAC address e865.49b8.97f7, MTU not set IP address unassigned 0 packets input, 0 bytes, 0 no buffer Received 0 broadcasts, 0 runts, 0 giants 0 input errors, 0 CRC, 0 frame, 0 overrun, 0 ignored, 0 abort O pause input, O resume input 0 L2 decode drops 0 packets output, 0 bytes, 0 underruns 0 pause output, 0 resume output 0 output errors, 0 collisions, 0 interface resets 0 late collisions, 0 deferred 0 input reset drops, 0 output reset drops input queue (blocks free curr/low): hardware (2047/2047) output queue (blocks free curr/low): hardware (2047/2047) Interface GigabitEthernet1/7 "", is administratively down, line protocol is down Hardware is Accelerator rev01, BW 1000 Mbps, DLY 10 usec Auto-Duplex, Auto-Speed Input flow control is unsupported, output flow control is off Available but not configured via nameif MAC address e865.49b8.97f8, MTU not set IP address unassigned 0 packets input, 0 bytes, 0 no buffer Received 0 broadcasts, 0 runts, 0 giants 0 input errors, 0 CRC, 0 frame, 0 overrun, 0 ignored, 0 abort 0 pause input, 0 resume input 0 L2 decode drops 0 packets output, 0 bytes, 0 underruns 0 pause output, 0 resume output 0 output errors, 0 collisions, 0 interface resets 0 late collisions, 0 deferred 0 input reset drops, 0 output reset drops input queue (blocks free curr/low): hardware (2047/2047) output queue (blocks free curr/low): hardware (2047/2047)

```
Interface GigabitEthernet1/8 "", is administratively down, line protocol is down
 Hardware is Accelerator rev01, BW 1000 Mbps, DLY 10 usec
       Auto-Duplex, Auto-Speed
       Input flow control is unsupported, output flow control is off
       Available but not configured via nameif
       MAC address e865.49b8.97f9, MTU not set
       IP address unassigned
       0 packets input, 0 bytes, 0 no buffer
       Received 0 broadcasts, 0 runts, 0 giants
       0 input errors, 0 CRC, 0 frame, 0 overrun, 0 ignored, 0 abort
       0 pause input, 0 resume input
       0 L2 decode drops
       0 packets output, 0 bytes, 0 underruns
       0 pause output, 0 resume output
       0 output errors, 0 collisions, 0 interface resets
       0 late collisions, 0 deferred
       0 input reset drops, 0 output reset drops
       input queue (blocks free curr/low): hardware (2047/2047)
       output queue (blocks free curr/low): hardware (2047/2047)
Interface Management1/1 "diagnostic", is up, line protocol is up
 Hardware is en vtun rev00, BW 1000 Mbps, DLY 10 usec
       Auto-Duplex(Full-duplex), Auto-Speed(1000 Mbps)
       Input flow control is unsupported, output flow control is off
       MAC address e865.49b8.97f1, MTU 1500
       IP address unassigned
       14247681 packets input, 896591753 bytes, 0 no buffer
       Received 0 broadcasts, 0 runts, 0 giants
       0 input errors, 0 CRC, 0 frame, 0 overrun, 0 ignored, 0 abort
       0 pause input, 0 resume input
       0 L2 decode drops
       0 packets output, 0 bytes, 0 underruns
       0 pause output, 0 resume output
       0 output errors, 0 collisions, 0 interface resets
       0 late collisions, 0 deferred
       0 input reset drops, 0 output reset drops
       input queue (blocks free curr/low): hardware (0/0)
       output queue (blocks free curr/low): hardware (0/0)
 Traffic Statistics for "diagnostic":
       14247685 packets input, 697121911 bytes
       0 packets output, 0 bytes
       5054964 packets dropped
     1 minute input rate 2 pkts/sec, 131 bytes/sec
     1 minute output rate 0 pkts/sec, 0 bytes/sec
     1 minute drop rate, 0 pkts/sec
     5 minute input rate 2 pkts/sec, 108 bytes/sec
     5 minute output rate 0 pkts/sec, 0 bytes/sec
     5 minute drop rate, 0 pkts/sec
       Management-only interface. Blocked 0 through-the-device packets
```

次の表は、各フィールドの説明を示しています。

#### 表 2: show interface の各フィールド

| フィールド       | 説明           |
|-------------|--------------|
| インターフェイス ID | インターフェイス ID。 |

I

| フィールド                     | 説明                                                                                                    |
|---------------------------|----------------------------------------------------------------------------------------------------|
| "interface_name"          | 論理インターフェイス名。名前を設定しない場合、Hardware行の下に<br>次のメッセージが表示されます。                                                                                            |
|                           | Available but not configured via nameif                                                                                                    |
| is state                  | 管理ステートは次のとおりです。                                                                                                    |
|                           | •up:インターフェイスはシャットダウンされません。                                                                                                    |
|                           | <ul> <li>administratively down:インターフェイスは意図的にシャットダウンされています。</li> </ul>                                                                             |
| Line protocol is state    | 回線ステータスは次のとおりです。                                                                                                    |
|                           | <ul> <li>up:動作するケーブルがネットワークインターフェイスに接続<br/>されています。</li> </ul>                                                                                     |
|                           | <ul> <li>down:ケーブルが正しくないか、インターフェイスコネクタに<br/>接続されていません。</li> </ul>                                                                                 |
| VLAN 識別子                  | サブインターフェイスの場合、VLAN ID。                                                                                                    |
| ハードウェア                    | インターフェイスのタイプ、最大帯域幅、遅延、デュプレックス方<br>式、および速度。リンクがダウンしている場合は、デュプレックス方<br>式と速度は設定値が表示されます。リンクが動作している場合、これ<br>らのフィールドには実際の設定がカッコで囲まれて設定値とともに表<br>示されます。 |
| Media-type                | (常に表示されるわけではない) RJ-45 や SFP などのインターフェイ<br>ス メディア タイプを表示します。                                                                                       |
| message area              | 一部の状況で、メッセージが表示される場合もあります。次の例を参照してください。                                                                                                    |
|                           | • 名前を設定しないと、次のメッセージが表示されます。「Available but not configured via nameif」                                                                              |
|                           | <ul> <li>インターフェイスが冗長インターフェイスのメンバの場合、次の<br/>メッセージが表示されます。「Active member of Redundant5」</li> </ul>                                                  |
| MAC address               | インターフェイスの MAC アドレス。                                                                                                    |
| Site Specific MAC address | クラスタリングの場合に、使用中のサイト固有の MAC アドレスを表示します。                                                                                                    |
| MTU                       | このインターフェイス上で許可されるパケットの最大サイズ(バイト<br>単位)。インターフェイス名を設定しない場合、このフィールドには<br>「MTU not set」と表示されます。                                                       |

I

| フィールド         | 説明                                                                                                    |
|---------------|----------------------------------------------------------------------------------------------------|
| IP address    | 静的なインターフェイス IP アドレスか、DHCP サーバーから受信し<br>たインターフェイス IP アドレス。                                                                                                    |
| サブネット マスク     | IP アドレスのサブネット マスク。                                                                                                    |
| Packets input | このインターフェイスで受信したパケットの数。                                                                                                    |
| Bytes         | このインターフェイスで受信したバイト数。                                                                                                    |
| No buffer     | ブロック割り当てからの失敗の数。                                                                                                    |
| Received:     |                                                                                                    |
| Broadcasts    | 受信したブロードキャストの数。                                                                                                    |
| Input errors  | 次に示すタイプを含めた入力エラーの総数。入力に関係する他のエ<br>ラーも入力エラーのカウントが増加する原因になります。また、一部<br>のデータグラムは複数のエラーを含んでいることもあります。した<br>がって、この合計数は、次に示すタイプについて表示されるエラーの<br>数を超えることがあります。                                                    |
| Runts         | 最小のパケットサイズ(64 バイト)よりも小さいために廃棄された<br>パケットの数。ラントは通常、コリジョンによって発生します。不適<br>切な配線や電気干渉によって発生することもあります。                                                                                                    |
| Giants        | 最大パケット サイズを超えたため廃棄されるパケットの数。たとえ<br>ば、1518 バイトよりも大きいイーサネット パケットはジャイアント<br>と見なされます。                                                                                                    |
| CRC           | 巡回冗長検査エラーの数。ステーションがフレームを送信すると、フ<br>レームの末尾にCRCを付加します。このCRCは、フレーム内のデー<br>タに基づくアルゴリズムから生成されます。送信元と宛先の間でフ<br>レームが変更された場合、システムはCRCが一致しないことを通知<br>します。CRCの数値が高いことは、通常、コリジョンの結果である<br>か、ステーションが不良データを送信することが原因です。 |
| Frame         | フレーム エラーの数。不良フレームには、長さが正しくないパケッ<br>トや、フレーム チェックサムが正しくないパケットがあります。こ<br>のエラーは通常、コリジョンまたはイーサネット デバイスの誤動作<br>が原因です。                                                                                            |
| Overrun       | インターフェイスのデータ処理能力を入力レートが超えたため、ハー<br>ドウェアバッファに受信したデータをインターフェイスが処理できな<br>かった回数。                                                                                                    |
| Ignored       | このフィールドは使用されません。値は常に0です。                                                                                                    |

| フィールド            | 説明                                                                                                    |
|------------------|----------------------------------------------------------------------------------------------------|
| 中断               | このフィールドは使用されません。値は常に0です。                                                                                                    |
| L2 decode drops  | 名前がまだ設定されていないか、無効な VLAN ID を持つフレームが<br>受信されたためにドロップされたパケットの数。冗長インターフェイ<br>ス構成のスタンバイインターフェイスでは、このインターフェイスに<br>名前が設定されていないため、数が増加する可能性があります。                                                                 |
| Packets output   | このインターフェイスに送信されたパケットの数。                                                                                                    |
| Bytes            | このインターフェイスに送信されたバイトの数。                                                                                                    |
| Underruns        | インターフェイスが処理できる速度よりも速くトランスミッタが動作<br>した回数。                                                                                                    |
| Output Errors    | 設定されたコリジョンの最大数を超えたため送信されなかったフレー<br>ムの数。このカウンタは、ネットワークトラフィックが多い場合に<br>のみ増加します。                                                                                                    |
| Collisions       | イーサネットコリジョン(単一および複数のコリジョン)が原因で<br>再送信されたメッセージの数。これは通常、過渡に延長した LAN で<br>発生します(イーサネットケーブルまたはトランシーバケーブルが<br>長すぎる、ステーション間のリピータが2つよりも多い、またはマル<br>チポートトランシーバのカスケードが多すぎる場合)。衝突するパ<br>ケットは、出力パケットによって1回だけカウントされます。 |
| Interface resets | インターフェイスがリセットされた回数。インターフェイスで3秒間<br>送信できなかった場合、システムはインターフェイスをリセットして<br>送信を再開します。この間隔では、接続状態が維持されます。イン<br>ターフェイスのリセットは、インターフェイスがループバックまたは<br>シャットダウンする場合も発生します。                                              |
| Babbles          | 未使用。(「バブル」は、トランスミッタが最長フレームの送信に要<br>した時間よりも長くインターフェイスに留まっていたことを意味しま<br>す)。                                                                                                    |

I

| フィールド                            | 説明                                                                                                    |
|----------------------------------|----------------------------------------------------------------------------------------------------|
| Late collisions                  | 通常のコリジョンウィンドウの外側でコリジョンが発生したため、<br>送信されなかったフレームの数。レイトコリジョンは、パケットの<br>送信中に遅れて検出されるコリジョンです。これは通常発生しませ<br>ん。2つのイーサネットホストが同時に通信しようとした場合、早期<br>にパケットが衝突して両者がバックオフするか、2番めのホストが1<br>番めのホストの通信状態を確認して待機します。                                                                                                    |
|                                  | レイトコリジョンが発生すると、デバイスは割り込みを行ってイーサ<br>ネット上にパケットを送信しようとしますが、脅威に対する防御 デ<br>バイスはパケットの送信を部分的に完了しています。脅威に対する防<br>御デバイスは、パケットの最初の部分を保持するバッファを解放し<br>た可能性があるため、パケットを再送しません。このことはあまり問<br>題になりません。その理由は、ネットワーキングプロトコルはパケッ<br>トを再送することでコリジョンを処理する設計になっているためで<br>す。ただし、レイト コリジョンはネットワークに問題が存在するこ<br>とを示しています。一般的な問題は、リピータで接続された大規模<br>ネットワーク、および仕様の範囲を超えて動作しているイーサネット<br>ネットワークです。 |
| Deferred                         | リンク上のアクティビティが原因で送信前に保留されたフレームの<br>数。                                                                                                    |
| input reset drops                | リセットが発生したときにRXリングでドロップしたパケットの数を<br>カウントします。                                                                                                    |
| output reset drops               | リセットが発生したときに TX リングでドロップしたパケットの数を<br>カウントします。                                                                                                    |
| Rate limit drops                 | ギガビット以外の速度でインターフェイスを設定して、設定に応じて<br>10 Mbps または 100 Mbps を超えて送信しようとした場合にドロップ<br>されたパケットの数。                                                                                                    |
| Lost carrier                     | 送信中に搬送波信号が消失した回数。                                                                                                    |
| No carrier                       | 未使用。                                                                                                    |
| Input queue (curr/max packets):  | 入力キュー内のパケットの数(現行値と最大値)。                                                                                                    |
| ハードウェア                           | ハードウェア キュー内のパケットの数。                                                                                                    |
| Software                         | ソフトウェア キュー内のパケットの数。ギガビット イーサネット イ<br>ンターフェイスでは使用できません。                                                                                                    |
| Output queue (curr/max packets): | 出力キュー内のパケットの数(現行値と最大値)。                                                                                                    |

I

| フィールド                                  | 説明                                                                                                    |
|----------------------------------------|----------------------------------------------------------------------------------------------------|
| ハードウェア                                 | ハードウェア キュー内のパケットの数。                                                                                                    |
| Software                               | ソフトウェア キュー内のパケットの数。                                                                                                    |
| input queue (blocks free<br>curr/low)  | curr/low エントリは、インターフェイスの受信(入力)記述子リング<br>上の現在のスロットおよび使用可能な all-time-lowest スロットの番号<br>を示します。これらは、メイン CPU によって更新されるため、<br>all-time-lowest (インターフェイス統計情報が削除されるか、またはデ<br>バイスがリロードされるまで)の水準点はあまり正確ではありませ<br>ん。 |
| output queue (blocks free<br>curr/low) | curr/low エントリは、インターフェイスの送信(出力)記述子リング<br>上の現在のスロットおよび使用可能な all-time-lowest スロットの番号<br>を示します。これらは、メイン CPU によって更新されるため、<br>all-time-lowest (インターフェイス統計情報が削除されるか、またはデ<br>バイスがリロードされるまで)の水準点はあまり正確ではありませ<br>ん。 |
| Traffic Statistics:                    | 受信、送信、またはドロップしたパケットの数。                                                                                                    |
| Packets input                          | 受信したパケットの数とバイトの数。                                                                                                    |
| Packets output                         | 送信したパケットの数とバイトの数。                                                                                                    |
| Packets dropped                        | ドロップしたパケットの数。このカウンタは通常、高速セキュリティ<br>パス (ASP) 上でドロップしたパケットについて増分します (たとえ<br>ば、アクセス リスト拒否が原因でパケットをドロップした場合な<br>ど)。<br>インターフェイス上でドロップが発生する原因については、show asp<br>drop コマンドを参照してください。                             |
| 1 minute input rate                    | 過去1分間に受信したパケットの数(パケット/秒およびバイト/秒)。                                                                                                    |
| 1 minute output rate                   | 過去1分間に送信したパケットの数(パケット/秒およびバイト/秒)。                                                                                                    |
| 1 minute drop rate                     | 過去1分間にドロップしたパケットの数(パケット/秒)。                                                                                                    |
| 5 minute input rate                    | 過去5分間に受信したパケットの数(パケット/秒およびバイト/秒)。                                                                                                    |
| 5 minute output rate                   | 過去5分間に送信したパケットの数(パケット/秒およびバイト/秒)。                                                                                                    |
| 5 minute drop rate                     | 過去5分間にドロップしたパケットの数(パケット/秒)。                                                                                                    |

| フィールド                   | 説明                                                                                                    |
|-------------------------|----------------------------------------------------------------------------------------------------|
| Redundancy Information: | 冗長インターフェイスについて、メンバー物理インターフェイスを示<br>します。アクティブ インターフェイスの場合はインターフェイス ID<br>の後に「(Active)」と表示されます。<br>メンバーをまだ割り当てていない場合、次の出力が表示されます。 |
|                         | Members unassigned                                                                                                    |
| Last switchover         | 冗長インターフェイスの場合、アクティブ インターフェイスがスタ<br>ンバイインターフェイスにフェールオーバーした時刻を表示します。                                                              |

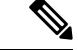

(注) show interface detail コマンドの結果に示されている入力レートと出力レートが、 Management Center ユーザーインターフェイスのインターフェイスモジュールに表示される入出力のトラフィックレートとは異なる場合があります。

このインターフェイスモジュールは、Snort パフォーマンスモニタリングからの値に 従ってトラフィックレートを表示します。Snort パフォーマンスモニタリングとイン ターフェイス統計のサンプリング間隔は異なります。このサンプリング間隔の違いに より、Management Center ユーザーインターフェイスと show interface detail コマンド の結果のスループット値が異なります。

次に、show interface detail コマンドの出力例を示します。次に、すべてのインターフェ イス(プラットフォームに存在する場合は内部インターフェイスを含む)についての 詳細なインターフェイス統計情報および非対称ルーティング統計情報(有効にされて いる場合)を表示する例を示します。

#### > show interface detail

Interface GigabitEthernet0/0 "outside", is up, line protocol is up Hardware is i82546GB rev03, BW 1000 Mbps, DLY 1000 usec Auto-Duplex(Full-duplex), Auto-Speed(100 Mbps) MAC address 000b.fcf8.c44e, MTU 1500 IP address 10.86.194.60, subnet mask 255.255.254.0 1330214 packets input, 124580214 bytes, 0 no buffer Received 1216917 broadcasts, 0 runts, 0 giants 0 input errors, 0 CRC, 0 frame, 0 overrun, 0 ignored, 0 abort 9 L2 decode drops 124863 packets output, 86956597 bytes, 0 underruns 0 output errors, 0 collisions 0 late collisions, 0 deferred input queue (curr/max packets): hardware (0/7) output queue (curr/max packets): hardware (0/13) Traffic Statistics for "outside": 1330201 packets input, 99995120 bytes 124863 packets output, 84651382 bytes 525233 packets dropped Control Point Interface States: Interface number is 1 Interface config status is active Interface state is active

```
Interface Internal-Data0/0 "", is up, line protocol is up
  Hardware is i82547GI rev00, BW 1000 Mbps, DLY 1000 usec
        (Full-duplex), (1000 Mbps)
        MAC address 0000.0001.0002, MTU not set
        IP address unassigned
        6 packets input, 1094 bytes, 0 no buffer
        Received 6 broadcasts, 0 runts, 0 giants
        0 input errors, 0 CRC, 0 frame, 0 overrun, 0 ignored, 0 abort
        0 L2 decode drops, 0 demux drops
       0 packets output, 0 bytes, 0 underruns
        0 output errors, 0 collisions
        0 late collisions, 0 deferred
        input queue (curr/max packets): hardware (0/2) software (0/0)
       output queue (curr/max packets): hardware (0/0) software (0/0)
   Control Point Interface States:
       Interface number is unassigned
Interface Internal-Data0/1 "nlp int tap", is up, line protocol is up
  Hardware is en vtun rev00, BW Unknown Speed-Capability, DLY 1000 usec
 (Full-duplex), (1000 Mbps)
 Input flow control is unsupported, output flow control is unsupported
MAC address 0000.0100.0001, MTU 1500
 IP address 169.254.1.1, subnet mask 255.255.255.248
 37 packets input, 2822 bytes, 0 no buffer
Received 0 broadcasts, 0 runts, 0 giants
 0 input errors, 0 CRC, 0 frame, 0 overrun, 0 ignored, 0 abort
 0 pause input, 0 resume input
0 L2 decode drops
 5 packets output, 370 bytes, 0 underruns
 0 pause output, 0 resume output
0 output errors, 0 collisions, 0 interface resets
 0 late collisions, 0 deferred
0 input reset drops, 0 output reset drops
 input queue (blocks free curr/low): hardware (0/0)
 output queue (blocks free curr/low): hardware (0/0)
 Traffic Statistics for "nlp int tap":
 37 packets input, 2304 bytes
 5 packets output, 300 bytes
 37 packets dropped
     1 minute input rate 0 pkts/sec, 0 bytes/sec
     1 minute output rate 0 pkts/sec, 0 bytes/sec
     1 minute drop rate, 0 pkts/sec
      5 minute input rate 0 pkts/sec, 0 bytes/sec
      5 minute output rate 0 pkts/sec, 0 bytes/sec
      5 minute drop rate, 0 pkts/sec
  Control Point Interface States:
 Interface number is 14
 Interface config status is active
Interface state is active
[...]
```

次の表で、**show interface detail** コマンドによって表示される追加フィールドについて 説明します。

表 3: show interface detail の各フィールド

| フィールド       | 説明                                                                                  |
|-------------|-------------------------------------------------------------------------------------|
| Demux drops | (内部データインターフェイスのみ)他のインターフェイスからのパ<br>ケットを 脅威に対する防御 デバイスで逆多重化できなかったためド<br>ロップしたパケットの数。 |

I

| フィールド                               | 説明                                                                                                    |
|-------------------------------------|----------------------------------------------------------------------------------------------------|
| Control Point Interface<br>States:  |                                                                                                    |
| Interface number                    | デバッグに使用される0から始まる番号で、このインターフェイスが<br>作成された順番を示します。                                                                                       |
| Interface config status             | 管理ステートは次のとおりです。                                                                                                    |
|                                     | • active : インターフェイスはシャット ダウンされていません。                                                                                                   |
|                                     | • not active : インターフェイスは意図的にシャットダウンされています。                                                                                             |
| インターフェイスの状<br>態                     | インターフェイスの実際の状態。この状態は通常、上記の config status<br>と一致します。高可用性を設定した場合、脅威に対する防御 デバイ<br>スは必要に応じてインターフェイスを動作状態またはダウン状態にす<br>るため、不一致が生じる可能性があります。 |
| Asymmetrical Routing<br>Statistics: |                                                                                                    |
| Received X1 packets                 | このインターフェイスで受信した ASR パケットの数。                                                                                                    |
| Transmitted X2 packets              | このインターフェイスで送信した ASR パケットの数。                                                                                                    |
| Dropped X3 packets                  | このインターフェイスでドロップした ASR パケットの数。パケット<br>は、パケットを転送しようとしたときにインターフェイスがダウン状<br>態の場合にドロップされることがあります。                                           |

関連コマンド

| Command                 | 説明                               |  |
|-------------------------|----------------------------------|--|
| clear interface         | show interface コマンドのカウンタをクリアします。 |  |
| show interface ip brief | インターフェイスの IP アドレスとステータスを表示します。   |  |

# show interface ip brief

インターフェイスの IP アドレスとステータスを表示するには、show interface ip brief コマンドを使用します。

show interface [[physical\_interface[.subinterface] | interface\_name | BVI id | ] ip brief

| 構文の説明      | BVI id                                    | (任意)指定されたブリッジ仮想インターフェイス(BVI)の統計情<br>報を表示します。BVI 番号(1 ~ 250)を入力します。 |
|------------|-------------------------------------------|--------------------------------------------------------------------|
|            | interface_name                            | (任意) インターフェイス名を指定します。                                              |
|            | physical_interface                        | (任意)インターフェイス ID( <b>gigabitethernet0/1</b> など)を指定しま<br>す。          |
|            | サブインターフェイス                                | (任意)論理サブインターフェイスを示す1~4294967293の整数を<br>指定します。                      |
| コマンド デフォルト | -<br>インターフェイスを指定<br>が表示されます。              | 定しない場合、内部インターフェイスを含むすべてのインターフェイス                                   |
| コマンド履歴     | リリース                                      | 変更内容                                                               |
|            | 6.1                                       | このコマンドが導入されました。                                                    |
|            | 6.2                                       | BVI キーワードが追加されました。                                                 |
|            | 例                                         |                                                                    |
|            | 次に、show ip brief コマ                       | マンドの出力例を示します。                                                      |
|            | > <b>show interface ip b</b><br>Interface | rief<br>IP-Address OK? Method Status Protocol                      |

| Control0/0         | 127.0.1.1       | YES | CONFIG | up                    | up   |
|--------------------|-----------------|-----|--------|-----------------------|------|
| GigabitEthernet0/0 | 209.165.200.226 | YES | CONFIG | up                    | up   |
| GigabitEthernet0/1 | unassigned      | YES | unset  | administratively down | down |
| GigabitEthernet0/2 | 10.1.1.50       | YES | manual | administratively down | down |
| GigabitEthernet0/3 | 192.168.2.6     | YES | DHCP   | administratively down | down |
| Management0/0      | 209.165.201.3   | YES | CONFIG | up                    |      |
|                    |                 |     |        |                       |      |

次の例は、ほとんどのインターフェイスが BVI の一部である場合のアドレスを表示しています。メンバーインターフェイスには、親 BVI と同じアドレスが設定されています。

| <pre>&gt; show interface ip brief</pre> |            |     |        |        |          |
|-----------------------------------------|------------|-----|--------|--------|----------|
| Interface                               | IP-Address | OK? | Method | Status | Protocol |
| GigabitEthernet1/1                      | unassigned | YES | DHCP   | down   | down     |

I

| GigabitEthernet1/2  | 192.168.1.1 | YES unset down | down |
|---------------------|-------------|----------------|------|
| GigabitEthernet1/3  | 192.168.1.1 | YES unset down | down |
| GigabitEthernet1/4  | 192.168.1.1 | YES unset down | down |
| GigabitEthernet1/5  | 192.168.1.1 | YES unset down | down |
| GigabitEthernet1/6  | 192.168.1.1 | YES unset down | down |
| GigabitEthernet1/7  | 192.168.1.1 | YES unset down | down |
| GigabitEthernet1/8  | 192.168.1.1 | YES unset down | down |
| Internal-Control1/1 | 127.0.1.1   | YES unset up   | up   |
| Internal-Data1/1    | unassigned  | YES unset up   | up   |
| Internal-Data1/2    | unassigned  | YES unset down | down |
| Internal-Data1/3    | unassigned  | YES unset up   | up   |
| Internal-Data1/4    | 169.254.1.1 | YES unset up   | up   |
| Management1/1       | unassigned  | YES unset up   | up   |
| BVI1                | 192.168.1.1 | YES manual up  | up   |
|                     |             |                |      |

次の表では、出力フィールドについて説明されています。

| フィールド       | 説明                                                                                                    |  |  |
|-------------|----------------------------------------------------------------------------------------------------|--|--|
| インターフェイス    | インターフェイス ID。                                                                                                    |  |  |
| (Interface) | すべてのインターフェイスを表示すると、システム通信に使用される<br>内部インターフェイスに関する情報も表示されます。内部インター<br>フェイスをユーザーが設定することはできません。情報はデバッグの<br>みを目的としています。 |  |  |
| IP-Address  | インターフェイスの IP アドレス。                                                                                                  |  |  |
| OK?         | この列は使用されておらず、常に「Yes」と表示されます。                                                                                        |  |  |
| Method      | インターフェイスが IP アドレスを受信した方法。値は次のとおりです。                                                                                 |  |  |
|             | • unset: IP アドレスは設定されていません。                                                                                         |  |  |
|             | • manual : インターフェイスには静的アドレスが設定されています。                                                                               |  |  |
|             | • CONFIG : スタートアップコンフィギュレーションからロードしました。                                                                             |  |  |
|             | • DHCP: DHCP サーバーから受信しました。                                                                                          |  |  |
| Status      | 管理ステートは次のとおりです。                                                                                                    |  |  |
|             | •up:インターフェイスはシャットダウンされません。                                                                                          |  |  |
|             | <ul> <li>down:インターフェイスは起動しておらず、意図的にシャットダウンもされていません。</li> </ul>                                                      |  |  |
|             | <ul> <li>administratively down:インターフェイスは意図的にシャットダウンされています。</li> </ul>                                               |  |  |

表 4: show interface ip brief の各フィールド

| フィールド    | 説明                                                            |
|----------|---------------------------------------------------------------|
| Protocol | 回線ステータスは次のとおりです。                                              |
|          | <ul> <li>up:動作するケーブルがネットワークインターフェイスに接続<br/>されています。</li> </ul> |
|          | • down:ケーブルが正しくないか、インターフェイス コネクタに<br>接続されていません。               |

### 関連コマンド

| Command        | 説明                            |
|----------------|-------------------------------|
| show interface | インターフェイスの実行時ステータスと統計情報を表示します。 |

## show inventory

製品 ID (PID)、バージョン ID (VID)、およびシリアル番号 (SN) が割り当てられている ネットワークデバイスにインストールされているすべてのシスコ製品に関する情報を表示する には、show inventory コマンドを使用します。

**show inventory** [*slot\_id*]

| 構文の説明  | slot_id                  | (オプション)モジュール ID またはスロット番号(0~3)を指定し<br>ます。                 |
|--------|--------------------------|-----------------------------------------------------------|
|        | -<br>項目のインベン<br>ジュールを含む) | トリを表示するスロットを指定しない場合は、すべてのモジュール(電源モ<br>) のインベントリ情報が表示されます。 |
| コマンド履歴 | リリース                     | 変更内容                                                      |
|        | 6.1                      | このコマンドが導入されました。                                           |

使用上のガイドライン show inventory コマンドは、各シスコ製品に関するンベントリ情報をUDI形式で取得および表示します。UDI形式とは、製品ID (PID)、バージョンID (VID)、およびシリアル番号 (SN) という3つの異なるデータ要素の組み合わせです。

PID は製品を発注するための名前で、従来は「製品名」または「部品番号」と呼ばれていました。これは、正しい交換部品を発注するために使用する ID です。

VIDは製品のバージョンです。製品が変更されると、VIDは、製品の変更通知を管理する業界 ガイドラインである Telcordia GR-209-CORE から定めた厳格なプロセスに従って増分されま す。

SN はベンダー固有の製品の通し番号です。それぞれの製品には工場で割り当てた独自のシリアル番号があり、現場では変更できません。シリアル番号は、製品の個々の固有のインスタンスを識別するための手段です。シリアル番号は、デバイスのさまざまなコンポーネントに応じてその長さが異なる場合があります。

UDIでは各製品をエンティティと呼びます。シャーシなどの一部のエンティティには、スロットのようなサブエンティティがあります。各エンティティは、シスコエンティティごとに階層的に配置された論理的な表示順で別々の行に表示されます。

オプションを指定せずに show inventory コマンドを使用すると、ネットワーキングデバイスに 取り付けられており、PID が割り当てられているシスコエンティティのリストが表示されま す。

シスコ エンティティに PID が割り当てられていない場合、そのエンティティは取得または表示されません。

ASA 5500-X シリーズのハードウェア上の制限により、シリアル番号が表示されない場合があ ります。これらのモデルの PCI-E I/O(NIC)オプション カードの UDI 表示では、カード タイ プは2つのみですが、出力はシャーシタイプに応じて6通りになります。これは、指定された シャーシに応じて異なる PCI-E ブラケット アセンブリが使用されるためです。次に、各 PCI-E I/O カードアセンブリについて予想される出力を示します。たとえば、Silicom SFP NIC カード が検出された場合、UDI 表示はこのカードが取り付けられているデバイスによって決定されま す。VID および S/N の値は N/A です。これは、これらの値が電子的に格納されていないため です。

ASA 5512-X または 5515-X 内の 6 ポート SFP イーサネット NIC カードの場合:

Name: "module1", DESCR: "ASA 5512-X/5515-X Interface Card 6-port GE SFP, SX/LX" PID: ASA-IC-6GE-SFP-A , VID: N/A, SN: N/A

ASA 5525-X 内の6ポート SFP イーサネット NIC カードの場合:

Name: "module1", DESCR: "ASA 5525-X Interface Card 6-port GE SFP, SX/LX" PID: ASA-IC-6GE-SFP-B , VID: N/A, SN: N/A

ASA 5545-X または 5555-X 内の 6 ポート SFP イーサネット NIC カードの場合:

Name: "module1", DESCR: "ASA 5545-X/5555-X Interface Card 6-port GE SFP, SX/LX" PID: ASA-IC-6GE-SFP-C , VID: N/A, SN: N/A

ASA 5512-X または 5515-X 内の 6 ポート銅線イーサネット NIC カードの場合:

Name: "module1", DESCR: "ASA 5512-X/5515-X Interface Card 6-port 10/100/1000, RJ-45" PID: ASA-IC-6GE-CU-A , VID: N/A, SN: N/A

ASA 5525-X 内の6ポート銅線イーサネット NIC カードの場合:

Name: "module1", DESCR: "ASA 5525-X Interface Card 6-port 10/100/1000, RJ-45" PID: ASA-IC-6GE-CU-B , VID: N/A, SN: N/A

ASA 5545-X または 5555-X 内の 6 ポート銅線イーサネット NIC カードの場合:

Name: "module1", DESCR: "ASA 5545-X/5555-X Interface Card 6-port 10/100/1000, RJ-45" PID: ASA-IC-6GE-CU-C , VID: N/A, SN: N/A

#### 例

次に、キーワードや引数を指定していない show inventory コマンドの出力例を示しま す。この出力例には、それぞれに PID が割り当てられている 脅威に対する防御 デバイ スに取り付けられているシスコ エンティティのリストが表示されます。

#### > show inventory

Name: "Chassis", DESCR: "ASA 5508-X with FirePOWER services, 8GE, AC, DES" PID: ASA5508 , VID: V01 , SN: JMX1923408S

Name: "Storage Device 1", DESCR: "ASA 5508-X SSD"

PID: ASA5508-SSD , VID: N/A , SN: MXA184205MC

次の表で、この出力で表示されるフィールドについて説明します。

表 5: show inventory のフィールドの説明

| フィールド | 説明                                                                                                    |
|-------|----------------------------------------------------------------------------------------------------|
| 名前    | シスコエンティティに割り当てられた物理名(テキストストリング)。た<br>とえば、コンソール、SSP、または「1」などの簡易コンポーネント番号<br>(ポートまたはモジュールの番号)など、デバイスの物理コンポーネント命<br>名構文に応じて異なります。RFC 2737の entPhysicalName MIB 変数に相当し<br>ます。 |
| DESCR | オブジェクトを特徴付けるシスコエンティティの物理的な説明。RFC 2737<br>の entPhysicalDesc MIB 変数に相当します。                                                                                                  |
| PID   | エンティティ製品 ID。RFC 2737 の entPhysicalModelName MIB 変数に相当します。                                                                                                    |
| VID   | エンティティのバージョン番号。RFC 2737 の entPhysicalHardwareRev MIB 変数に相当します。                                                                                                    |
| SN    | エンティティのシリアル番号。RFC 2737の entPhysicalSerialNum MIB 変数に<br>相当します。                                                                                                    |

## show ip address

インターフェイス IP アドレス(トランスペアレントモードの場合は管理 IP アドレス)を表示 するには、show ip address コマンドを使用します。

**show ip address** [ [physical\_interface [.subinterface] | interface\_name | ]

| 構文の説明      | interface_name       | (任意)インターフェイス名を指定します。                           |
|------------|----------------------|------------------------------------------------|
|            | physical_interface   | (任意) gigabitethernet0/1 などのインターフェイス ID を指定します。 |
|            | サブインターフェイス           | (任意) 論理サブインターフェイスを示す1~4294967293の整数を<br>指定します。 |
| コマンド デフォルト | インターフェイスを指定<br>されます。 | 宦しない場合、出力にはすべてのインターフェイス IP アドレスが表示             |
| コマンド履歴     | リリース                 | 変更内容                                           |
|            | 6.1                  | このコマンドが導入されました。                                |
|            | -                    |                                                |

使用上のガイドライン このコマンドは、ハイ アベイラビリティを設定するときのためのプライマリ IP アドレス(表示では「System」と記載される)と現在の IP アドレスを表示します。ユニットがアクティブの場合、システム IP アドレスと現在の IP アドレスは一致します。ユニットがスタンバイの場合、現在の IP アドレスにはスタンバイ アドレスが表示されます。

IPアドレスはデータインターフェイス専用です。このコマンドは、診断インターフェイス上の 管理インターフェイスのシステムの IP アドレスは表示しません(トランスペアレントモード の管理インターフェイスとは異なります)。情報には、診断インターフェイスの IP アドレス 情報(設定されている場合)が含まれます。管理インターフェイスに関する情報を表示するに は、show network コマンドを使用します。

#### 例

次に、show ip address コマンドの出力例を示します。

| > show ip address     |         |                 |                 |        |
|-----------------------|---------|-----------------|-----------------|--------|
| System IP Addresses:  |         |                 |                 |        |
| Interface             | Name    | IP address      | Subnet mask     | Method |
| GigabitEthernet0/0    | mgmt    | 10.7.12.100     | 255.255.255.0   | CONFIG |
| GigabitEthernet0/1    | inside  | 10.1.1.100      | 255.255.255.0   | CONFIG |
| GigabitEthernet0/2.40 | outside | 209.165.201.2   | 255.255.255.224 | DHCP   |
| GigabitEthernet0/3    | dmz     | 209.165.200.225 | 255.255.255.224 | manual |
| Current IP Addresses: |         |                 |                 |        |
| Interface             | Name    | IP address      | Subnet mask     | Method |
| GigabitEthernet0/0    | mgmt    | 10.7.12.100     | 255.255.255.0   | CONFIG |
| GigabitEthernet0/1    | inside  | 10.1.1.100      | 255.255.255.0   | CONFIG |
| GigabitEthernet0/2.40 | outside | 209.165.201.2   | 255.255.255.224 | DHCP   |

GigabitEthernet0/3 dmz

次の表で各フィールドについて説明します。

表 6: show ip address の各フィールド

| フィールド                   | 説明                                           |
|-------------------------|----------------------------------------------|
| インターフェイス<br>(Interface) | インターフェイス ID。                                 |
| 名前                      | インターフェイス名。                                   |
| IP address              | インターフェイスの IP アドレス。                           |
| サブネットマスク                | IP アドレスのサブネットマスク。                            |
| Method                  | インターフェイスが IP アドレスを受信した方法。値は次のとおりです。          |
|                         | • unset: IP アドレスは設定されていません。                  |
|                         | • manual:インターフェイスには静的アドレスが設定されています。          |
|                         | • CONFIG : スタートアップ コンフィギュレーションからロードしま<br>した。 |
|                         | • DHCP: DHCP サーバーから受信しました。                   |

| 閗淔 | ⊐ | マ   | シ | ド   |
|----|---|-----|---|-----|
| 内庄 | _ | · · | ~ | 1 · |

| <br>Command             | 説明                             |
|-------------------------|--------------------------------|
| show interface          | インターフェイスの実行時ステータスと統計情報を表示します。  |
| show interface ip brief | インターフェイスの IP アドレスとステータスを表示します。 |

# show ip address dhcp

インターフェイスに対する DHCP リースまたはサーバーに関する詳細情報を表示するには、 show ip address dhcp コマンドを使用します。

show ip address {physical\_interface[.subinterface] | interface\_name} dhcp server
show ip address {physical\_interface[.subinterface] | interface\_name} dhcp lease [proxy |
server] [summary]

| 構文の説明  | interface_name                                                                                                    | インターフェイス名を指定します。                                                                                                    |
|--------|----------------------------------------------------------------------------------------------------|----------------------------------------------------------------------------------------------------|
|        | lease                                                                                                    | DHCP リースに関する情報を表示します。                                                                                                    |
|        | physical_interface                                                                                                    | インターフェイス ID(gigabitethernet0/1 など)を指定します。                                                                                                    |
|        | proxy                                                                                                    | IPL テーブル内のプロキシ エントリを表示します。                                                                                                    |
|        | server                                                                                                    | IPL テーブル内のサーバー エントリを表示します。                                                                                                    |
|        | サブインターフェイス                                                                                                    | 論理サブインターフェイスを示す1~4294967293の整数を指定します。                                                                                                    |
|        | summary                                                                                                    | エントリの要約を表示します。                                                                                                    |
|        |                                                                                                    |                                                                                                    |
| コマンド履歴 | リリース                                                                                                    | 変更内容                                                                                                    |
|        | 6.1                                                                                                    | このコマンドが導入されました。                                                                                                    |
|        | 例<br>次に、show ip address d                                                                                                    | <b>Ihcp lease</b> コマンドの出力例を示します。                                                                                                    |
|        | <pre>&gt; show ip address outs<br/>Temp IP Addr:209.165.2<br/>Temp sub net mask:255.<br/>DHCP Lease server:2<br/>DHCP Transaction ic<br/>Lease:259200 secs,</pre>                                                                        | side dhcp lease<br>201.57 for peer on interface:outside<br>255.255.224<br>209.165.200.225, state:3 Bound<br>3:0x4123<br>Renewal:129600 secs, Rebind:226800 secs |
|        | Temp default-gateway addr:209.165.201.1<br>Temp ip static route0: dest 10.9.0.0 router 10.7.12.255<br>Next timer fires after:111797 secs<br>Retry count:0, Client-ID:cisco-0000.0000.0000-outside<br>Proxy: TRUE Proxy Network: 10.1.1.1 |                                                                                                    |

Hostname: device1

### 次の表で各フィールドについて説明します。

| フィールド               | 説明                                                                                                    |
|---------------------|----------------------------------------------------------------------------------------------------|
| Temp IP Addr        | インターフェイスに割り当てられている IP アドレス。                                                                                         |
| Temp sub net mask   | インターフェイスに割り当てられているサブネットマスク。                                                                                         |
| DHCP Lease server   | DHCP サーバー アドレス。                                                                                                    |
| state               | DHCP リースの状態で、次のとおりです。                                                                                               |
|                     | <ul> <li>[Initial]:初期化状態で、デバイスがリースを取得するプロセスを<br/>開始します。この状態は、リースが終了したか、リースのネゴシ<br/>エーションに失敗したときにも表示されます。</li> </ul> |
|                     | <ul> <li>[Selecting]:デバイスは1つ以上のDHCPサーバーから<br/>DHCPOFFERメッセージを受信するために待機しているため、<br/>メッセージを選択できます。</li> </ul>          |
|                     | • [Requesting]:デバイスは、要求を送信した送信先サーバーからの<br>応答を待機しています。                                                               |
|                     | • [Purging]: クライアントがIPアドレスを解放したか、他のエラー<br>が発生したため、デバイスはリースを削除しています。                                                 |
|                     | • [Bound]: デバイスは有効なリースを保持し、正常に動作しています。                                                                              |
|                     | • [Renewing]: デバイスはリースを更新しようとしています。<br>DHCPREQUEST メッセージを現在の DHCP サーバーに定期的に<br>送信し、応答を待機します。                        |
|                     | • [Rebinding]: デバイスは元のサーバーのリースの更新に失敗した<br>ため、いずれかのサーバーから応答を受け取るか、リースが終了<br>するまで DHCPREQUEST メッセージを送信します。            |
|                     | ・[Holddown]:デバイスはリースを削除するプロセスを開始しました。                                                                               |
|                     | • [Releasing]: デバイスはIPアドレスが不要になったことを示すリ<br>リースメッセージをサーバーに送信します。                                                     |
| DHCP transaction id | クライアントによって選択され、要求メッセージを関連付けるために<br>クライアントとサーバーによって使用される乱数。                                                          |
| Lease               | DHCP サーバーによって指定される、インターフェイスがこの IP ア<br>ドレスを使用できる時間の長さ。                                                              |
| Renewal             | インターフェイスがこのリースを自動的に更新しようとするまでの時<br>間の長さ。                                                                            |

### 表 7: show ip address dhcp lease の各フィールド

| フィールド                     | 説明                                                                                                    |
|---------------------------|----------------------------------------------------------------------------------------------------|
| Rebind                    | 脅威に対する防御 デバイスが DHCP サーバーに再バインドしようと<br>するまでの時間の長さ。再バインドが発生するのは、デバイスが元の<br>DHCP サーバーと通信できず、リース期間の87.5%を経過した場合で<br>す。デバイスは、DHCP 要求をブロードキャストすることで、使用可<br>能な任意の DHCP サーバーに接続を試みます。                              |
| Temp default-gateway addr | DHCP サーバーによって指定されるデフォルト ゲートウェイ アドレス。                                                                                                    |
| Temp ip static route0     | デフォルトスタティックルート。                                                                                                    |
| Next timer fires after    | 内部タイマーがトリガーするまでの秒数。                                                                                                    |
| リトライ回数                    | 脅威に対する防御 デバイスがリースを確立しようとしているとき、<br>このフィールドは、そのデバイスが DHCP メッセージの送信を試行し<br>た回数を示します。たとえば、デバイスが Selecting 状態の場合、この<br>値はデバイスが探索メッセージを送信した回数を示します。デバイス<br>が Requesting 状態の場合、この値はデバイスが要求メッセージを送信<br>した回数を示します。 |
| Client-ID                 | サーバーとのすべての通信に使用したクライアント ID。                                                                                                    |
| Proxy                     | このインターフェイスが VPN クライアント用のプロキシ DHCP クラ<br>イアントかどうかを True または False で指定します。                                                                                                    |
| Proxy Network             | 要求されたネットワーク。                                                                                                    |
| Hostname                  | クライアントのホスト名。                                                                                                    |

次に、show ip address dhcp server コマンドの出力例を示します。

```
> show ip address outside dhcp server
```

DHCP server: ANY (255.255.255.255) Leases: 0 Offers: 0 Requests: 0 Acks: 0 Naks: 0 Declines: 0 Releases: 0 Bad: 0 DHCP server: 40.7.12.6 Leases: 1 Offers: 1 Requests: 17 Acks: 17 Naks: 0 Declines: 0 Releases: 0 Bad: 0 DNS0: 171.69.161.23, DNS1: 171.69.161.24 WINS0: 172.69.161.23, WINS1: 172.69.161.23 Subnet: 255.255.0.0 DNS Domain: cisco.com

次の表で各フィールドについて説明します。

I

| フィールド     | 説明                                                                                                    |
|-----------|----------------------------------------------------------------------------------------------------|
| DHCP サーバー | このインターフェイスがリースを取得した DHCP サーバー アドレス。最<br>上位エントリ(「ANY」)はデフォルト サーバーで常に存在します。                                        |
| Leases    | サーバーから取得したリースの数。インターフェイスの場合、リースの<br>数は一般的に1です。VPN 用のプロキシを実行中のインターフェイスに<br>対してサーバーがアドレスを提供している場合、リースは複数となりま<br>す。 |
| Offers    | サーバーからのオファーの数。                                                                                                   |
| Requests  | サーバーに送信された要求の数。                                                                                                  |
| Acks      | サーバーから受信した確認応答の数。                                                                                                |
| Naks      | サーバーから受信した否定応答の数。                                                                                                |
| Declines  | サーバーから受信した拒否の数。                                                                                                  |
| リリース      | サーバーに送信されたリリースの数。                                                                                                |
| Bad       | サーバーから受信した不良パケットの数。                                                                                              |
| DNS0      | DHCP サーバーから取得したプライマリ DNS サーバー アドレス。                                                                              |
| DNS1      | DHCP サーバーから取得したセカンダリ DNS サーバー アドレス。                                                                              |
| WINS0     | DHCP サーバーから取得したプライマリ WINS サーバー アドレス。                                                                             |
| WINS1     | DHCP サーバーから取得したセカンダリ WINS サーバー アドレス。                                                                             |
| Subnet    | DHCP サーバーから取得したサブネット アドレス。                                                                                       |
| DNS ドメイン  | DHCP サーバーから取得したドメイン。                                                                                             |

### 表 8: show ip address dhcp server の各フィールド

関連コマンド

| Command                 | 説明                             |
|-------------------------|--------------------------------|
| show interface ip brief | インターフェイスの IP アドレスとステータスを表示します。 |
| show ip address         | インターフェイスの IP アドレスを表示します。       |

# show ip address pppoe

PPPoE 接続に関する詳細情報を表示するには、show ip address pppoe コマンドを使用します。

show ip address {physical\_interface[.subinterface] | interface\_name | } pppoe

| 構文の説明  | interface_name          | インターフェイス名を指定します。                          |
|--------|-------------------------|-------------------------------------------|
|        | physical_interface      | インターフェイス ID(gigabitethernet0/1 など)を指定します。 |
|        | サブインターフェイス              | 論理サブインターフェイスを示す1~4294967293の整数を指定します。     |
|        |                         |                                           |
| コマンド履歴 | リリース                    | 変更内容                                      |
|        | 6.1                     | このコマンドが導入されました。                           |
|        |                         | 1                                         |
| 関連コマンド | Command                 | 説明                                        |
|        | show interface ip brief | インターフェイスの IP アドレスとステータスを表示します。            |
|        | show ip address         | インターフェイスの IP アドレスを表示します。                  |
|        |                         | •                                         |

# show ip audit count

監査ポリシーをインターフェイスに適用するときシグニチャの一致数を表示するには、show ip audit count コマンドを使用します。

**show ip audit count** [**global** | **interface** *interface\_name*]

| 構文の説明      | global                   | (デフォルト)すべてのインターフェイスについての一致数を表示し<br>ます。                                 |  |  |
|------------|--------------------------|------------------------------------------------------------------------|--|--|
|            | interface interface_name | (任意) 指定したインターフェイスについての一致数を表示します。                                       |  |  |
| コマンド履歴     | リリース                     | 変更内容                                                                   |  |  |
|            | 6.1                      | このコマンドが導入されました。                                                        |  |  |
| 使用上のガイドライン | 監査ポリシーは通常は記<br>を表示できます。  | 没定しませんが、FlexConfig を使用して設定すると、関連する統計情報                                 |  |  |
| 関連コマンド     | Command                  | 説明                                                                     |  |  |
|            | clear ip audit count     | IP 監査の統計情報をクリアします。                                                     |  |  |
|            | show running-config ip   | <b>ip audit name</b> コマンドの設定を表示します。 <b>name</b> に加えて、 <b>interface</b> |  |  |

と signature の設定を確認できます。

audit name
# show ip local pool

IPv4 アドレスプール情報を表示するには、show ip local pool コマンドを使用します。

show ip local pool pool\_name

| 構文の説明 | pool_name | IPv6 アドレスプールの名前。 |
|-------|-----------|------------------|
|       | リリース      | 変更内容             |
|       | 6.1       | このコマンドが導入されました。  |

\_\_\_\_\_\_ 使用上のガイドライン このコマンドを使用して、IPv4 アドレスプールの内容を表示します。これらのプールは、リ モートアクセス VPN およびクラスタリングで使用されます。show ipv6 local pool を使用して、 IPv6アドレスプールを表示します。

### 例

次に、show ip local pool コマンドの出力例を示します。

> show ip local pool test-ipv4-pool Begin End Mask Free Held In use 10.100.10.10 10.100.10.254 255.255.255.0 0 245 Available Addresses: 10.100.10.10 10.100.10.11 10.100.10.12 10.100.10.13 10.100.10.14 10.100.10.15 10.100.10.16 ... (remaining output redacted)...

0

# show ip verify statistics

ユニキャストリバースパスフォワーディング(RPF)機能のためにドロップされたパケットの数を表示するには、show ip verify statistics コマンドを使用します。

**show ip verify statistics** [interface interface\_name]

| 構文の説明      | interface interface_name (任意)指定したインターフェイスの統計情報を表示します。 |                 |  |
|------------|-------------------------------------------------------|-----------------|--|
|            | _ このコマンドは、すべてのインターフェイスの統計情報を表示します。                    |                 |  |
| <br>コマンド履歴 | リリース                                                  | 変更内容            |  |
|            | 6.1                                                   | このコマンドが導入されました。 |  |
|            |                                                       |                 |  |

使用上のガイドライン ip verify reverse-path 機能は通常は設定しませんが、FlexConfig を使用して設定すると、関連 する統計情報を表示できます。

### 例

次に、show ip verify statistics コマンドの出力例を示します。

#### > show ip verify statistics

```
interface outside: 2 unicast rpf drops
interface inside: 1 unicast rpf drops
interface intf2: 3 unicast rpf drops
```

| 関連コマンド | Command                                       | 説明                                       |
|--------|-----------------------------------------------|------------------------------------------|
|        | clear ip verify statistics                    | ユニキャスト RPF の統計情報をクリアします。                 |
|        | show running-config ip<br>verify reverse-path | <b>ip verify reverse-path</b> の設定を表示します。 |

# show ipsec df-bit

指定されたインターフェイスの IPsec パケットの IPsec do-not-fragment (DF ビット) ポリシー を表示するには、show ipsec df-bit コマンドを使用します。同じ意味を持つ show crypto ipsec df-bit コマンドも使用できます。

show ipsec df-bit interface

| 構文の説明  | interface | インターフェイス名を指定します。 |
|--------|-----------|------------------|
| コマンド履歴 | リリース      | 変更内容             |
|        | 6.1       | このコマンドが導入されました。  |

使用上のガイドライン df ビットの設定によって、カプセル化されたヘッダーの do-not-fragment (DF) ビットのシス テムによる処理方法が決まります。IP ヘッダー内の DF ビットにより、デバイスがパケットを フラグメント化できるかどうかが決定されます。この設定に基づき、システムは暗号の適用時 に外側のIPsec ヘッダーに対するクリアテキストパケットの DF ビットの設定をクリアするか、 設定するか、コピーするかのいずれかを実行します。

### 例

次に、inside というインターフェイスの IPsec DF ビット ポリシーを表示する例を示します。

> show ipsec df-bit inside
df-bit inside copy

| 関連コマンド | Command                  | 説明                                |
|--------|--------------------------|-----------------------------------|
|        | show ipsec fragmentation | IPsec パケットのフラグメンテーション ポリシーを表示します。 |

### show ipsec fragmentation

IPsec パケットのフラグメンテーション ポリシーを表示するには、show ipsec fragmentation コマンドを使用します。同じ意味を持つ show crypto ipsec fragmentation コマンドも使用できます。

show ipsec fragmentation interface

| 構文の説明  | interface | インターフェイス名を指定します。 |
|--------|-----------|------------------|
| コマンド履歴 | リリース      | 変更内容             |
|        | 6.1       | このコマンドが導入されました。  |

使用上のガイドライン VPNに対するパケットを暗号化する際、システムはパケット長をアウトバウンドインターフェ イスの MTU と比較します。パケットの暗号化が MTU を超える場合は、パケットをフラグメ ント化する必要があります。このコマンドは、パケットを暗号化した後(after-encryption)、 または暗号化する前(before-encryption)にシステムがパケットをフラグメント化するかどうか を表示します。暗号化前のパケットのフラグメント化は、事前フラグメント化とも呼ばれ、暗 号化パフォーマンス全体を向上させるため、システムのデフォルト動作になっています。

### 例

次に、inside というインターフェイスの IPsec フラグメンテーション ポリシーを表示す る例を示します。

> show ipsec fragmentation inside
fragmentation inside before-encryption

| 関連コマンド | Command           | 説明                                   |
|--------|-------------------|--------------------------------------|
|        | show ipsec df-bit | 指定したインターフェイスの DF ビット ポリシーを表示しま<br>す。 |

# show ipsec policy

OSPFv3 に設定されている IPsec セキュアソケット API (SS API) セキュリティポリシーを表示 するには、show ipsec policy コマンドを使用します。このコマンドの代替形式である show crypto ipsec policy を使用することもできます。

show ipsec policy

| リリース                                      | 変更内容                                                                                                    |
|-------------------------------------------|----------------------------------------------------------------------------------------------------|
| 6.1                                       | このコマンドが導入されました。                                                                                                    |
|                                           |                                                                                                    |
| 例                                         |                                                                                                    |
| 次に、OSPFv3 認                               | 認証と暗号方式ポリシーを表示する例を示します。                                                                                                   |
| > <b>show ipsec po</b><br>Crypto IPsec cl | <b>licy</b><br>ient security policy data                                                                                  |
| Policy name:<br>Policy refcount           | OSPFv3-1-256<br>: 1                                                                                                    |
|                                           | リリース<br>6.1<br>例<br>次に、OSPFv3 認<br>> show ipsec po<br>Crypto IPsec cl<br>Policy name:<br>Policy refcount<br>Policy flags: |

 Policy flags:
 0x0000000

 SA handles:
 sess 268382208 (0xfff3000) / in 55017 (0xd6e9) / out 90369 (0x16101)

 Inbound ESP SPI:
 256 (0x100)

 Outbound ESP SPI:
 256 (0x100)

 Inbound ESP Auth Key:
 1234567890123456789012345678901234567890

 Outbound ESP Auth Key:
 1234567890123456789012345678901234567890

 Outbound ESP Auth Key:
 123456789012345678901234567890123456789012

 Outbound ESP Cipher Key:
 12345678901234567890123456789012

 Outbound ESP Cipher Key:
 12345678901234567890123456789012

 Transform set:
 esp-aes esp-sha-hmac

| 関連コマンド | Command                  | 説明                           |
|--------|--------------------------|------------------------------|
|        | show crypto sockets      | セキュアなソケット情報を表示します。           |
|        | show ipv6 ospf interface | OSPFv3 インターフェイスに関する情報を表示します。 |
|        |                          |                              |

### show ipsec sa

IPSec セキュリティアソシエーション (SA) のリストを表示するには、show ipsec sa コマンド を使用します。このコマンドの代替形式である show crypto ipsec sa を使用することもできま す。

show ipsec sa [assigned-address hostname\_or\_IP\_address | entry | identity | inactive |
map map-name | peer peer-addr | spi spi-num] [detail]

| 構文の説明 | assigned-address<br>hostname_or_IP_address | (オプション)指定されたホスト名または IP アドレスの IPsec SA を<br>表示します。        |
|-------|--------------------------------------------|----------------------------------------------------------|
|       | detail                                     | (任意)表示されているものに対する詳細なエラー情報を表示しま<br>す。                     |
|       | entry                                      | (オプション)IPsec SA をピア アドレスの順に表示します。                        |
|       | identity                                   | (オプション)IPsec SA を ID の順に表示します。ESP は含まれません。これは簡略化された形式です。 |
|       | inactive                                   | (オプション)トラフィックを渡すことができない IPsec SA を表示し<br>ます。             |
|       | map map-name                               | (オプション)指定されたクリプトマップの IPsec SA を表示します。                    |
|       | peer peer-addr                             | (オプション)指定されたピア IP アドレスの IP sec SA を表示します。                |
|       | <b>spi</b> spi-num                         | (オプション)SPIの IPsec SA を表示します。                             |
|       |                                            |                                                          |

コマンド履歴

### **変更内容** このコマンドが導入されました。

### 例

6.1

リリース

次に、IPsec SA を表示する例を示します。この表示には、割り当てられた IPv6 アドレ ス、およびトランスポートモードと GRE カプセル化が含まれます。

```
> show ipsec sa
```

interface: outside

Crypto map tag: def, seq num: 1, local addr: 75.2.1.23

local ident (addr/mask/prot/port): (75.2.1.23/255.255.255.255/47/0)
remote ident (addr/mask/prot/port): (75.2.1.60/255.255.255.255/47/0)
current\_peer: 75.2.1.60, username: rashmi
dynamic allocated peer ip: 65.2.1.100
dynamic allocated peer ip(ipv6): 2001:1000::10

#pkts encaps: 0, #pkts encrypt: 0, #pkts digest: 0 #pkts decaps: 18, #pkts decrypt: 18, #pkts verify: 18 #pkts compressed: 0, #pkts decompressed: 0 #pkts not compressed: 0, #pkts comp failed: 0, #pkts decomp failed: 0 #post-frag successes: 0, #post-frag failures: 0, #fragments created: 0 #PMTUs sent: 0, #PMTUs rcvd: 0, #decapsulated frgs needing reassembly: 0 #TFC rcvd: 0, #TFC sent: 0 #Valid ICMP Errors rcvd: 0, #Invalid ICMP Errors rcvd: 0 #send errors: 0, #recv errors: 4 local crypto endpt.: 75.2.1.23/4500, remote crypto endpt.: 75.2.1.60/64251 path mtu 1342, ipsec overhead 62(44), override mtu 1280, media mtu 1500 PMTU time remaining (sec): 0, DF policy: copy-df ICMP error validation: disabled, TFC packets: disabled current outbound spi: D9C00FC2 current inbound spi : 4FCB6624 inbound esp sas: spi: 0x4FCB6624 (1338730020) transform: esp-3des esp-sha-hmac no compression in use settings ={RA, Transport, NAT-T-Encaps, GRE, IKEv2, } slot: 0, conn\_id: 8192, crypto-map: def sa timing: remaining key lifetime (sec): 28387 IV size: 8 bytes replay detection support: Y Anti replay bitmap: 0x0003FFFF 0xFFFFFFFF outbound esp sas: spi: 0xD9C00FC2 (3653242818) transform: esp-3des esp-sha-hmac no compression in use settings ={RA, Transport, NAT-T-Encaps, GRE, IKEv2, } slot: 0, conn id: 8192, crypto-map: def sa timing: remaining key lifetime (sec): 28387 IV size: 8 bytes replay detection support: Y Anti replay bitmap: 0x0000000 0x0000001

次に、IPsec SA を表示する例を示します。この表示には使用中の設定が含められ、ト ンネルが OSPFv3 として示されます。

> show ipsec sa interface: outside2 Crypto map tag: def, local addr: 10.132.0.17 local ident (addr/mask/prot/port): (0.0.0.0/0.0.0.0/0/0) remote ident (addr/mask/prot/port): (172.20.0.21/255.255.255.255/0/0) current peer: 172.20.0.21 dynamic allocated peer ip: 10.135.1.5 #pkts encaps: 0, #pkts encrypt: 0, #pkts digest: 0 #pkts decaps: 1145, #pkts decrypt: 1145, #pkts verify: 1145 #pkts compressed: 0, #pkts decompressed: 0 #pkts not compressed: 0, #pkts comp failed: 0, #pkts decomp failed: 0 #pre-frag successes: 2, #pre-frag failures: 1, #fragments created: 10 **#PMTUs** sent: 5, **#PMTUs** rcvd: 2, **#**decapstulated frags needing reassembly: 1 #send errors: 0, #recv errors: 0 local crypto endpt.: 10.132.0.17, remote crypto endpt.: 172.20.0.21 path mtu 1500, ipsec overhead 60, media mtu 1500

current outbound spi: DC15BF68

```
inbound esp sas:
  spi: 0x1E8246FC (511854332)
    transform: esp-3des esp-md5-hmac
    in use settings ={L2L, Transport, Manual key (OSPFv3),}
    slot: 0, conn id: 3, crypto-map: def
     sa timing: remaining key lifetime (sec): 548
    IV size: 8 bytes
    replay detection support: Y
outbound esp sas:
  spi: 0xDC15BF68 (3692412776)
     transform: esp-3des esp-md5-hmac
     in use settings ={L2L, Transport, Manual key (OSPFv3), }
    slot: 0, conn id: 3, crypto-map: def
    sa timing: remaining key lifetime (sec): 548
    IV size: 8 bytes
    replay detection support: Y
Crypto map tag: def, local addr: 10.132.0.17
```

```
local ident (addr/mask/prot/port): (0.0.0.0/0.0.0/0/0)
```

```
(注)
```

IPSec SA ポリシーに、フラグメンテーションは IPsec 処理の前に発生すると明記され ている場合、フラグメンテーション統計情報は、フラグメンテーション前の統計情報 です。SA ポリシーに、フラグメンテーションは IPsec 処理の後に発生すると明記され ている場合、フラグメンテーション後の統計情報が表示されます。

次に、グローバル コンフィギュレーション モードで、def という名前のクリプトマップの IPsec SA を表示する例を示します。

```
> show ipsec sa map def
cryptomap: def
    Crypto map tag: def, local addr: 172.20.0.17
      local ident (addr/mask/prot/port): (0.0.0.0/0.0.0.0/0/0)
      remote ident (addr/mask/prot/port): (10.132.0.21/255.255.255.255/0/0)
      current peer: 10.132.0.21
     dynamic allocated peer ip: 90.135.1.5
      #pkts encaps: 0, #pkts encrypt: 0, #pkts digest: 0
      #pkts decaps: 1146, #pkts decrypt: 1146, #pkts verify: 1146
      #pkts compressed: 0, #pkts decompressed: 0
      #pkts not compressed: 0, #pkts comp failed: 0, #pkts decomp failed: 0
      #send errors: 0, #recv errors: 0
     local crypto endpt.: 172.20.0.17, remote crypto endpt.: 10.132.0.21
     path mtu 1500, ipsec overhead 60, media mtu 1500
      current outbound spi: DC15BF68
    inbound esp sas:
      spi: 0x1E8246FC (511854332)
         transform: esp-3des esp-md5-hmac
         in use settings ={RA, Tunnel, }
         slot: 0, conn id: 3, crypto-map: def
         sa timing: remaining key lifetime (sec): 480
        IV size: 8 bytes
```

```
replay detection support: Y
outbound esp sas:
  spi: 0xDC15BF68 (3692412776)
    transform: esp-3des esp-md5-hmac
    in use settings ={RA, Tunnel, }
    slot: 0, conn id: 3, crypto-map: def
     sa timing: remaining key lifetime (sec): 480
    IV size: 8 bytes
    replay detection support: Y
Crypto map tag: def, local addr: 172.20.0.17
  local ident (addr/mask/prot/port): (0.0.0.0/0.0.0.0/0/0)
 remote ident (addr/mask/prot/port): (192.168.132.0/255.255.255.0/0/0)
 current peer: 10.135.1.8
 dynamic allocated peer ip: 0.0.0.0
  #pkts encaps: 73672, #pkts encrypt: 73672, #pkts digest: 73672
  #pkts decaps: 78824, #pkts decrypt: 78824, #pkts verify: 78824
  #pkts compressed: 0, #pkts decompressed: 0
  #pkts not compressed: 73672, #pkts comp failed: 0, #pkts decomp failed: 0
  #send errors: 0, #recv errors: 0
 local crypto endpt.: 172.20.0.17, remote crypto endpt.: 10.135.1.8
 path mtu 1500, ipsec overhead 60, media mtu 1500
 current outbound spi: 3B6F6A35
inbound esp sas:
  spi: 0xB32CF0BD (3006066877)
    transform: esp-3des esp-md5-hmac
    in use settings ={RA, Tunnel, }
    slot: 0, conn id: 4, crypto-map: def
     sa timing: remaining key lifetime (sec): 263
    IV size: 8 bytes
    replay detection support: Y
outbound esp sas:
  spi: 0x3B6F6A35 (997157429)
    transform: esp-3des esp-md5-hmac
     in use settings ={RA, Tunnel, }
    slot: 0, conn id: 4, crypto-map: def
    sa timing: remaining key lifetime (sec): 263
    IV size: 8 bytes
    replay detection support: Y
```

次に、キーワード entry に関する IPsec SA の例を示します。

#### > show ipsec sa entry

peer address: 10.132.0.21 Crypto map tag: def, local addr: 172.20.0.17

local ident (addr/mask/prot/port): (0.0.0.0/0.0.0/0/0)
remote ident (addr/mask/prot/port): (10.132.0.21/255.255.255.255/0/0)
current\_peer: 10.132.0.21
dynamic allocated peer ip: 90.135.1.5

#pkts encaps: 0, #pkts encrypt: 0, #pkts digest: 0
#pkts decaps: 1147, #pkts decrypt: 1147, #pkts verify: 1147
#pkts compressed: 0, #pkts decompressed: 0
#pkts not compressed: 0, #pkts comp failed: 0, #pkts decomp failed: 0
#send errors: 0, #recv errors: 0

```
local crypto endpt.: 172.20.0.17, remote crypto endpt.: 10.132.0.21
      path mtu 1500, ipsec overhead 60, media mtu 1500
      current outbound spi: DC15BF68
    inbound esp sas:
      spi: 0x1E8246FC (511854332)
         transform: esp-3des esp-md5-hmac
         in use settings ={RA, Tunnel, }
         slot: 0, conn_id: 3, crypto-map: def
         sa timing: remaining key lifetime (sec): 429
         IV size: 8 bytes
         replay detection support: Y
    outbound esp sas:
      spi: 0xDC15BF68 (3692412776)
         transform: esp-3des esp-md5-hmac
         in use settings ={RA, Tunnel, }
         slot: 0, conn id: 3, crypto-map: def
         sa timing: remaining key lifetime (sec): 429
         IV size: 8 bytes
         replay detection support: Y
peer address: 10.135.1.8
    Crypto map tag: def, local addr: 172.20.0.17
      local ident (addr/mask/prot/port): (0.0.0.0/0.0.0/0/0)
      remote ident (addr/mask/prot/port): (192.168.132.0/255.255.0/0/0)
      current peer: 10.135.1.8
      dynamic allocated peer ip: 0.0.0.0
      #pkts encaps: 73723, #pkts encrypt: 73723, #pkts digest: 73723
      #pkts decaps: 78878, #pkts decrypt: 78878, #pkts verify: 78878
      #pkts compressed: 0, #pkts decompressed: 0
      #pkts not compressed: 73723, #pkts comp failed: 0, #pkts decomp failed: 0
      #send errors: 0, #recv errors: 0
      local crypto endpt.: 172.20.0.17, remote crypto endpt.: 10.135.1.8
      path mtu 1500, ipsec overhead 60, media mtu 1500
      current outbound spi: 3B6F6A35
    inbound esp sas:
      spi: 0xB32CF0BD (3006066877)
         transform: esp-3des esp-md5-hmac
         in use settings ={RA, Tunnel, }
         slot: 0, conn id: 4, crypto-map: def
         sa timing: remaining key lifetime (sec): 212
         IV size: 8 bytes
         replay detection support: Y
    outbound esp sas:
      spi: 0x3B6F6A35 (997157429)
         transform: esp-3des esp-md5-hmac
         in use settings ={RA, Tunnel, }
         slot: 0, conn id: 4, crypto-map: def
         sa timing: remaining key lifetime (sec): 212
         IV size: 8 bytes
         replay detection support: Y
```

次に、キーワード entry detail を使用した IPsec SA の例を示します。

```
> show ipsec sa entry detail
peer address: 10.132.0.21
   Crypto map tag: def, local addr: 172.20.0.17
```

```
local ident (addr/mask/prot/port): (0.0.0.0/0.0.0.0/0/0)
      remote ident (addr/mask/prot/port): (10.132.0.21/255.255.255.255/0/0)
      current_peer: 10.132.0.21
      dynamic allocated peer ip: 90.135.1.5
      #pkts encaps: 0, #pkts encrypt: 0, #pkts digest: 0
      #pkts decaps: 1148, #pkts decrypt: 1148, #pkts verify: 1148
      #pkts compressed: 0, #pkts decompressed: 0
      #pkts not compressed: 0, #pkts comp failed: 0, #pkts decomp failed: 0
      #pkts no sa (send): 0, #pkts invalid sa (rcv): 0
      #pkts encaps failed (send): 0, #pkts decaps failed (rcv): 0
      #pkts invalid prot (rcv): 0, #pkts verify failed: 0
      #pkts invalid identity (rcv): 0, #pkts invalid len (rcv): 0
      #pkts replay rollover (send): 0, #pkts replay rollover (rcv): 0
      #pkts replay failed (rcv): 0
      #pkts internal err (send): 0, #pkts internal err (rcv): 0
      local crypto endpt.: 172.20.0.17, remote crypto endpt.: 10.132.0.21
      path mtu 1500, ipsec overhead 60, media mtu 1500
      current outbound spi: DC15BF68
    inbound esp sas:
      spi: 0x1E8246FC (511854332)
         transform: esp-3des esp-md5-hmac
         in use settings ={RA, Tunnel, }
         slot: 0, conn_id: 3, crypto-map: def
         sa timing: remaining key lifetime (sec): 322
         IV size: 8 bytes
         replay detection support: Y
    outbound esp sas:
      spi: 0xDC15BF68 (3692412776)
         transform: esp-3des esp-md5-hmac
         in use settings ={RA, Tunnel, }
         slot: 0, conn id: 3, crypto-map: def
         sa timing: remaining key lifetime (sec): 322
         IV size: 8 bytes
         replay detection support: Y
peer address: 10.135.1.8
    Crypto map tag: def, local addr: 172.20.0.17
      local ident (addr/mask/prot/port): (0.0.0.0/0.0.0.0/0/0)
      remote ident (addr/mask/prot/port): (192.168.132.0/255.255.255.0/0/0)
      current peer: 10.135.1.8
      dynamic allocated peer ip: 0.0.0.0
      #pkts encaps: 73831, #pkts encrypt: 73831, #pkts digest: 73831
      #pkts decaps: 78989, #pkts decrypt: 78989, #pkts verify: 78989
      #pkts compressed: 0, #pkts decompressed: 0
      #pkts not compressed: 73831, #pkts comp failed: 0, #pkts decomp failed: 0
      #pkts no sa (send): 0, #pkts invalid sa (rcv): 0
      #pkts encaps failed (send): 0, #pkts decaps failed (rcv): 0
      #pkts invalid prot (rcv): 0, #pkts verify failed: 0
      #pkts invalid identity (rcv): 0, #pkts invalid len (rcv): 0
      #pkts replay rollover (send): 0, #pkts replay rollover (rcv): 0
      #pkts replay failed (rcv): 0
      #pkts internal err (send): 0, #pkts internal err (rcv): 0
      local crypto endpt.: 172.20.0.17, remote crypto endpt.: 10.135.1.8
      path mtu 1500, ipsec overhead 60, media mtu 1500
      current outbound spi: 3B6F6A35
```

```
inbound esp sas:
  spi: 0xB32CF0BD (3006066877)
    transform: esp-3des esp-md5-hmac
    in use settings ={RA, Tunnel, }
    slot: 0, conn_id: 4, crypto-map: def
    sa timing: remaining key lifetime (sec): 104
    IV size: 8 bytes
    replay detection support: Y
outbound esp sas:
  spi: 0x3B6F6A35 (997157429)
    transform: esp-3des esp-md5-hmac
    in use settings ={RA, Tunnel, }
    slot: 0, conn id: 4, crypto-map: def
    sa timing: remaining key lifetime (sec): 104
    IV size: 8 bytes
    replay detection support: Y
```

次に、キーワード identity を使用した IPsec SA の例を示します。

#### > show ipsec sa identity

>

interface: outside2 Crypto map tag: def, local addr: 172.20.0.17 local ident (addr/mask/prot/port): (0.0.0.0/0.0.0.0/0/0) remote ident (addr/mask/prot/port): (10.132.0.21/255.255.255.255/0/0) current\_peer: 10.132.0.21 dynamic allocated peer ip: 90.135.1.5 #pkts encaps: 0, #pkts encrypt: 0, #pkts digest: 0 #pkts decaps: 1147, #pkts decrypt: 1147, #pkts verify: 1147 #pkts compressed: 0, #pkts decompressed: 0 #pkts not compressed: 0, #pkts comp failed: 0, #pkts decomp failed: 0 #send errors: 0, #recv errors: 0 local crypto endpt.: 172.20.0.17, remote crypto endpt.: 10.132.0.21 path mtu 1500, ipsec overhead 60, media mtu 1500 current outbound spi: DC15BF68 Crypto map tag: def, local addr: 172.20.0.17 local ident (addr/mask/prot/port): (0.0.0.0/0.0.0.0/0/0) remote ident (addr/mask/prot/port): (192.168.132.0/255.255.255.0/0/0) current peer: 10.135.1.8 dynamic allocated peer ip: 0.0.0.0#pkts encaps: 73756, #pkts encrypt: 73756, #pkts digest: 73756 #pkts decaps: 78911, #pkts decrypt: 78911, #pkts verify: 78911 #pkts compressed: 0, #pkts decompressed: 0 #pkts not compressed: 73756, #pkts comp failed: 0, #pkts decomp failed: 0 #send errors: 0, #recv errors: 0 local crypto endpt.: 172.20.0.17, remote crypto endpt.: 10.135.1.8 path mtu 1500, ipsec overhead 60, media mtu 1500 current outbound spi: 3B6F6A35

次に、キーワード identity および detail を使用した IPsec SA の例を示します。

> show ipsec sa identity detail interface: outside? Crypto map tag: def, local addr: 172.20.0.17 local ident (addr/mask/prot/port): (0.0.0.0/0.0.0.0/0/0) remote ident (addr/mask/prot/port): (10.132.0.21/255.255.255.255/0/0) current\_peer: 10.132.0.21 dynamic allocated peer ip: 90.135.1.5 #pkts encaps: 0, #pkts encrypt: 0, #pkts digest: 0 #pkts decaps: 1147, #pkts decrypt: 1147, #pkts verify: 1147 #pkts compressed: 0, #pkts decompressed: 0 #pkts not compressed: 0, #pkts comp failed: 0, #pkts decomp failed: 0 #pkts no sa (send): 0, #pkts invalid sa (rcv): 0 #pkts encaps failed (send): 0, #pkts decaps failed (rcv): 0 #pkts invalid prot (rcv): 0, #pkts verify failed: 0 #pkts invalid identity (rcv): 0, #pkts invalid len (rcv): 0 #pkts replay rollover (send): 0, #pkts replay rollover (rcv): 0 #pkts replay failed (rcv): 0 #pkts internal err (send): 0, #pkts internal err (rcv): 0 local crypto endpt.: 172.20.0.17, remote crypto endpt.: 10.132.0.21 path mtu 1500, ipsec overhead 60, media mtu 1500 current outbound spi: DC15BF68 Crypto map tag: def, local addr: 172.20.0.17 local ident (addr/mask/prot/port): (0.0.0.0/0.0.0.0/0/0) remote ident (addr/mask/prot/port): (192.168.132.0/255.255.255.0/0/0) current\_peer: 10.135.1.8 dynamic allocated peer ip: 0.0.0.0 #pkts encaps: 73771, #pkts encrypt: 73771, #pkts digest: 73771 #pkts decaps: 78926, #pkts decrypt: 78926, #pkts verify: 78926 #pkts compressed: 0, #pkts decompressed: 0 #pkts not compressed: 73771, #pkts comp failed: 0, #pkts decomp failed: 0 #pkts no sa (send): 0, #pkts invalid sa (rcv): 0 #pkts encaps failed (send): 0, #pkts decaps failed (rcv): 0 #pkts invalid prot (rcv): 0, #pkts verify failed: 0 #pkts invalid identity (rcv): 0, #pkts invalid len (rcv): 0 #pkts replay rollover (send): 0, #pkts replay rollover (rcv): 0 #pkts replay failed (rcv): 0 #pkts internal err (send): 0, #pkts internal err (rcv): 0 local crypto endpt.: 172.20.0.17, remote crypto endpt.: 10.135.1.8 path mtu 1500, ipsec overhead 60, media mtu 1500 current outbound spi: 3B6F6A35 次の例では、IPv6で割り当てられたアドレスに基づいて IPSec SA を表示しています。

# > show ipsec sa assigned-address 2001:1000::10 assigned address: 2001:1000::10 Crypto map tag: def, seq num: 1, local addr: 75.2.1.23

local ident (addr/mask/prot/port): (75.2.1.23/255.255.255.255/47/0)
remote ident (addr/mask/prot/port): (75.2.1.60/255.255.255.255/47/0)
current\_peer: 75.2.1.60, username: rashmi
dynamic allocated peer ip: 65.2.1.100
dynamic allocated peer ip(ipv6): 2001:1000::10

#pkts encaps: 0, #pkts encrypt: 0, #pkts digest: 0 #pkts decaps: 326, #pkts decrypt: 326, #pkts verify: 326 #pkts compressed: 0, #pkts decompressed: 0 #pkts not compressed: 0, #pkts comp failed: 0, #pkts decomp failed: 0 #post-frag successes: 0, #post-frag failures: 0, #fragments created: 0 #PMTUs sent: 0, #PMTUs rcvd: 0, #decapsulated frgs needing reassembly: 0 #TFC rcvd: 0, #TFC sent: 0 #Valid ICMP Errors rcvd: 0, #Invalid ICMP Errors rcvd: 0 #send errors: 0, #recv errors: 35 local crypto endpt.: 75.2.1.23/4500, remote crypto endpt.: 75.2.1.60/64251 path mtu 1342, ipsec overhead 62(44), override mtu 1280, media mtu 1500 PMTU time remaining (sec): 0, DF policy: copy-df ICMP error validation: disabled, TFC packets: disabled current outbound spi: D9C00FC2 current inbound spi : 4FCB6624 inbound esp sas: spi: 0x4FCB6624 (1338730020) transform: esp-3des esp-sha-hmac no compression in use settings ={RA, Transport, NAT-T-Encaps, GRE, IKEv2, } slot: 0, conn id: 8192, crypto-map: def sa timing: remaining key lifetime (sec): 28108 IV size: 8 bytes replay detection support: Y Anti replay bitmap: OxFFFFFFFF OxFFFFFFF outbound esp sas: spi: 0xD9C00FC2 (3653242818) transform: esp-3des esp-sha-hmac no compression in use settings ={RA, Transport, NAT-T-Encaps, GRE, IKEv2, } slot: 0, conn\_id: 8192, crypto-map: def sa timing: remaining key lifetime (sec): 28108 IV size: 8 bytes replay detection support: Y Anti replay bitmap: 0x0000000 0x0000001

### 関連コマンド

| Command                       | 説明                                |
|-------------------------------|-----------------------------------|
| clear isakmp sa               | IKE ランタイム SA データベースをクリアします。       |
| show running-config<br>isakmp | アクティブなISAKMPコンフィギュレーションをすべて表示します。 |

コ

# show ipsec sa summary

IPsec SA の要約を表示するには、show ipsec sa summary コマンドを使用します。

### show ipsec sa summary

| マンド履歴 | リリース | 変更内容            |
|-------|------|-----------------|
|       | 6.1  | このコマンドが導入されました。 |

### 例

次に、次の接続タイプ別に IPsec SA の要約を表示する例を示します。

- IPSec
- IPSec over UDP
- IPSec over NAT-T
- IPSec over TCP
- IPSec VPN ロード バランシング

| > show ipsec sa | summ | ary |                       |  |
|-----------------|------|-----|-----------------------|--|
| Current IPsec S | A's: |     | Peak IPsec SA's:      |  |
| IPsec           | :    | 2   | Peak Concurrent SA :  |  |
| IPsec over UDP  | :    | 2   | Peak Concurrent L2L : |  |
| IPsec over NAT- | •т : | 4   | Peak Concurrent RA :  |  |
| IPsec over TCP  | :    | 6   |                       |  |
| IPsec VPN LB    | :    | 0   |                       |  |
| Fotal           | :    | 14  |                       |  |

関連コマンド

| Command          | 説明                                    |
|------------------|---------------------------------------|
| clear ipsec sa   | IPsec SAを完全に削除するか、特定のパラメータに基づいて削除します。 |
| show ipsec sa    | IPsec SA のリストを表示します。                  |
| show ipsec stats | IPsec 統計情報のリストを表示します。                 |

14

0

14

# show ipsec stats

IPSec 統計情報のリストを表示するには、show ipsec stats コマンドを使用します。

### show ipsec stats

| コマンド履歴 | リリース | 変更内容            |
|--------|------|-----------------|
|        | 6.1  | このコマンドが導入されました。 |

使用上のガイドライン 次に、出力エントリが示す内容について説明した表を示します。

| 出力(続き)                  | 説明(続き)                                                                                       |
|-------------------------|----------------------------------------------------------------------------------------------|
| IPsec Global Statistics | このセクションは、脅威に対する防御 デバイスがサポー<br>トする IPsec トンネルの総数に関連しています。                                     |
| Active tunnels          | 現在接続されている IPsec トンネルの数。                                                                      |
| Previous tunnels        | 接続されたことがある IPsec トンネルの数(アクティブな<br>トンネルを含む)。                                                  |
| 着信                      | このセクションは、IPsec トンネルを介して受信した着信<br>暗号トラフィックに関係します。                                             |
| Bytes                   | 受信した暗号トラフィックのバイト数。                                                                           |
| Decompressed bytes      | 圧縮解除が実行された後に受信された暗号トラフィック<br>のバイト数(該当する場合)。圧縮がイネーブルでない<br>場合、このカウンタは常に上記のカウンタと等しくなる<br>はずです。 |
| Packets                 | 受信された IPsec 暗号化パケットの数。                                                                       |
| Dropped packets         | 受信されたがエラーのためドロップされた IPsec 暗号化パ<br>ケットの数。                                                     |
| Replay failures         | 受信されたIPsec暗号化パケットについて検出されたアン<br>チリプレイの失敗数。                                                   |
| Authentications         | 受信されたIPsec暗号化パケットについて実行された認証<br>の成功数。                                                        |
| Authentication failures | 受信された IPsec 暗号化パケットについて検出された認証の失敗数。                                                          |
| Decryptions             | 受信された IPsec 暗号化パケットについて実行された復号<br>化の成功数。                                                     |

| 出力(続き)                                    | 説明(続き)                                                                                                    |
|-------------------------------------------|----------------------------------------------------------------------------------------------------|
| Decryption failures                       | 受信された IPsec 暗号化パケットについて検出された復号の失敗数。                                                                                          |
| Decapsulated fragments needing reassembly | 再構築が必要な IP フラグメントを含む復号 IPSec パケットの数。                                                                                         |
| <br>発信                                    | このセクションは、IPsec トラフィックを介して送信され<br>る発信クリアテキスト トラフィックに関係します。                                                                    |
| Bytes                                     | IPsec トンネルを介して暗号化および送信されるクリアテ<br>キスト トラフィックのバイト数。                                                                            |
| Uncompressed bytes                        | IPsec トンネルを介して暗号化および送信される圧縮解除<br>されたクリアテキスト トラフィックのバイト数。圧縮が<br>イネーブルでない場合、このカウンタは常に上記のカウ<br>ンタと等しくなるはずです。                    |
| Packets                                   | IPsec トンネルを介して暗号化および送信されるクリアテ<br>キストパケットの数。                                                                                  |
| Dropped packets                           | IPsecトンネルを介して暗号化および送信されるが、エラー<br>が原因でドロップされたクリアテキストパケットの数。                                                                   |
| Authentications                           | IPsec トンネルを介して送信されるパケットについて実行<br>された認証の成功数。                                                                                  |
| Authentication failures                   | IPsec トンネルを介して送信されるパケットについて検出<br>された認証の失敗数。                                                                                  |
| Encryptions                               | IPsec トンネルを介して送信されるパケットについて実行<br>された暗号化の成功数。                                                                                 |
| Encryption failures                       | IPsec トンネルを介して送信されるパケットについて検出<br>された暗号化の失敗数。                                                                                 |
| Fragmentation successes                   | 発信 IPsec パケットの変換の一部として実行されたフラグ<br>メンテーション操作の成功数。                                                                             |
| Pre-fragmentation successes               | 発信 IPsec パケット変換の一部として実行された、成功した事前フラグメンテーション操作の数。事前フラグメン<br>テーションは、クリアテキストパケットが暗号化され、<br>1 つ以上の IPsec パケットとしてカプセル化される前に行われます。 |

I

| 出力(続き)                       | 説明(続き)                                                                                                    |
|------------------------------|----------------------------------------------------------------------------------------------------|
| Post-fragmentation successes | 発信 IPsec パケット変換の一部として実行された、成功した事前フラグメンテーション操作の数。事後フラグメンテーションは、クリアテキストパケットが暗号化され、<br>IPsec パケットとしてカプセル化されることによって複数の IP フラグメントが作成される前に行われます。これらのフラグメントは、復号化前に再構築する必要があります。                                             |
| Fragmentation failures       | 発信 IPsec パケットの変換中に発生したフラグメンテー<br>ションの失敗数。                                                                                                    |
| Pre-fragmentation failures   | 発信 IPsec パケットの変換中に発生したプリフラグメン<br>テーションの失敗数。事前フラグメンテーションは、ク<br>リアテキストパケットが暗号化され、1つ以上の IPsec パ<br>ケットとしてカプセル化される前に行われます。                                                                                               |
| Post-fragmentation failure   | 発信 IPsec パケットの変換中に発生したポストフラグメン<br>テーションの失敗数。事後フラグメンテーションは、ク<br>リアテキストパケットが暗号化され、IPsecパケットとし<br>てカプセル化されることによって複数の IP フラグメント<br>が作成される前に行われます。これらのフラグメントは、<br>復号化前に再構築する必要があります。                                      |
| Fragments created            | IPsec の変換の一部として作成されたフラグメントの数。                                                                                                    |
| PMTUs sent                   | IPsec システムによって送信されたパス MTU メッセージ<br>の数。IPsec は、暗号化後に、IPsec トンネルを介して送信<br>するには大きすぎるパケットを送信している内部ホスト<br>に対して PMTU メッセージを送信します。PMTU メッセー<br>ジは、ホストの MTU を低くして、IPsec トンネルを介し<br>て送信するパケットのサイズを小さくすることをホスト<br>に求めるメッセージです。 |
| PMTUs recvd                  | IPsec システムによって受信されたパス MTU メッセージ<br>の数。IPsec は、トンネルを介して送信するパケットが大<br>きすぎてネットワーク要素を通過できない場合、ダウン<br>ストリームのネットワーク要素からパス MTU メッセージ<br>を受信します。パス MTU メッセージを受信すると、IPsec<br>は通常、トンネル MTU を低くします。                             |
| Protocol failures            | 受信した不正な形式の IPsec パケットの数。                                                                                                    |
| Missing SA failures          | 指定されたIPsecセキュリティアソシエーションが存在しない、要求された IPsecの動作の数。                                                                                                    |

| 出力(続き)                   | 説明(続き)                                                      |
|--------------------------|-------------------------------------------------------------|
| System capacity failures | IPsec システムの容量が十分でないためデータレートをサポートできないことが原因で完了できないIPsecの動作の数。 |

### 例

次の例をグローバル コンフィギュレーション モードで入力すると、IPSec 統計情報が 表示されます。

```
> show ipsec stats
```

```
IPsec Global Statistics
Active tunnels: 2
Previous tunnels: 9
Inbound
    Bytes: 4933013
    Decompressed bytes: 4933013
    Packets: 80348
    Dropped packets: 0
   Replay failures: 0
    Authentications: 80348
    Authentication failures: 0
    Decryptions: 80348
    Decryption failures: 0
    Decapsulated fragments needing reassembly: 0
Outbound
    Bytes: 4441740
    Uncompressed bytes: 4441740
    Packets: 74029
    Dropped packets: 0
   Authentications: 74029
    Authentication failures: 0
    Encryptions: 74029
    Encryption failures: 0
    Fragmentation successes: 3
        Pre-fragmentation successes:2
        Post-fragmentation successes: 1
    Fragmentation failures: 2
        Pre-fragmentation failures:1
        Post-fragmentation failures: 1
    Fragments created: 10
    PMTUs sent: 1
    PMTUs recvd: 2
Protocol failures: 0
Missing SA failures: 0
System capacity failures: 0
```

IPsecフローオフロードをサポートするプラットフォームでは、出力にはオフロードフ ローのカウンタが表示され、通常のカウンタにはオフロードフローと非オフロードフ ローの合計が表示されます。

> show ipsec stats

IPsec Global Statistics

```
Active tunnels: 1
Previous tunnels: 1
Inbound
   Bytes: 93568
    Decompressed bytes: 0
    Packets: 86
    Dropped packets: 0
    Replay failures: 0
    Authentications: 0
    Authentication failures: 0
    Decryptions: 86
    Decryption failures: 0
    TFC Packets: 0
    Decapsulated fragments needing reassembly: 0
    Valid ICMP Errors rcvd: 0
    Invalid ICMP Errors rcvd: 0
Outbound
   Bytes: 93568
   Uncompressed bytes: 90472
    Packets: 86
    Dropped packets: 0
    Authentications: 0
   Authentication failures: 0
   Encryptions: 86
    Encryption failures: 0
   TFC Packets: 0
    Fragmentation successes: 0
        Pre-fragmentation successes: 0
        Post-fragmentation successes: 0
    Fragmentation failures: 0
        Pre-fragmentation failures: 0
        Post-fragmentation failures: 0
    Fragments created: 0
    PMTUs sent: 0
   PMTUs rcvd: 0
Offloaded Inbound
   Bytes: 93568
    Packets: 86
    Authentications: 0
   Decryptions: 86
Offloaded Outbound
    Bytes: 93568
    Packets: 86
    Authentications: 0
    Encryptions: 86
Protocol failures: 0
Missing SA failures: 0
System capacity failures: 0
Inbound SA delete requests: 0
Outbound SA delete requests: 0
Inbound SA destroy calls: 0
Outbound SA destroy calls: 0
```

### 関連コマンド

| <br>Command    | 説明                                           |
|----------------|----------------------------------------------|
| clear ipsec sa | 指定されたパラメータに基づいて、IPsec SA またはカウンタをクリア<br>します。 |
| show ipsec sa  | 指定されたパラメータに基づいて IPsec SA を表示します。             |

I

| Command               | 説明                  |
|-----------------------|---------------------|
| show ipsec sa summary | IPsec SA の要約を表示します。 |

# show ipv6 access-list

このコマンドは、脅威に対する防御 ではサポートされていない機能用です。IPv6 アクセス制 御は、標準アクセス コントロール ポリシーに統合されています。マネージャでポリシーを表 示するか、次のコマンドを使用します。

- show access-list
- show access-control-config

# show ipv6 dhcp

DHCPv6 情報を表示するには、show ipv6 dhcp コマンドを使用します。

show ipv6 dhcp [client [pd] statistics | interface [interface\_name [statistics]] | ha statistics
| server statistics | pool [pool\_name]]

| 構文の説明      | client [pd] statistics                        | DHCPv6クライアント統計情報を表示し、送受信されたメッセージ数の出力を表示します。DHCPv6プレフィックス委任クライアントの統計情報を表示するには、pdキーワードを追加します。                                                                                                    |  |  |  |
|------------|-----------------------------------------------|----------------------------------------------------------------------------------------------------|--|--|--|
|            | interface<br>[interface_name<br>[statistics]] | すべてのインターフェイスのDHCPv6情報、または必要に応じて、指<br>定したインターフェイスのDHCPv6情報を表示します。インターフェ<br>イスがDHCPv6ステートレスサーバー構成用に設定されている場合、<br>このコマンドは、サーバーによって使用されているDHCPv6プールを<br>リストします。インターフェイスにDHCPv6アドレスクライアント<br>またはプレフィックス委任クライアントの設定がある場合、このコマ<br>ンドは各クライアントの状態とサーバーから受信した値を表示しま<br>す。 |  |  |  |
|            |                                               | インターフェイス名を指定すると、指定したインターフェイスのDH<br>サーバーまたはクライアントのメッセージ統計情報を表示するため<br>statistics を追加できます。                                                                                                    |  |  |  |
|            | ha statistics                                 | DUID 情報がフェールオーバーユニット間で同期された回数を含め、<br>フェールオーバーユニット間のトランザクションの統計情報を表示<br>します。                                                                                                    |  |  |  |
|            | server statistics                             | DHCPv6 ステートレス サーバーの統計情報を表示します。                                                                                                    |  |  |  |
|            | <b>pool</b> [pool_name]                       | すべてのDHCPv6プール、または必要に応じて、指定したプールを表示します。                                                                                                    |  |  |  |
| コマンド履歴     | リリース                                          | 変更内容                                                                                                    |  |  |  |
|            | 6.2.1                                         | このコマンドが導入されました。                                                                                                    |  |  |  |
| 使用上のガイドライン | 引数を指定しない場合。<br>されているデバイス DI                   | 、このコマンドは、DHCPv6クライアントまたはサーバーによって使用<br>JID を表示します。                                                                                                    |  |  |  |

### 例

次に、show ipv6 dhcp コマンドの出力例を示します。

> show ipv6 dhcp

This device's DHCPv6 unique identifier(DUID): 00030001377E8FD91020

```
次に、show ipv6 dhcp pool コマンドの出力例を示します。
```

```
> show ipv6 dhcp pool
DHCPv6 pool: Sample-Pool
Imported DNS server: 2004:abcd:abcd:abcd::2
Imported DNS server: 2004:abcd:abcd:abcd::4
Imported Domain name: relay.com
Imported Domain name: server.com
SIP server address: 2001::abcd:1
SIP server domain name: sip.xyz.com
```

次に、show ipv6 dhcp interface コマンドの出力例を示します。

```
> show ipv6 dhcp interface
GigabitEthernet1/1 is in server mode
  Using pool: Sample-Pool
GigabitEthernet1/2 is in client mode
  Prefix State is OPEN
  Renew will be sent in 00:03:46
  Address State is OPEN
  Renew for address will be sent in 00:03:47
  List of known servers:
    Reachable via address: fe80::20c:29ff:fe96:1bf4
    DUID: 000100011D9D1712005056A07E06
   Preference: 0
   Configuration parameters:
      IA PD: IA ID 0x00030001, T1 250, T2 400
        Prefix: 2005:abcd:ab03::/48
                preferred lifetime 500, valid lifetime 600
                expires at Nov 26 2014 03:11 PM (577 seconds)
      IA NA: IA ID 0x00030001, T1 250, T2 400
        Address: 2004:abcd:abcd:abcd:abcd:abcd:f2cb/128
                preferred lifetime 500, valid lifetime 600
                expires at Nov 26 2014 03:11 PM (577 seconds)
      DNS server: 2004:abcd:abcd:abcd::2
      DNS server: 2004:abcd:abcd:abcd::4
      Domain name: relay.com
      Domain name: server.com
      Information refresh time: 0
  Prefix name: Sample-PD
Management1/1 is in client mode
  Prefix State is IDLE
  Address State is OPEN
  Renew for address will be sent in 11:26:44
  List of known servers:
    Reachable via address: fe80::4e00:82ff:fe6f:f6f9
    DUID: 000300014C00826FF6F8
    Preference: 0
    Configuration parameters:
      IA NA: IA ID 0x000a0001, T1 43200, T2 69120
        Address: 2308:2308:210:1812:2504:1234:abcd:8e5a/128
                preferred lifetime INFINITY, valid lifetime INFINITY
      Information refresh time: 0
```

次に、show ipv6 dhcp interface outside コマンドの出力例を示します。

```
> show ipv6 dhcp interface outside
GigabitEthernet1/2 is in client mode
 Prefix State is OPEN
 Renew will be sent in 00:02:05
Address State is OPEN
Renew for address will be sent in 00:02:06
 List of known servers:
   Reachable via address: fe80::20c:29ff:fe96:1bf4
   DUID: 000100011D9D1712005056A07E06
   Preference: 0
   Configuration parameters:
     IA PD: IA ID 0x00030001, T1 250, T2 400
       Prefix: 2005:abcd:ab03::/48
              preferred lifetime 500, valid lifetime 600
               expires at Nov 26 2014 03:11 PM (476 seconds)
     IA NA: IA ID 0x00030001, T1 250, T2 400 \,
       Address: 2004:abcd:abcd:abcd:abcd:abcd:abcd:f2cb/128
              preferred lifetime 500, valid lifetime 600
               expires at Nov 26 2014 03:11 PM (476 seconds)
     DNS server: 2004:abcd:abcd:abcd::2
     DNS server: 2004:abcd:abcd:abcd::4
     Domain name: relay.com
     Domain name: server.com
    Information refresh time: 0
 Prefix name: Sample-PD
```

次に、show ipv6 dhcp interface outside statistics コマンドの出力例を示します。

> show ipv6 dhcp interface outside statistics DHCPV6 Client PD statistics: Protocol Exchange Statistics: Number of Solicit messages sent: 1 Number of Advertise messages received: 1 Number of Request messages sent: 1 Number of Renew messages sent: 45 Number of Rebind messages sent: 0 Number of Reply messages received: 46 Number of Release messages sent: 0 Number of Reconfigure messages received: 0 Number of Information-request messages sent: 0 Error and Failure Statistics: Number of Re-transmission messages sent: Number of Message Validation errors in received messages: 0 DHCPV6 Client address statistics: Protocol Exchange Statistics: Number of Solicit messages sent: 1 Number of Advertise messages received: 1 Number of Request messages sent: 1 Number of Renew messages sent: 4.5

```
Number of Rebind messages sent:0Number of Reply messages received:46Number of Release messages sent:0Number of Reconfigure messages received:0Number of Information-request messages sent:0Error and Failure Statistics:1Number of Re-transmission messages sent:1Number of Message Validation errors in received messages:0
```

次に、show ipv6 dhcp client statistics コマンドの出力例を示します。

```
> show ipv6 dhcp client statistics
Protocol Exchange Statistics:
  Total number of Solicit messages sent:
                                                       4
 Total number of Advertise messages received:
                                                       4
 Total number of Request messages sent:
                                                       4
 Total number of Renew messages sent:
                                                       92
 Total number of Rebind messages sent:
                                                      0
                                                      96
  Total number of Reply messages received:
  Total number of Release messages sent:
                                                       6
 Total number of Reconfigure messages received:
                                                      0
  Total number of Information-request messages sent: 0
Error and Failure Statistics:
  Total number of Re-transmission messages sent:
                                                                   8
  Total number of Message Validation errors in received messages: 0
```

次に、show ipv6 dhcp client pd statistics コマンドの出力例を示します。

#### > show ipv6 dhcp client pd statistics

Protocol Exchange Statistics:

| Total | number | of | Solicit messages sent:             | 1  |
|-------|--------|----|------------------------------------|----|
| Total | number | of | Advertise messages received:       | 1  |
| Total | number | of | Request messages sent:             | 1  |
| Total | number | of | Renew messages sent:               | 92 |
| Total | number | of | Rebind messages sent:              | 0  |
| Total | number | of | Reply messages received:           | 93 |
| Total | number | of | Release messages sent:             | 0  |
| Total | number | of | Reconfigure messages received:     | 0  |
| Total | number | of | Information-request messages sent: | 0  |
|       |        |    |                                    |    |

Error and Failure Statistics:

Total number of Re-transmission messages sent: 1 Total number of Message Validation errors in received messages: 0

次に、show ipv6 dhcp server statistics コマンドの出力例を示します。

```
> show ipv6 dhcp server statistics
```

Protocol Exchange Statistics:

| Total number of   | Solicit messages received:              | 0         |   |
|-------------------|-----------------------------------------|-----------|---|
| Total number of   | Advertise messages sent.                | 0         |   |
| IOCAL HUMBEL OI   | Auvertise messages sent.                | 0         |   |
| Total number of   | Request messages received:              | 0         |   |
| Total number of   | Renew messages received:                | 0         |   |
| Total number of   | Rebind messages received:               | 0         |   |
| Total number of   | Reply messages sent:                    | 10        |   |
| Total number of   | Release messages received:              | 0         |   |
| Total number of   | Reconfigure messages sent:              | 0         |   |
| Total number of   | Information-request messages received:  | 10        |   |
| Total number of   | Relay-Forward messages received:        | 0         |   |
| Total number of   | Relay-Reply messages sent:              | 0         |   |
|                   |                                         |           |   |
| Error and Failure | Statistics:                             |           |   |
| Total number of   | Re-transmission messages sent:          |           | 0 |
| Total number of   | Message Validation errors in received m | nessages: | 0 |
|                   |                                         |           |   |

次に、show ipv6 dhcp ha statistics コマンドの出力例を示します。

```
> show ipv6 dhcp ha statistics
DHCPv6 HA global statistics:
  DUID sync messages sent:
                                        1
  DUID sync messages received:
                                        0
DHCPv6 HA error statistics:
  Send errors:
```

次に、スタンバイユニットでの show ipv6 dhcp ha statistics コマンドの出力例を示しま す。

0

1

0

0

```
> show ipv6 dhcp ha statistics
DHCPv6 HA global statistics:
  DUID sync messages sent:
  DUID sync messages received:
DHCPv6 HA error statistics:
  Send errors:
```

関連コマンド

| Command         | 説明                  |
|-----------------|---------------------|
| clear ipv6 dhcp | DHCPv6 統計情報をクリアします。 |

# show ipv6 dhcprelay binding

statistics

リレーエージェントによって作成されたリレーバインディングエントリを表示するには、show ipv6 dhcprelay binding コマンドを使用します。

### show ipv6 dhcprelay binding

| コマンド履歴 | リリース                                       | 変更内容                                                                                                    |  |  |
|--------|--------------------------------------------|----------------------------------------------------------------------------------------------------|--|--|
|        | 6.1                                        | このコマンドが導入されました。                                                                                             |  |  |
|        | 例                                          | 例                                                                                                    |  |  |
|        | 次に、show ipv6                               | 次に、show ipv6 dhcprelay binding コマンドの出力例を示します。                                                               |  |  |
|        | > <b>show ipv6 dhc</b><br>1 in use, 2 most | > <b>show ipv6 dhcprelay binding</b><br>1 in use, 2 most used                                               |  |  |
|        | Client: fe80::20<br>DUID: 0001000          | Client: fe80::204:23ff:febb:b094 (inside)<br>DUID: 000100010f9a59d1000423bbb094, Timeout in 60 seconds      |  |  |
|        | Above binding is<br>on                     | Above binding is created for client with link local address of fe80::204:23ff:febb:b094 on                  |  |  |
|        | the inside inte<br>in<br>60 seconds.       | the inside interface using DHCPv6 id of 000100010f9a59d1000423bbb094, and will timeout<br>in<br>60 seconds. |  |  |
|        | There will be 1:                           | imit of 1000 bindings for each context.                                                                     |  |  |
| 関連コマンド | Command                                    | 説明                                                                                                    |  |  |
|        | show ipv6 dhcpr                            | elay IPv6 DHCP リレー エージェントの情報を表示します。                                                                         |  |  |

関連コマンド

# show ipv6 dhcprelay statistics

IPv6 DHCP リレーエージェントの統計情報を表示するには、show ipv6 dhcprelay statistics コマンドを使用します。

### show ipv6 dhcprelay statistics

| コマンド履歴 | リリース | 変更内容            |
|--------|------|-----------------|
|        | 6.1  | このコマンドが導入されました。 |

### 例

次に、show ipv6 dhcprelay statistics コマンドの出力例を示します。

| > show ipv6 dhcprelay statistics       |     |
|----------------------------------------|-----|
| Relay Messages:                        |     |
| SOLICIT                                | 1   |
| ADVERTISE                              | 2   |
| REQUEST                                | 1   |
| CONFIRM                                | 1   |
| RENEW                                  | 496 |
| REBIND                                 | 0   |
| REPLY                                  | 498 |
| RELEASE                                | 0   |
| DECLINE                                | 0   |
| RECONFIGURE                            | 0   |
| INFORMATION-REQUEST                    | 0   |
| RELAY-FORWARD                          | 499 |
| RELAY-REPLY                            | 500 |
| Relay Errors:                          |     |
| Malformed message:                     | 0   |
| Block allocation/duplication failures: | 0   |
| Hop count limit exceeded:              | 0   |
| Forward binding creation failures:     | 0   |
| Reply binding lookup failures:         | 0   |
| No output route:                       | 0   |
| Conflict relay server route:           | 0   |
| Failed to add server NP rule:          | 0   |
| Unit or context is not active:         | 0   |
| Total Relay Bindings Created:          | 498 |

| Command                        | 説明                                            |
|--------------------------------|-----------------------------------------------|
| show ipv6 dhcprelay<br>binding | リレー エージェントによって作成されたリレー バインディングエン<br>トリを表示します。 |

\_

# show ipv6 general-prefix

IPv6の汎用プレフィックスを表示するには、show ipv6 general-prefix コマンドを使用します。

show ipv6 general-prefix

| コマンド履歴 | リリース | 変更内容            |
|--------|------|-----------------|
|        | 6.1  | このコマンドが導入されました。 |

使用上のガイドライン show ipv6 general-prefix コマンドを使用して、IPv6 汎用プレフィックスに関する情報を表示します。

### 例

次に、show ipv6 general-prefix コマンドの出力例を示します。

```
> show ipv6 general-prefix
IPv6 Prefix my-prefix, acquired via 6to4
2002:B0B:B0B::/48
Loopback42 (Address command)
Codes: A - Address, P - Prefix-Advertisement, O - Pool
U - Per-user prefix, D - Default N - Not advertised, C - Calendar
AD fec0:0:0:a::/64 [LA] Valid lifetime 2592000, preferred lifetime 604800
```

### show ipv6 icmp

すべてのインターフェイス上に設定されている ICMPv6 アクセスルールを表示するには、show ipv6 icmp コマンドを使用します。

### show ipv6 icmp

| コマンド履歴 | リリース | 変更内容            |
|--------|------|-----------------|
|        | 6.1  | このコマンドが導入されました。 |

使用上のガイドライン ICMPv6のルールは、デバイスインターフェイスへのICMPv6トラフィックを制御します。こ れらは、through-the-boxトラフィックを制御しません。これらのルールを使用して、ICMPv6 コマンド(ping など)をインターフェイスに送信できるアドレスや、送信できるICMPv6コマ ンドのタイプを制御します。これらのルールを表示するには、show ipv6 icmp コマンドを使用 します。

### 例

次に、show ipv6 icmp コマンドの出力例を示します。

> show ipv6 icmp
ipv6 icmp permit any inside

### show ipv6 interface

IPv6 用に設定されたインターフェイスのステータスを表示するには、show ipv6 interface コマ ンドを使用します。

show ipv6 interface [brief] [if\_name [prefix]]

| 構文の説明 | brief   | 各インターフェイスの IPv6 ステータスおよびコンフィギュレーショ<br>ンの要約を表示します。                                                                   |
|-------|---------|----------------------------------------------------------------------------------------------------|
|       | if_name | (任意)内部または外部のインターフェイス名。指定されたインター<br>フェイスのステータスおよびコンフィギュレーションのみが表示され<br>ます。                                           |
|       |         | すべてのインターフェイスを表示すると、システム通信に使用される<br>内部インターフェイスに関する情報も表示されます。内部インター<br>フェイスをユーザーが設定することはできません。情報はデバッグの<br>みを目的としています。 |
|       | prefix  | (任意)ローカルの IPv6 プレフィックス プールから生成されるプレ<br>フィックス。プレフィックスは、IPv6 アドレスのネットワーク部分<br>です。                                     |

**コマンドデフォルト** すべての IPv6 インターフェイスを表示します。

| コマンド履歴 | リリース | 変更内容            |
|--------|------|-----------------|
|        | 6.1  | このコマンドが導入されました。 |

使用上のガイドライン show ipv6 interface コマンドは、IPv6 固有である点を除き、show interface コマンドと同様の出 力を提供します。インターフェイスのハードウェアが使用できる場合、インターフェイスはup とマークされます。インターフェイスが双方向通信を提供できる場合、回線プロトコルは up とマークされます。

インターフェイス名が指定されていない場合は、すべての IPv6 インターフェイスの情報が表示されます。インターフェイス名を指定すると、指定されたインターフェイスに関する情報が表示されます。

### 例

次に、show ipv6 interface コマンドの出力例を示します。

#### > show ipv6 interface outside

```
interface ethernet0 "outside" is up, line protocol is up
IPv6 is enabled, link-local address is 2001:0DB8::/29 [TENTATIVE]
Global unicast address(es):
```

```
2000::2, subnet is 2000::/64
Joined group address(es):
FF02::1
FF02::1:FF11:6770
MTU is 1500 bytes
ND DAD is enabled, number of DAD attempts: 1
ND reachable time is 30000 milliseconds
ND advertised reachable time is 0 milliseconds
ND advertised retransmit interval is 0 milliseconds
ND router advertisements are sent every 200 seconds
ND router advertisements live for 1800 seconds
```

```
次に、brief キーワードを使用して入力した場合の show ipv6 interface コマンドの出力
例を示します。
```

```
> show ipv6 interface brief
outside [up/up]
    unassigned
inside [up/up]
    fe80::20d:29ff:fe1d:69f0
    fec0::a:0:0:a0a:a70
vlan101 [up/up]
    fe80::20d:29ff:fe1d:69f0
    fec0::65:0:0:a0a:6570
dmz-ca [up/up]
    unassigned
```

次に、show ipv6 interface コマンドの出力例を示します。アドレスからプレフィックス を生成したインターフェイスの特性が表示されています。

```
> show ipv6 interface inside prefix
IPv6 Prefix Advertisements inside
Codes: A - Address, P - Prefix-Advertisement, O - Pool
        U - Per-user prefix, D - Default N - Not advertised, C - Calendar
AD fec0:0:0:a::/64 [LA] Valid lifetime 2592000, preferred lifetime 604800
```

### show ipv6 local pool

IPv6 アドレスプール情報を表示するには、show ipv6 local pool コマンドを使用します。

show ipv6 local pool pool\_name

| 構文の説明  | pool_name | IPv6 アドレスプールの名前。 |
|--------|-----------|------------------|
| コマンド履歴 | リリース      | 変更内容             |
|        | 6.1       | このコマンドが導入されました。  |

使用上のガイドライン IPv6アドレスプールの内容を表示するには、このコマンドを使用します。これらのプールは、 リモートアクセス VPN およびクラスタリングで使用されます。IPv4 アドレスプールを表示す るには、show ip local pool を使用します。

### 例

次に、show ipv6 local pool コマンドの出力例を示します。

> show ipv6 local pool test-ipv6-pool
IPv6 Pool test-ipv6-pool
Begin Address: 2001:db8::db8:800:200c:417a
End Address: 2001:db8::db8:800:200c:4188
Prefix Length: 64
Pool Size: 15
Number of used addresses: 0
Number of available addresses: 15

Available Addresses: 2001:db8::db8:800:200c:417a 2001:db8::db8:800:200c:417b 2001:db8::db8:800:200c:417c 2001:db8::db8:800:200c:417d 2001:db8::db8:800:200c:417e 2001:db8::db8:800:200c:417f 2001:db8::db8:800:200c:4180 2001:db8::db8:800:200c:4181 2001:db8::db8:800:200c:4182 2001:db8::db8:800:200c:4183 2001:db8::db8:800:200c:4184 2001:db8::db8:800:200c:4185 2001:db8::db8:800:200c:4186 2001:db8::db8:800:200c:4187 2001:db8::db8:800:200c:4188

L

# show ipv6 mld traffic

マルチキャストリスナー検出(MLD)トラフィックカウンタ情報を表示するには、show ipv6 mld traffic コマンドを使用します。

#### show ipv6 mld traffic

| コマンド履歴 | リリース | 変更内容            |
|--------|------|-----------------|
|        | 6.1  | このコマンドが導入されました。 |

**使用上のガイドライン** show ipv6 mld traffic コマンドを使用すると、予期される数の MLD メッセージが受信および送信されたかどうかをチェックできます。show ipv6 mld traffic コマンドによって次の情報が提供されます。

- Elapsed time since counters cleared:カウンタがクリアされてからの経過時間。
- Valid MLD Packets:送受信された有効な MLD パケットの数。
- Queries:送受信された有効なクエリーの数。
- Reports:送受信された有効なレポートの数。
- •Leaves:送受信された有効な脱退の数。
- Mtrace packets:送受信されたマルチキャストトレースパケットの数。
- Errors:発生したエラーのタイプと数。

### 例

次に、show ipv6 mld traffic コマンドの出力例を示します。

```
> show ipv6 mld traffic
show ipv6 mld traffic
MLD Traffic Counters
Elapsed time since counters cleared: 00:01:19
                  Received
                                    Sent
Valid MLD Packets 1
                                     3
Oueries
                                     0
                  1
                  0
                                     3
Reports
Leaves
                  0
                                     0
                                     0
Mtrace packets
                  0
Errors:
Malformed Packets 0
                  0
Martian source
Non link-local source 0
Hop limit is not equal to 1 0
```

I

| 関連コマンド | Command                | 説明                            |
|--------|------------------------|-------------------------------|
|        | clear ipv6 mld traffic | すべての MLD トラフィック カウンタをリセットします。 |
# show ipv6 neighbor

IPv6ネイバー探索キャッシュ情報を表示するには、show ipv6 neighbor コマンドを使用します。

**show ipv6 neighbor** [*if\_name* | *address*]

| 構文の説明          | address                                                                | (任意)指定された IPv6 アドレスについてのみネイバー探索キャッ<br>シュ情報を表示します。                                                                    |
|----------------|------------------------------------------------------------------------|----------------------------------------------------------------------------------------------------|
|                | if_name                                                                | (オプション)指定されたインターフェイス名のキャッシュ情報を表<br>示します。                                                                             |
|                |                                                                        | すべてのインターフェイスを表示すると、システム通信に使用される<br>内部インターフェイスに関する情報も表示されます。内部インター<br>フェイスをユーザーが設定することはできません。情報はデバッグの<br>みを目的としています。  |
| コマンド履歴         | リリース                                                                   | 変更内容                                                                                                    |
|                | 6.1                                                                    | このコマンドが導入されました。                                                                                                    |
| <br>使用上のガイドライン | , show ipv6 neight                                                     | or コマンドによって次の情報が提供されます。                                                                                              |
|                | <ul> <li>IPv6 Address</li> </ul>                                       | s:ネイバーまたはインターフェイスの IPv6 アドレス。                                                                                        |
|                | • Age : アドレ<br>ティック エ                                                  | -スが到達可能と確認されてからの経過時間(分単位)。ハイフン(-)はスタ<br>ントリを示します。                                                                    |
|                | • Link-layer Ac                                                        | ldr:MACアドレス。アドレスが不明の場合、ハイフン(-)が表示されます。                                                                               |
|                | • State : ネイ                                                           | バー キャッシュ エントリの状態。                                                                                                    |
|                |                                                                        |                                                                                                    |
| _              | <ul> <li>(注) 到達可能</li> <li>エントリ</li> <li>(到達可</li> <li>とスタテ</li> </ul> | 性検出は IPv6 ネイバー探索キャッシュのスタティック<br>に適用されないため、INCMP(不完全)状態と REACH<br>能)状態の記述は、ダイナミック キャッシュ エントリ<br>ィック キャッシュ エントリで異なります。 |
|                | 次に、IPv6<br>のある状態:                                                      | ネイバー探索キャッシュのダイナミック エントリについて表示される可能性<br>を示します。                                                                        |
|                | ・INCMP<br>メッセ・<br>たが、5                                                 | : (不完全)エントリに対してアドレス解決を実行中です。ネイバー送信要求<br>ージがターゲットの送信要求ノード マルチキャスト アドレスに送信されまし<br>対応するネイバー アドバタイズメント メッセージが受信されていません。  |
|                | • REACH                                                                | <ul><li>(到達可能)ネイバーへの転送パスが正常に機能していることを示す肯定</li></ul>                                                                  |

確認が、直近の Reachable Time ミリ秒以内に受信されました。REACH 状態になって

いる間は、パケットが送信されるときにデバイスは特別なアクションを実行しません。

- STALE:転送パスが正しく機能していたことを示す確認が最後に受信されてから経過した時間が、ReachableTimeミリ秒を超えています。STALE状態になっている間は、パケットが送信されるまでデバイスはアクションを実行しません。
- DELAY:転送パスが正しく機能していたことを示す確認が最後に受信されてから経 過した時間が、ReachableTimeミリ秒を超えています。パケットは直近の DELAY\_FIRST\_PROBE\_TIME秒以内に送信されました。DELAY状態に入ってから、 DELAY\_FIRST\_PROBE\_TIME秒以内に到達可能性確認を受信できない場合は、ネイ バー送信要求メッセージが送信され、状態がPROBEに変更されます。
- PROBE: 到達可能性確認が受信されるまで、RetransTimer ミリ秒ごとに、ネイバー要 請メッセージを再送信することで、到達可能性確認が積極的に求められます。
- ・????:不明な状態。

次に、IPv6 ネイバー探索キャッシュのスタティック エントリについて表示される可能性のある状態を示します。

- INCMP: (不完全) このエントリのインターフェイスはダウンしています。
- REACH: (到達可能) このエントリのインターフェイスは動作しています。
- •インターフェイス

アドレスに到達可能であったインターフェイス。

#### 例

次に、インターフェイスを指定して入力した show ipv6 neighbor コマンドの出力例を 示します。

| > show ipv6 neighbor inside |     |                 |       |           |
|-----------------------------|-----|-----------------|-------|-----------|
| IPv6 Address                | Age | Link-layer Addr | State | Interface |
| 2000:0:0:4::2               | 0   | 0003.a0d6.141e  | REACH | inside    |
| FE80::203:A0FF:FED6:141E    | 0   | 0003.a0d6.141e  | REACH | inside    |
| 3001:1::45a                 | -   | 0002.7d1a.9472  | REACH | inside    |

次に、IPv6 アドレスを指定して入力した show ipv6 neighbor コマンドの出力例を示し ます。

| > show ipv6 neighbor 2000:0:0:4::2 |     |             |      |       |           |
|------------------------------------|-----|-------------|------|-------|-----------|
| IPv6 Address                       | Age | Link-layer  | Addr | State | Interface |
| 2000:0:0:4::2                      | 0   | 0003.a0d6.1 | 41e  | REACH | inside    |

I

| 関連コマンド | Command              | 説明                                                   |
|--------|----------------------|------------------------------------------------------|
|        | clear ipv6 neighbors | スタティック エントリを除く、IPv6 ネイバー探索キャッシュ内のす<br>べてのエントリを削除します。 |

## show ipv6 ospf

OSPFv3ルーティングプロセスに関する一般情報を表示するには、show ipv6 ospf コマンドを使用します。

**show ipv6 ospf** [process\_id] [area\_id]

| 構文の説明 | area_id    | (オプション)指定したエリアに関する情報だけを表示します。                                                                              |
|-------|------------|----------------------------------------------------------------------------------------------------|
|       | process_id | (オプション)ローカルで割り当てられ、任意の正の整数である内部<br>ID を指定します。この ID は、OSPFv3 ルーティング プロセスがイ<br>ネーブルになっている場合に、管理上割り当てられる番号です。 |
|       | リリース       | 変更内容                                                                                                    |
|       | 6.1        | このコマンドが導入されました。                                                                                            |

### 例

次に、show ipv6 ospf コマンドの出力例を示します。

```
> show ipv6 ospf
Routing Process "ospfv3 1" with ID 10.9.4.1
Event-log enabled, Maximum number of events: 1000, Mode: cyclic
It is an autonomous system boundary router
Redistributing External Routes from,
        ospf 2
Initial SPF schedule delay 5000 msecs
Minimum hold time between two consecutive SPFs 10000 msecs
Maximum wait time between two consecutive SPFs 10000 msecs
Minimum LSA interval 5 secs
Minimum LSA arrival 1000 msecs
```

| 関連コマンド | Command                          | 説明                                                                       |
|--------|----------------------------------|--------------------------------------------------------------------------|
|        | show ipv6 ospf<br>border-routers | エリア境界ルータ(ABR)と自律システム境界ルータ(ASBR)に対<br>する内部 OSPFv3 ルーティング テーブル エントリを表示します。 |
|        | show ipv6 ospf database          | 特定のルータのOSPFv3データベースに関係する情報の一覧を表示します。                                     |

L

## show ipv6 ospf border-routers

エリア境界ルータ(ABR)と自律システム境界ルータ(ASBR)に対する内部OSPFv3ルーティ ングテーブルエントリを表示するには、show ipv6 ospf border-routers コマンドを使用します。

**show ipv6 ospf** [process\_id] **border-routers** 

| 構文の説明      | process_id | (オプション)ローカルで割り当てられ、任意の正の整数である内部<br>ID を指定します。この ID は、OSPFv3 ルーティング プロセスがイ<br>ネーブルになっている場合に、管理上割り当てられる番号です。 |
|------------|------------|----------------------------------------------------------------------------------------------------|
| <br>コマンド履歴 | リリース       | 変更内容                                                                                                    |
|            | 6.1        | このコマンドが導入されました。                                                                                            |
|            |            |                                                                                                    |

使用上のガイドライン show ipv6 ospf border-routers コマンドを使用すると、次の設定が一覧表示されます。

- エリア内ルート
- •エリア間ルート
- ・IPv6アドレス
- •インターフェイス タイプ
- Area ID
- SPF 番号

### 例

次に、show ipv6 ospf border-routers コマンドの出力例を示します。

> show ipv6 ospf border-routers OSPFv3 Process 1 internal Routing Table Codes: i - Intra-area route, I - Inter-area route i 172.16.4.4 [2] via FE80::205:5FFF:FED3:5808, FastEthernet0/0, ABR, Area 1, SPF 13 i 172.16.4.4 [1] via FE80::205:5FFF:FED3:5406, POS4/0, ABR, Area 0, SPF 8 i 172.16.3.3 [1] via FE80::205:5FFF:FED3:5808, FastEthernet0/0, ASBR, Area 1, SPF 3

| 関連コマンド | Command                 | 説明                                     |
|--------|-------------------------|----------------------------------------|
|        | show ipv6 ospf          | OSPFv3 ルーティング プロセスのすべての IPv6 設定を表示します。 |
|        | show ipv6 ospf database | 特定のルータのOSPFv3データベースに関係する情報の一覧を表示します。   |
|        |                         |                                        |

## show ipv6 ospf database

特定のルータの OSPFv3 データベースに関連した情報リストを表示するには、show ipv6 ospf database コマンドを入力します。

show ipv6 ospf [process\_id] [area\_id] database [external | inter-area prefix |
inter-area-router | network | nssa-external | router | area | as | ref-lsa |
[destination-router-id] [prefix ipv6-prefix] [link-state-id]] [link [interface interface-name]
[adv-router router-id] | self-originate] [internal] [database-summary]

| 構文の説明 | adv-router router-id  | (オプション)アドバタイズするルータのすべての LSA を表示しま<br>す。ルータ ID は、RFC 2740 に記載された形式にする必要があり、16<br>ビット値をコロンで区切った 16 進数でアドレスを指定します。 |
|-------|-----------------------|----------------------------------------------------------------------------------------------------|
|       | area                  | (オプション)エリア LSA に関する情報だけを表示します。                                                                                  |
|       | area_id               | (オプション)指定したエリアに関する情報だけを表示します。                                                                                   |
|       | as                    | (オプション)不明な自律システム(AS)LSA をフィルタリングし<br>ます。                                                                        |
|       | database-summary      | (オプション)データベースと全体にある各エリアの各 LSA タイプ<br>の数を表示します。                                                                  |
|       | destination-router-id | (オプション)指定した宛先ルータに関する情報だけを表示します。                                                                                 |
|       | external              | (任意)外部 LSA の情報だけを表示します。                                                                                         |
|       | interface             | (オプション)インターフェイス コンテキストでフィルタリングさ<br>れた LSA に関する情報を表示します。                                                         |
|       | interface-name        | (オプション)LSA のインターフェイス名を指定します。                                                                                    |
|       | internal              | (オプション)内部 LSA の情報だけを表示します。                                                                                      |
|       | inter-area prefix     | (オプション)エリア間プレフィックスに基づいた LSA の情報だけ<br>を表示します。                                                                    |
|       | inter-area router     | (オプション)エリア間ルータ LSA 基づいた LSA の情報だけを表示<br>します。                                                                    |
|       | link                  | (オプション)リンク LSA に関する情報を表示します。unknown<br>キーワードの後に入力した場合、link キーワードでリンクスコープ<br>LSA がフィルタ処理されます。                    |
|       | link-state-id         | (オプション)LSA を区別するために使用する整数を指定します。<br>ネットワーク LSA およびリンク LSA では、リンクステート ID はイ<br>ンターフェイス インデックスに一致します。             |

| (オプション)Not-So-Stubby-Area(NSSA)の外部 LSA に関する情<br>報だけを表示します。                                                                 |
|----------------------------------------------------------------------------------------------------|
| (オプション)ネイバーのリンクローカル IPv6 アドレスを表示しま<br>す。IPv6 プレフィックスは、RFC 2373 に記載された形式にする必要<br>があり、16 ビット値をコロンで区切った 16 進数でアドレスを指定し<br>ます。 |
| (オプション)ローカルで割り当てられ、任意の正の整数である内部<br>ID を指定します。この ID は、OSPF ルーティング プロセスがイネー<br>ブルになっている場合に、管理上割り当てられる番号です。                   |
| (オプション)プレフィックス LSA タイプをさらにフィルタリング<br>します。                                                                                  |
| (オプション)ルータ LSA に関する情報を表示します。                                                                                               |
| (オプション)ローカル ルータから自己生成 LSA だけを表示しま<br>す。                                                                                    |
| -                                                                                                    |

| コマンド履歴 | リリース | 変更内容            |
|--------|------|-----------------|
|        | 6.1  | このコマンドが導入されました。 |

使用上のガイドライン このコマンドは、さまざまな形式で、異なる OSPFv3 LSA に関する情報を提供します。

### 例

172.16.6.6

次に、show ipv6 ospf database コマンドの出力例を示します。

#### > show ipv6 ospf database

OSPFv3 Router with ID (172.16.4.4) (Process ID 1)

Router Link States (Area 0)

| ADV Router | Age        | Seq#               | Fragment ID  | Link count | Bits |
|------------|------------|--------------------|--------------|------------|------|
| 172.16.4.4 | 239        | 0x8000003          | 0            | 1          | В    |
| 172.16.6.6 | 239        | 0x8000003          | 0            | 1          | В    |
|            |            |                    |              |            |      |
|            | Inter Area | Prefix Link States | (Area O)     |            |      |
|            |            |                    |              |            |      |
| ADV Router | Age        | Seq#               | Prefix       |            |      |
| 172.16.4.4 | 249        | 0x8000001          | FEC0:3344::/ | 32         |      |
| 172.16.4.4 | 219        | 0x8000001          | FEC0:3366::/ | 32         |      |
| 172.16.6.6 | 247        | 0x8000001          | FEC0:3366::/ | 32         |      |
| 172.16.6.6 | 193        | 0x80000001         | FEC0:3344::/ | 32         |      |

0x80000001 FEC0::/32

Inter Area Router Link States (Area 0)

82

I

| ADV Router | Age                | Seq#        | Link ID  | Dest RtrID |          |
|------------|--------------------|-------------|----------|------------|----------|
| 172.16.4.4 | 219                | 0x80000001  | 50529027 | 172.16.3.3 |          |
| 172.16.6.6 | 193                | 0x80000001  | 50529027 | 172.16.3.3 |          |
|            | Link (Type-8) Link | States (Are | ea 0)    |            |          |
| ADV Router | Age                | Seq#        | Link ID  | Interface  |          |
| 172.16.4.4 | 242                | 0x80000002  | 14       | PO4/0      |          |
| 172.16.6.6 | 252                | 0x80000002  | 14       | PO4/0      |          |
|            | Intra Area Prefix  | Link States | (Area O) |            |          |
| ADV Router | Age                | Seq#        | Link ID  | Ref-lstype | Ref-LSID |
| 172.16.4.4 | 242                | 0x80000002  | 0        | 0x2001     | 0        |
| 172.16.6.6 | 252                | 0x80000002  | 0        | 0x2001     | 0        |

関連コマンド

| Command                          | 説明                                                                       |
|----------------------------------|--------------------------------------------------------------------------|
| show ipv6 ospf                   | OSPFv3 ルーティング プロセスのすべての IPv6 設定を表示します。                                   |
| show ipv6 ospf<br>border-routers | エリア境界ルータ(ABR)と自律システム境界ルータ(ASBR)に対<br>する内部 OSPFv3 ルーティング テーブル エントリを表示します。 |

## show ipv6 ospf events

OSPFv3 内部イベントの情報を表示するには、show ipv6 ospf events コマンドを使用します。

**show ipv6 ospf** [process\_id] **events** [type]

| 構文の説明 | process_id | (オプション)ローカルで割り当てられ、任意の正の整数である内部<br>ID を指定します。この ID は、OSPF ルーティング プロセスがイネー<br>ブルになっている場合に、管理上割り当てられる番号です。 |
|-------|------------|----------------------------------------------------------------------------------------------------|
|       | type       | (オプション)表示するイベント タイプのリスト。タイプを1つ以<br>上指定しないと、すべてのイベントが表示されます。次のタイプで<br>フィルタリングできます。                        |
|       |            | • generic: 一般的なイベント。                                                                                     |
|       |            | • interface:インターフェイス状態変化イベント。                                                                            |
|       |            | ・lsa:LSA 到着イベントおよび LSA 生成イベント。                                                                           |
|       |            | • neighbor : ネイバー状態変化イベント。                                                                               |
|       |            | <ul> <li>reverse:逆の順序でイベントを表示。</li> </ul>                                                                |
|       |            | <ul> <li>rib:ルータ情報ベースの更新イベント、削除イベント、および</li> <li>再配布イベント。</li> </ul>                                     |
|       |            | • spf: SPF のスケジューリングイベントおよび SPF 実行イベント。                                                                  |

| コマンド履歴 | リリース | 変更内容            |
|--------|------|-----------------|
|        | 6.1  | このコマンドが導入されました。 |

### 例

次に、show ipv6 ospf events コマンドの出力例を示します。

#### > show ipv6 ospf events

OSPFv3 Router with ID (10.1.3.2) (Process ID 10)
1 Jul 9 18:49:34.071: Timer Exp: ospfv3\_if\_ack\_delayed 0xda05fad8
2 Jul 9 18:49:31.571: Rcv Unchanged Type-0x2001 LSA, LSID 0.0.0.0, Adv-Rtr 10.1.1.2,
Seq# 80000008, Age 1, Area 10
3 Jul 9 18:48:13.241: Generate Changed Type-0x8 LSA, LSID 2.0.0.0, Seq# 80000004,
Age 0, Area 10
4 Jul 9 18:48:13.241: Generate Changed Type-0x2001 LSA, LSID 0.0.0.0, Seq# 80000005,
Age 0, Area 10

5 Jul 9 18:41:18.901: End of SPF, SPF time Oms, next wait-interval 10000ms 6 Jul 9 18:41:18.902: Starting External processing in area 10 7 Jul 9 18:41:18.902: Starting External processing 8 Jul 9 18:41:18.902: Starting Inter-Area SPF in area 10 9 Jul 9 18:41:18.902: Generic: post\_spf\_intra 0x0 10 Jul 9 18:41:18.902: RIB Delete (All Paths), Prefix 2002::/64, type Intra 11 Jul 9 18:41:18.902: RIB Update, Prefix 5005::/64, gw ::, via inside, type Intra 12 Jul 9 18:41:18.902: Starting Intra-Area SPF in Area 10 13 Jul 9 18:41:18.903: Starting SPF, wait-interval 5000ms 14 Jul 9 18:41:16.403: Timer Exp: ospfv3\_if\_ack\_delayed 0xda05fad8 15 Jul 9 18:41:13.903: Schedule SPF, Area 10, Change in LSA type PLSID 0.8.0.0, Adv-Rtr 50.100.168.192 16 Jul 9 18:41:13.903: Rcv Changed Type-0x2009 LSA, LSID 0.8.0.0, Adv-Rtr 10.1.2.3,

Seq# 80000003, Age 1, Area 10

関連コマンド

| Command                          | 説明                                                                       |
|----------------------------------|--------------------------------------------------------------------------|
| show ipv6 ospf                   | OSPFv3 ルーティング プロセスのすべての IPv6 設定を表示します。                                   |
| show ipv6 ospf<br>border-routers | エリア境界ルータ(ABR)と自律システム境界ルータ(ASBR)に対<br>する内部 OSPFv3 ルーティング テーブル エントリを表示します。 |

82

show i

## show ipv6 ospf flood-list

いずれかのインターフェイスを介したフラッディングを待機している OSPFv3 LSA のリストを 表示するには、show ipv6 ospf flood-list コマンドを使用します。

**show ipv6 ospf** [process\_id] [area\_id] **flood-list** interface-type interface-number

構文の説明 area\_id (オプション) 指定したエリアに関する情報だけを表示します。 interface-number (オプション) LSA がフラッディングされるインターフェイス番号 を指定します。 interface-type (オプション) LSA がフラッディングされるインターフェイス タイ プを指定します。 (オプション) ローカルで割り当てられ、任意の正の整数である内部 process\_id IDを指定します。この ID は、OSPFv3 ルーティング プロセスがイ ネーブルになっている場合に、管理上割り当てられる番号です。 コマンド履歴 リリース 変更内容 6.1 このコマンドが導入されました。

使用上のガイドライン OSPFv3 パケットペーシング情報を表示するには、このコマンドを使用します。

#### 例

次に、show ipv6 ospf flood-list コマンドの出力例を示します。

> show ipv6 ospf flood-list OSPFv3 Router with ID (172.16.6.6) (Process ID 1) Interface POS4/0, Queue length 1 Link state retransmission due in 14 msec LS TD ADV RTR Seq NO Checksum Туре Age 0x2001 0 172.16.6.6 0x80000031 0 0x1971 Interface FastEthernet0/0, Queue length 0 Interface ATM3/0, Queue length 0

| 関連コマンド C | Command       | 説明                                     |
|----------|---------------|----------------------------------------|
| sl       | how ipv6 ospf | OSPFv3 ルーティング プロセスのすべての IPv6 設定を表示します。 |

I

| Command        | 説明                                  |
|----------------|-------------------------------------|
| show ipv6 ospf | エリア境界ルータ(ABR)と自律システム境界ルータ(ASBR)に対   |
| border-routers | する内部 OSPFv3 ルーティング テーブル エントリを表示します。 |

## show ipv6 ospf graceful-restart

OSPFv3 グレースフルリスタートに関する情報を表示するには、show ipv6 ospf graceful-restart コマンドを使用します。

#### show ipv6 ospf graceful-restart

| コマンド履歴 | リリース         | 変更内容                                 |
|--------|--------------|--------------------------------------|
|        | 6.1          | このコマンドが導入されました。                      |
|        |              |                                      |
|        | 例            |                                      |
|        | 次に、show ipv6 | ospf graceful-restart コマンドの出力例を示します。 |

> show ipv6 ospf graceful-restart
Routing Process "ospfv3 10"
Graceful Restart enabled
 restart-interval limit: 240 sec
 Clustering is not configured in spanned etherchannel mode
Graceful Restart helper support enabled
 Number of neighbors performing Graceful Restart is 0

| 関連コ | マ | ン | ド |
|-----|---|---|---|
|-----|---|---|---|

| Command        | 説明                                     |
|----------------|----------------------------------------|
| show ipv6 ospf | OSPFv3 ルーティング プロセスのすべての IPv6 設定を表示します。 |

## show ipv6 ospf interface

OSPFv3 関連のインターフェイス情報を表示するには、show ipv6 ospf interface コマンドを入力 します。

**show ipv6 ospf** [process\_id] [area\_id] **interface** [type-number] [**brief**]

| 構文の説明      | area_id     | (オプション)指定したエリアに関する情報だけを表示します。                                                                            |
|------------|-------------|----------------------------------------------------------------------------------------------------|
|            | brief       | (オプション)OSPFv3 インターフェイス、状態、アドレスとマス<br>ク、およびルータのエリアに関する簡単な概要情報を表示します。                                      |
|            | process_id  | (オプション)ローカルで割り当てられ、任意の正の整数である内部<br>ID を指定します。この ID は、OSPF ルーティング プロセスがイネー<br>ブルになっている場合に、管理上割り当てられる番号です。 |
|            | type-number | (オプション)インターフェイスのタイプおよび番号を指定します。                                                                          |
| <br>コマンド履歴 | リリース        | 変更内容                                                                                                    |
|            | 6.1         | このコマンドが導入されました。                                                                                          |

使用上のガイドライン OSPFv3 インターフェイス、状態、アドレスとマスク、およびルータのエリアに関する概要情報を表示するには、このコマンドを使用します。

#### 例

次に、show ipv6 ospf interface コマンドの出力例を示します。

```
> show ipv6 ospf interface
ATM3/0 is up, line protocol is up
  Link Local Address 2001:0DB1:205:5FFF:FED3:5808, Interface ID 13
  Area 1, Process ID 1, Instance ID 0, Router ID 172.16.3.3
 Network Type POINT_TO_POINT, Cost: 1
  Transmit Delay is 1 sec, State POINT TO POINT,
  Timer intervals configured, Hello 10, Dead 40, Wait 40, Retransmit 5
    Hello due in 00:00:06
  Index 1/2/2, flood queue length 0
  Next 0x0(0)/0x0(0)/0x0(0)
  Last flood scan length is 12, maximum is 12
  Last flood scan time is 0 msec, maximum is 0 msec
  Neighbor Count is 1, Adjacent neighbor count is 1
   Adjacent with neighbor 172.16.4.4
  Suppress hello for 0 neighbor(s)
FastEthernet0/0 is up, line protocol is up
 Link Local Address 2001:0DB1:205:5FFF:FED3:5808, Interface ID 3
  Area 1, Process ID 1, Instance ID 0, Router ID 172.16.3.3
  Network Type BROADCAST, Cost: 1
  Transmit Delay is 1 sec, State BDR, Priority 1
  Designated Router (ID) 172.16.6.6, local address 2001:0DB1:205:5FFF:FED3:6408
  Backup Designated router (ID) 172.16.3.3, local address 2001:0DB1:205:5FFF:FED3:5808
```

Timer intervals configured, Hello 10, Dead 40, Wait 40, Retransmit 5
Hello due in 00:00:05
Index 1/1/1, flood queue length 0
Next 0x0(0)/0x0(0)/0x0(0)
Last flood scan length is 12, maximum is 12
Last flood scan time is 0 msec, maximum is 0 msec
Neighbor Count is 1, Adjacent neighbor count is 1
Adjacent with neighbor 172.16.6.6 (Designated Router)
Suppress hello for 0 neighbor(s)

関連コマンド

| Command                          | 説明                                                                       |
|----------------------------------|--------------------------------------------------------------------------|
| show ipv6 ospf                   | OSPFv3 ルーティング プロセスのすべての IPv6 設定を表示します。                                   |
| show ipv6 ospf<br>border-routers | エリア境界ルータ(ABR)と自律システム境界ルータ(ASBR)に対<br>する内部 OSPFv3 ルーティング テーブル エントリを表示します。 |

# show ipv6 ospf request-list

ルータが要求したすべてのLSAのリストを表示するには、show ipv6 ospf request-list コマンド を使用します。

**show ipv6 ospf** [process\_id] [area\_id] **request-list** [neighbor] [interface] [interface-neighbor]

| 構文の説明  | area_id                                              | (オプション) 指定したエリアに関する情報だけを表示します。                                                                           |  |  |  |
|--------|------------------------------------------------------|----------------------------------------------------------------------------------------------------|--|--|--|
|        | interface                                            | (オプション)このインターフェイスからルータにより要求される<br>べての LSA のリストを指定します。                                                    |  |  |  |
|        | interface-neighbor                                   | (オプション)このネイバーのインターフェイスのルータにより要<br>されるすべての LSA のリストを指定します。                                                |  |  |  |
|        | neighbor                                             | (オプション)このネイバーからルータにより要求されるすべて<br>LSA のリストを指定します。                                                         |  |  |  |
|        | process_id                                           | (オプション)ローカルで割り当てられ、任意の正の整数である内部<br>ID を指定します。この ID は、OSPF ルーティング プロセスがイネー<br>ブルになっている場合に、管理上割り当てられる番号です。 |  |  |  |
|        |                                                      |                                                                                                    |  |  |  |
| コマンド履歴 | リリース                                                 | 変更内容                                                                                                    |  |  |  |
|        | 6.1                                                  | このコマンドが導入されました。                                                                                          |  |  |  |
|        | 例                                                    |                                                                                                    |  |  |  |
|        | 次に、show ipv6 ospf request-list コマンドの出力例を示します。        |                                                                                                    |  |  |  |
|        | <pre>&gt; show ipv6 ospf request-list</pre>          |                                                                                                    |  |  |  |
|        | OSPFv3 Router with ID (192.168.255.5) (Process ID 1) |                                                                                                    |  |  |  |
|        | Neighbor 192.168.2<br>FE80::A8BB:CCFF:FE0            | Neighbor 192.168.255.2, interface Ethernet0/0 address<br>FE80::A8BB:CCFF:FE00:6600                       |  |  |  |
|        | Type LS ID                                           | ADV RTR Seq NO Age Checksum                                                                              |  |  |  |

| гуре | LS ID   | ADV KIK       | seq NO     | Age | Checksun |
|------|---------|---------------|------------|-----|----------|
| 1    | 0.0.0.0 | 192.168.255.3 | 0x800000C2 | 1   | 0x0014C5 |
| 1    | 0.0.0.0 | 192.168.255.2 | 0x800000C8 | 0   | 0x000BCA |
| 1    | 0.0.0.0 | 192.168.255.1 | 0x800000C5 | 1   | 0x008CD1 |
| 2    | 0.0.3   | 192.168.255.3 | 0x800000A9 | 774 | 0x0058C0 |
| 2    | 0.0.2   | 192.168.255.3 | 0x800000B7 | 1   | 0x003A63 |
|      |         |               |            |     |          |

関連コマンド

| Command        | 説明                                     |
|----------------|----------------------------------------|
| show ipv6 ospf | OSPFv3 ルーティング プロセスのすべての IPv6 設定を表示します。 |

\_

| Command        | 説明                                  |
|----------------|-------------------------------------|
| show ipv6 ospf | エリア境界ルータ(ABR)と自律システム境界ルータ(ASBR)に対   |
| border-routers | する内部 OSPFv3 ルーティング テーブル エントリを表示します。 |

# show ipv6 ospf retransmission-list

再送信待ちになっているすべての LSA のリストを表示するには、show ipv6 ospf retransmission-list コマンドを使用します。

**show ipv6 ospf** [process\_id] [area\_id] **retransmission-list** [neighbor] [interface] [interface-neighbor]

| area_id                | (オプション)指定したエリアに関する情報だけを表示します。                                                                                 |
|------------------------|----------------------------------------------------------------------------------------------------|
| interface              | (オプション)このインターフェイスで再送信を待機しているすべて<br>の LSA のリストを指定します。                                                          |
| interface-neighbor     | (オプション)このネイバーからこのインターフェイスの再送信を待<br>機しているすべての LSA のリストを表示します。                                                  |
| neighbor               | (オプション)このネイバーの再送信を待機しているすべての LSA<br>のリストを指定します。                                                               |
| process_id             | (オプション)ローカルで割り当てられ、任意の正の整数である内部<br>ID を指定します。この ID は、OSPF ルーティング プロセスがイネー<br>ブルになっている場合に、管理上割り当てられる番号です。      |
| リリース                   | 変更内容                                                                                                    |
| 6.1                    | このコマンドが導入されました。                                                                                               |
| 例<br>次に、show ipv6 ospf | <b>retransmission-list</b> コマンドの出力例を示します。                                                                     |
|                        | area_id<br>interface<br>interface-neighbor<br>neighbor<br>process_id<br>リリース<br>6.1<br>例<br>次に、show ipv6 ospf |

> show ipv6 ospf retransmission-list

OSPFv3 Router with ID (192.168.255.2) (Process ID 1)

Neighbor 192.168.255.1, interface Ethernet0/0 Link state retransmission due in 3759 msec, Queue length 1

| Туре   | LS ID | ADV RTR       | Seq NO     | Age | Checksum |
|--------|-------|---------------|------------|-----|----------|
| 0x2001 | 0     | 192.168.255.2 | 0x80000222 | 1   | 0x00AE52 |

関連コマンド

| Command                          | 説明                                                                       |
|----------------------------------|--------------------------------------------------------------------------|
| show ipv6 ospf                   | OSPFv3 ルーティング プロセスのすべての IPv6 設定を表示します。                                   |
| show ipv6 ospf<br>border-routers | エリア境界ルータ(ABR)と自律システム境界ルータ(ASBR)に対<br>する内部 OSPFv3 ルーティング テーブル エントリを表示します。 |

90

## show ipv6 ospf statistic

さまざまな OSPFv3 統計(SPF が実行された回数、理由、期間など)を表示するには、show ipv6 ospf statistic コマンドを使用します。

**show ipv6 ospf** [*process\_id*] **statistic** [detail]

| 構文の説明  | detail     | (オプション)トリガー ポイントを含む詳細な SPF 情報を指定しま<br>す。                                                                 |
|--------|------------|----------------------------------------------------------------------------------------------------|
|        | process_id | (オプション)ローカルで割り当てられ、任意の正の整数である内部<br>ID を指定します。この ID は、OSPF ルーティング プロセスがイネー<br>ブルになっている場合に、管理上割り当てられる番号です。 |
|        |            |                                                                                                    |
| コマンド履歴 | リリース       | 変更内容                                                                                                    |
|        | 6.1        | このコマンドが導入されました。                                                                                          |
|        |            |                                                                                                    |

### 例

次に、show ipv6 ospf statistic コマンドの出力例を示します。

```
> show ipv6 ospf 10 statistic detail
Area 10: SPF algorithm executed 6 times
SPF 1 executed 04:36:56 ago, SPF type Full
  SPF calculation time (in msec):
  SPT Prefix D-Int Sum D-Sum Ext D-Ext Total
      0 0 0 0 0 0 0 0
  RIB manipulation time (in msec):
 RIB Update RIB Delete
             0
                          0
 LSIDs processed R:1 N:0 Prefix:0 SN:0 SA:0 X7:0
 Change record R L
 LSAs changed 2
 Changed LSAs. Recorded is Advertising Router, LSID and LS type:
  49.100.168.192/0(R) 49.100.168.192/2(L)
SPF 2 executed 04:35:50 ago, SPF type Full
  SPF calculation time (in msec):
  SPT
      Prefix D-Int Sum D-Sum Ext
                                      D-Ext Total
      0 0 0 0 0 0 0 0
  RIB manipulation time (in msec):
  RIB Update RIB Delete
             0
                          0
  LSIDs processed R:2 N:1 Prefix:0 SN:0 SA:0 X7:0
  Change record R N L
 LSAs changed 5
 Changed LSAs. Recorded is Advertising Router, LSID and LS type:
  50.100.168.192/0(R) 50.100.168.192/2(L) 49.100.168.192/0(R) 50.100.168.192/0(R)
  50.100.168.192/2(N)
```

# show ipv6 ospf summary-prefix

show ipv6 ospf

border-routers

OSPFv3 プロセスで設定されているサマリーアドレスのすべての再配布情報のリストを表示するには、show ipv6 ospf summary-prefix コマンドを使用します。

エリア境界ルータ (ABR) と自律システム境界ルータ (ASBR) に対

する内部 OSPFv3 ルーティング テーブル エントリを表示します。

show ipv6 ospf [process\_id] summary-prefix

| 構文の説明  | process_id                                                                 | (オプション)ローカルで割り当てられ、任意の正の整数である内部<br>ID を指定します。この ID は、OSPF ルーティング プロセスがイネー<br>ブルになっている場合に、管理上割り当てられる番号です。 |  |  |
|--------|----------------------------------------------------------------------------|----------------------------------------------------------------------------------------------------|--|--|
| コマンド履歴 | リリース                                                                       | 変更内容                                                                                                    |  |  |
|        | 6.1                                                                        | このコマンドが導入されました。                                                                                          |  |  |
|        | <b>例</b><br>次に、show ipv6 ospf summary-prefix コマンドの出力例を示します。                |                                                                                                    |  |  |
|        | > <b>show ipv6 ospf summary-prefix</b><br>OSPFv3 Process 1, Summary-prefix |                                                                                                    |  |  |
|        | FEC0::/24 Metric                                                           | 16777215, Type 0, Tag 0                                                                                  |  |  |
| 関連コマンド | Command                                                                    | 説明                                                                                                    |  |  |
|        | show ipv6 ospf                                                             | OSPFv3 ルーティング プロセスのすべての IPv6 設定を表示します。                                                                   |  |  |
|        |                                                                            |                                                                                                    |  |  |

L

## show ipv6 ospf timers

OSPFv3 タイマー情報を表示するには、show ipv6 ospf timers コマンドを使用します。

show ipv6 ospf [process\_id] timers [lsa-group | rate-limit]

| ある内部<br>がイネー |
|--------------|
| )            |
|              |
|              |
|              |
|              |

### 例

次に、show ipv6 ospf timers lsa-group コマンドの出力例を示します。

> show ipv6 ospf timers lsa-group OSPFv3 Router with ID (10.10.13.101) (Process ID 1) Group size 5, Head 2, Search Index 4, Interval 240 sec Next update due in 0:00:13 Current time 96532 Index 0 Timestamp 96546 Index 1 Timestamp 96788 Index 2 Timestamp 97048 Index 3 Timestamp 97293 Index 4 Timestamp 97548 Failure Head 0, Last 0 LSA group failure logged OSPFv3 Router with ID (10.10.10.102) (Process ID 5709) Group size 5, Head 2, Search Index 4, Interval 240 sec Next update due in 0:00:22 Current time 96532 Index 0 Timestamp 96555 Index 1 Timestamp 96801 Index 2 Timestamp 97041 Index 3 Timestamp 97287 Index 4 Timestamp 97546 Failure Head 0, Last 0 LSA group failure logged

# show ipv6 ospf traffic

現在使用可能なインターフェイスの OSPFv3 トラフィック関連の統計情報を表示するには、 show ipv6 ospf traffic コマンドを使用します。

show ipv6 ospf [process\_id] traffic [interface\_name]

| 構文の説明  | interface_name | (任意) インターフェイスの名前を指定します。特定のインターフェ<br>イスにトラフィックを分離するには、このオプションを使用します。                                      |
|--------|----------------|----------------------------------------------------------------------------------------------------|
|        | process_id     | (オプション)ローカルで割り当てられ、任意の正の整数である内部<br>ID を指定します。この ID は、OSPF ルーティング プロセスがイネー<br>ブルになっている場合に、管理上割り当てられる番号です。 |
| コマンド履歴 | リリース           | 変更内容                                                                                                    |

このコマンドが導入されました。

### 例

6.1

次に、show ipv6 ospf traffic コマンドの出力例を示します。

> show ipv6 ospf 10 traffic inside
Interface inside

Last clearing of interface traffic counters never

| OSPFv3 | packets | received/sent |
|--------|---------|---------------|

| ТУР | pe      | Packets |      | Bytes |
|-----|---------|---------|------|-------|
| RX  | Invalid |         | 0    | 0     |
| RX  | Hello   |         | 1232 | 53132 |
| RX  | DB des  |         | 27   | 896   |
| RX  | LS req  |         | 3    | 216   |
| RX  | LS upd  |         | 28   | 2436  |
| RX  | LS ack  |         | 14   | 1064  |
| RX  | Total   |         | 1304 | 57744 |
|     |         |         |      |       |
| ТΧ  | Failed  |         | 0    | 0     |
| ТΧ  | Hello   |         | 753  | 32072 |
| ТΧ  | DB des  |         | 27   | 1056  |
| ТΧ  | LS req  |         | 2    | 92    |
| ТΧ  | LS upd  |         | 9    | 1128  |
| ТΧ  | LS ack  |         | 15   | 900   |
| ТΧ  | Total   |         | 806  | 35248 |
|     |         |         |      |       |

関連コマンド

| Command        | 説明                                     |
|----------------|----------------------------------------|
| show ipv6 ospf | OSPFv3 ルーティング プロセスのすべての IPv6 設定を表示します。 |

| Command        | 説明                                  |
|----------------|-------------------------------------|
| show ipv6 ospf | エリア境界ルータ(ABR)と自律システム境界ルータ(ASBR)に対   |
| border-routers | する内部 OSPFv3 ルーティング テーブル エントリを表示します。 |

## show ipv6 ospf virtual-links

OSPFv3 仮想リンクのパラメータと現在の状態を表示するには、show ipv6 ospf virtual-links コ マンドを使用します。

#### show ipv6 ospf virtual-links

| コマンド履歴 | リリース | 変更内容            |
|--------|------|-----------------|
|        | 6.1  | このコマンドが導入されました。 |

### 例

次に、show ipv6 ospf virtual-links コマンドの出力例を示します。

#### > show ipv6 ospf virtual-links

```
Virtual Link OSPF_VL0 to router 172.16.6.6 is up
Interface ID 27, IPv6 address FEC0:6666:66666::
Run as demand circuit
DoNotAge LSA allowed.
Transit area 2, via interface ATM3/0, Cost of using 1
Transmit Delay is 1 sec, State POINT_TO_POINT,
Timer intervals configured, Hello 10, Dead 40, Wait 40, Retransmit 5
Hello due in 00:00:06
```

| 関連= | 1て) | ンド |
|-----|-----|----|
|-----|-----|----|

| Command                          | 説明                                                                       |
|----------------------------------|--------------------------------------------------------------------------|
| show ipv6 ospf                   | OSPFv3 ルーティング プロセスのすべての IPv6 設定を表示します。                                   |
| show ipv6 ospf<br>border-routers | エリア境界ルータ(ABR)と自律システム境界ルータ(ASBR)に対<br>する内部 OSPFv3 ルーティング テーブル エントリを表示します。 |

## show ipv6 prefix-list

IPv6 トラフィックに一致するように設定されているプレフィックスリストを一覧表示するに は、show ipv6 prefix-list コマンドを使用します。

show ipv6 prefix-list [detail | summary] [prefix\_list\_name [seq sequence\_number |
network/length [longer | first-match]]]

| 構文の説明      | detail                                   | プレフィックスリストに関する詳細を表示します。                                                                                                    |
|------------|------------------------------------------|----------------------------------------------------------------------------------------------------|
|            | summary                                  | プレフィックスリストの概要を表示します。                                                                                                    |
|            | prefix_list_name                         | プレフィックス リストの名前。                                                                                                    |
|            | seq sequence_number                      | (オプション)指定されたプレフィックス リストに指定されたシー<br>ケンス番号を持つプレフィックス リストのエントリだけを表示しま<br>す。                                                      |
|            | network/length [longer  <br>first-match] | (オプション) このネットワーク アドレスおよびプレフィックス長<br>(ビット単位)を使用する、指定されたプレフィックス リストのす<br>べてのエントリを表示します。                                         |
|            |                                          | 必要に応じて、次のキーワードのいずれかを含めることができます。                                                                                               |
|            |                                          | <ul> <li>longer 指定された network/length と一致する、または指定された<br/>network/length よりも限定的な、指定されたプレフィックスリス<br/>トのエントリすべてを表示します。</li> </ul> |
|            |                                          | • first-match 指定された network/length と一致する、指定されたプレフィックスリストの最初のエントリを表示します。                                                       |
| <br>コマンド履歴 | リリース                                     | 変更内容                                                                                                    |

このコマンドが導入されました。

### 例

6.1

次に、show ipv6 prefix-list コマンドの出力例を示します。

```
> show ipv6 prefix-list
```

ipv6 prefix-list test-ipv6-prefix: 1 entries seq 5 permit 2001:db8:0:cd30::/64

次に、要約された出力の例を示します。

```
> show ipv6 prefix-list summary
Prefix-list with the last deletion/insertion: test-ipv6-prefix
```

ipv6 prefix-list test-ipv6-prefix: count: 1, range entries: 0, sequences: 5 - 5, refcount: 2

次に、詳細な出力の例を示します。

### > show ipv6 prefix-list detail

```
Prefix-list with the last deletion/insertion: test-ipv6-prefix
ipv6 prefix-list test-ipv6-prefix: count: 1, range entries: 0,
sequences: 5 - 5, refcount: 2
```

| 関連コマンド | Command                | 説明                                                                             |
|--------|------------------------|--------------------------------------------------------------------------------|
|        | clear ipv6 prefix-list | IPv6 プレフィックスリストに対するヒットカウントをリセットします。                                            |
|        | show bgp prefix-list   | ボーダー ゲートウェイ プロトコルのコンテキストに含まれるプレ<br>フィックスリストまたはプレフィックスリストのエントリに関する情<br>報を表示します。 |
|        | show prefix-list       | IPv4 プレフィックス リストに関する情報を表示します。                                                  |

## show ipv6 route

IPv6 ルーティングテーブルの内容を表示するには、show ipv6 route コマンドを使用します。

show ipv6 route [vrf name | all] [management-only] [failover] [cluster] [interface
name] [ospf] [summary]

| 構文の説明 | managment-only                   | IPv6 管理ルーティング テーブル内のルートを表示します。                                                                                                    |  |
|-------|----------------------------------|----------------------------------------------------------------------------------------------------|--|
|       | cluster                          | (オプション)クラスタ内の IPv6 ルーティング テーブルのシーケン<br>ス番号、IPv6 再コンバージェンスタイマーのステータス、および IPv6<br>ルーティング エントリのシーケンス番号を表示します。                                                                                                    |  |
|       | failover                         | (オプション)IPv6 ルーティング テーブルのシーケンス番号、IPv6<br>再コンバージェンス タイマーのステータス、および IPv6 ルーティン<br>グ エントリのシーケンス番号を表示します。                                                                                                    |  |
|       | interface name                   | (オプション)IPv6 インターフェイス固有のルートを表示します。                                                                                                    |  |
|       | ospf                             | (オプション)OSPFv3 ルートを表示します。                                                                                                    |  |
|       | summary                          | (オプション)IPv6 ルート集約を表示します。                                                                                                    |  |
|       | [ <b>vrf</b> name   <b>all</b> ] | Virtual Route Forwarding (VRF) (仮想ルータとも呼ばれる)を有効<br>にすると、vrf name キーワードを使用してビューを特定の仮想ルー<br>タに制限できます。すべての仮想ルータのルーティングテーブルを表<br>示するには、all キーワードを含めます。これらの VRF 関連キーワー<br>ドのいずれも含めない場合、コマンドはグローバル VRF 仮想ルータ<br>のルーティングテーブルを表示します。 |  |
|       |                                  | 変更内容                                                                                                    |  |
|       | 6.1                              | このコマンドが導入されました。                                                                                                    |  |
|       | 6.6                              | [ <b>vrf</b> name   <b>all</b> ] キーワードが追加されました。                                                                                                    |  |
|       |                                  |                                                                                                    |  |

使用上のガイドライン show ipv6 route コマンドの出力は、IPv6 に固有の情報である点を除いて、show route コマンド の出力と類似しています。

次に、IPv6 ルーティング テーブルに表示される情報を示します。

- Codes:ルートを生成したプロトコルを示します。表示される値は次のとおりです。
  - •C:接続済み
  - •L:ローカル
  - •S:スタティック

- R: RIP 生成
- •B:BGP 生成
- I1: ISIS L1: 統合 IS-IS Level 1 生成
- I2: ISIS L2: 統合 IS-IS Level 2 生成
- •IA: ISIS エリア間: 統合 IS-IS エリア間生成
- ・fe80::/10:リモートネットワークの IPv6 プレフィックスを示します。
- •[0/0]:カッコ内の最初の数値は情報ソースのアドミニストレーティブディスタンスです。 2番目の数値はルートのメトリックです。
- via ::: リモート ネットワークへの次のルータのアドレスを指定します。
- inside:指定されたネットワークへの次のルータに到達できるインターフェイスを指定します。

### 例

次に、show ipv6 route コマンドの出力例を示します。

```
> show ipv6 route
```

```
IPv6 Routing Table - 7 entries
Codes: C - Connected, L - Local, S - Static, R - RIP, B - BGP
       U - Per-user Static route
       I1 - ISIS L1, I2 - ISIS L2, IA - ISIS interarea
       O - OSPF intra, OI - OSPF inter, OE1 - OSPF ext 1, OE2 - OSPF ext 2
L
   fe80::/10 [0/0]
     via ::, inside
    via ::, vlan101
   fec0::a:0:0:a0a:a70/128 [0/0]
T.
    via ::, inside
   fec0:0:0:a::/64 [0/0]
С
    via ::, inside
T.
  fec0::65:0:0:a0a:6570/128 [0/0]
    via ::, vlan101
С
   fec0:0:0:65::/64 [0/0]
    via ::, vlan101
   ff00::/8 [0/0]
Τ.
     via ::, inside
    via ::, vlan101
   ::/0 [0/0]
S
    via fec0::65:0:0:a0a:6575, vlan101
```

次に、show ipv6 route failover コマンドの出力例を示します。

```
IPv6 Routing table seq num 0
IPv6 Reconvergence timer expired
0
   2009::1/128 [110/10]
     via fe80::217:94ff:fe85:4401, inside seq 0
OE2 2011::/64 [110/20]
     via fe80::217:94ff:fe85:4401, inside seq 0
S
    4001::1/128 [0/0]
    via 4001::2, inside seq 0
С
   7001::1/128 [0/0]
    via ::, outside seq 0
   fe80::/10 [0/0]
L
     via ::, inside seq 0
    via ::, outside seq 0
Τ.
   ff00::/8 [0/0]
    via ::, inside seq 0
     via ::, outside seq 0
```

プライマリユニットでの how ipv6 route cluster コマンドの出力例を次に示します。

ロール変更時のセカンダリユニットにおける show ipv6 route cluster コマンドの出力例 を次に示します。

```
> cluster master
INFO: Wait for existing master to quit. Use "show cluster info"
to check status. Use "cluster remove unit <name>" to force
master unit out of the cluster if for some reason it refuses
to quit within reasonable time
> show ipv6 route cluster
IPv6 Routing Table - 5 entries
Codes: C - Connected, L - Local, S - Static
0 - OSPF intra, OI - OSPF inter, OE1 - OSPF ext 1, OE2 - OSPF ext 2
0N1 - OSPF NSSA ext 1, ON2 - OSPF NSSA ext 2
IPv6 Routing table seq num 3
IPv6 Reconvergence timer expires in 61 secs
OE2 2001::/58 [110/20]
via fe80::21f:9eff:fe2a:78ba, inside seq 2
....
次に、red という名前の仮想ルータのルートを表示する例を示します。他の仮想ルータ
```

にリークされたスタティックルートは、キーSIで示されることに注意してください。

> show ipv6 route vrf red

```
Codes: C - Connected, L - Local, S - Static, SI - Static InterVRF
O - OSPF intra, OI - OSPF inter, OE1 - OSPF ext 1, OE2 - OSPF ext 2
             ON1 - OSPF NSSA ext 1, ON2 - OSPF NSSA ext 2, B - BGP, V - VPN
             I1 - ISIS L1, I2 - ISIS L2, IA - ISIS interarea, IS - ISIS summary
IPv6 Routing Table : red - 5 entries
   2301::/128 [0/0]
L
     via ::, gigO
С
    2301::/64 [0/0]
     via ::, gig0
SI 2304::/64 [1/0]
   via ::, gig3
fe80::/10 [0/0]
L
    via ::, gigO
L
   ff00::/8 [0/0]
     via ::, gigO
```

| 関連コマンド | × Command 説明 |                          |
|--------|--------------|--------------------------|
|        | show route   | IPv4 ルーティングテーブルを表示します。   |
|        | show vrf     | システムで定義されている仮想ルータを表示します。 |

## show ipv6 routers

オンリンクルータから受信した IPv6 ルータアドバタイズメント情報を表示するには、show ipv6 routers コマンドを使用します。

**show ipv6 routers** [*if\_name*]

| 構文の説明      | if_name                             | (任意)情報を表示する対象となる内部インターフェイスまたは外部<br>インターフェイス名。                           |
|------------|-------------------------------------|-------------------------------------------------------------------------|
| コマンド履歴     | リリース                                | 変更内容                                                                    |
|            | 6.1                                 | このコマンドが導入されました。                                                         |
| 使用上のガイドライン | インターフェイス名が<br>示されます。インター<br>表示されます。 | 指定されていない場合は、すべての IPv6 インターフェイスの情報が表<br>フェイス名を指定すると、指定されたインターフェイスに関する情報が |

### 例

次に、インターフェイス名を指定せずに入力した show ipv6 routers コマンドの出力例 を示します。

#### > show ipv6 routers

Router FE80::83B3:60A4 on outside, last update 3 min Hops 0, Lifetime 6000 sec, AddrFlag=0, OtherFlag=0 Reachable time 0 msec, Retransmit time 0 msec Prefix 3FFE:C00:8007::800:207C:4E37/96 autoconfig Valid lifetime -1, preferred lifetime -1 Router FE80::290:27FF:FE8C:B709 on inside, last update 0 min Hops 64, Lifetime 1800 sec, AddrFlag=0, OtherFlag=0 Reachable time 0 msec, Retransmit time 0 msec

関連コマンド

| Command    | 説明                                  |
|------------|-------------------------------------|
| ipv6 route | IPv6 ルーティング テーブルにスタティック エントリを追加します。 |

### show ipv6 traffic

IPv6 トラフィックに関する統計情報を表示するには、show ipv6 traffic コマンドを使用します。

show ipv6 traffic

| コマンド履歴 | リリース | 変更内容            |
|--------|------|-----------------|
|        | 6.1  | このコマンドが導入されました。 |

使用上のガイドライン clear ipv6 traffic コマンドを使用して、トラフィックカウンタをクリアします。

### 例

次に、show ipv6 traffic コマンドの出力例を示します。

```
> show ipv6 traffic
IPv6 statistics:
  Rcvd: 545 total, 545 local destination
         0 source-routed, 0 truncated
         0 format errors, 0 hop count exceeded
         0 bad header, 0 unknown option, 0 bad source
         0 unknown protocol, 0 not a router
         218 fragments, 109 total reassembled
         O reassembly timeouts, O reassembly failures
  Sent: 228 generated, 0 forwarded
         1 fragmented into 2 fragments, 0 failed
         0 encapsulation failed, 0 no route, 0 too big
  Mcast: 168 received, 70 sent
ICMP statistics:
  Rcvd: 116 input, 0 checksum errors, 0 too short
        0 unknown info type, 0 unknown error type
        unreach: 0 routing, 0 admin, 0 neighbor, 0 address, 0 port
        parameter: 0 error, 0 header, 0 option
        0 hopcount expired, 0 reassembly timeout, 0 too big
        0 echo request, 0 echo reply
        0 group query, 0 group report, 0 group reduce
        0 router solicit, 60 router advert, 0 redirects
        31 neighbor solicit, 25 neighbor advert
  Sent: 85 output, 0 rate-limited
        unreach: 0 routing, 0 admin, 0 neighbor, 0 address, 0 port
        parameter: 0 error, 0 header, 0 option
        0 hopcount expired, 0 reassembly timeout,0 too big
        0 echo request, 0 echo reply
        0 group query, 0 group report, 0 group reduce
        O router solicit, 18 router advert, O redirects
        33 neighbor solicit, 34 neighbor advert
UDP statistics:
  Rcvd: 109 input, 0 checksum errors, 0 length errors
        0 no port, 0 dropped
  Sent: 37 output
TCP statistics:
```

Rcvd: 85 input, 0 checksum errors Sent: 103 output, 0 retransmitted

関連コマンド

| Command            | 説明                       |
|--------------------|--------------------------|
| clear ipv6 traffic | IPv6 トラフィック カウンタをクリアします。 |

# show isakmp sa

IKE ランタイム SA データベースを表示するには、show isakmp sa コマンドを使用します。

show isakmp sa [detail]

| 構文の説明  | detail                                                       | SA データベ                                           | ニースに関する詳細と                     | 出力をま        | 長示します。                    |
|--------|--------------------------------------------------------------|---------------------------------------------------|--------------------------------|-------------|---------------------------|
| コマンド履歴 | リリース                                                         | 変更内容                                              |                                |             |                           |
|        | 6.1                                                          | このコマン                                             | ドが導入されました。                     | 5           |                           |
|        | <b>例</b><br>次に、SA データ                                        | ベースに関する詳約                                         | 田情報を表示する例                      | を示しる        | ます。                       |
|        | > <b>show isakmp sa</b><br>IKE Peer Type<br>1 209.165.200.22 | <b>detail</b><br>Dir Rky State<br>25 User Resp No | Encrypt Hash<br>AM_Active 3des | Auth<br>SHA | Lifetime<br>preshrd 86400 |
|        | IKE Peer Type<br>2 209.165.200.22                            | Dir Rky State<br>26 User Resp No                  | Encrypt Hash<br>AM_ACTIVE 3des | Auth<br>SHA | Lifetime<br>preshrd 86400 |
|        | IKE Peer Type<br>3 209.165.200.22                            | Dir Rky State<br>27 User Resp No                  | Encrypt Hash<br>AM_ACTIVE 3des | Auth<br>SHA | Lifetime<br>preshrd 86400 |
|        | IKE Peer Type<br>4 209.165.200.22                            | Dir Rky State<br>28 User Resp No                  | Encrypt Hash<br>AM_ACTIVE 3des | Auth<br>SHA | Lifetime<br>preshrd 86400 |

| 関連コマンド | Command                       | 説明                                |
|--------|-------------------------------|-----------------------------------|
|        | clear isakmp sa               | IKE ランタイム SA データベースをクリアします。       |
|        | show running-config<br>isakmp | アクティブなISAKMPコンフィギュレーションをすべて表示します。 |

# show isakmp stats

ランタイム統計情報を表示するには、show isakmp stats コマンドを使用します。

Threat Defense

### show isakmp stats

| コマンド履歴         | リリース               | 変更内容                                                                                      |
|----------------|--------------------|-------------------------------------------------------------------------------------------|
|                | 6.1                | このコマンドが導入されました。                                                                           |
| <br>使用上のガイドライン | 各カウンタは、<br>細については、 | 関連する cikePhase1GW カウンタにマッピングします。これらのカウンタの詳<br>「CISCO-IPSEC-FLOW-MONITOR-MIB.my」を参照してください。 |
|                | Active/Stance      | lby Tunnels : cikePhase1GWActiveTunnels                                                   |
|                | Previous Tur       | nnels : cikePhase1GWPreviousTunnels                                                       |
|                | • In Octets : c    | ikePhase1GWInOctets                                                                       |
|                | • In Packets :     | cikePhase1GWInPkts                                                                        |
|                | In Drop Pace       | xets : cikePhase1GWInDropPkts                                                             |
|                | • In Notifys :     | cikePhase1GWInNotifys                                                                     |
|                | • In P2 Exchar     | nges : cikePhase1GWInP2Exchgs                                                             |
|                | • In P2 Exchar     | nge Invalids : cikePhase1GWInP2ExchgInvalids                                              |
|                | • In P2 Exchar     | nge Rejects : cikePhase1GWInP2ExchgRejects                                                |
|                | • In P2 Sa Del     | ete Requests : cikePhase1GWInP2SaDelRequests                                              |
|                | • Out Octets :     | cikePhase1GWOutOctets                                                                     |
|                | Out Packets        | : cikePhase1GWOutPkts                                                                     |
|                | • Out Drop Pa      | ckets : cikePhase1GWOutDropPkts                                                           |
|                | • Out Notifys      | : cikePhase1GWOutNotifys                                                                  |
|                | • Out P2 Exch      | anges : cikePhase1GWOutP2Exchgs                                                           |
|                | • Out P2 Exch      | ange Invalids : cikePhase1GWOutP2ExchgInvalids                                            |
|                | • Out P2 Exch      | ange Rejects : cikePhase1GWOutP2ExchgRejects                                              |
|                | • Out P2 Sa D      | elete Requests : cikePhase1GWOutP2SaDelRequests                                           |
|                | • Initiator Tun    | nels : cikePhase1GWInitTunnels                                                            |
|                | • Initiator Fail   | s : cikePhase1GWInitTunnelFails                                                           |
|                |                    |                                                                                           |

- Responder Fails : cikePhase1GWRespTunnelFails
- System Capacity Fails : cikePhase1GWSysCapFails
- Auth Fails : cikePhase1GWAuthFails
- Decrypt Fails : cikePhase1GWDecryptFails
- Hash Valid Fails : cikePhase1GWHashValidFails
- No Sa Fails : cikePhase1GWNoSaFails

### 例

次の例では ISAKMP 統計情報が表示されます。

```
> show isakmp stats
Global IKE Statistics
Active Tunnels: 132
Previous Tunnels: 132
In Octets: 195471
In Packets: 1854
In Drop Packets: 925
In Notifys: 0
In P2 Exchanges: 132
In P2 Exchange Invalids: 0
In P2 Exchange Rejects: 0
In P2 Sa Delete Requests: 0
Out Octets: 119029
Out Packets: 796
Out Drop Packets: 0
Out Notifys: 264
Out P2 Exchanges: 0
Out P2 Exchange Invalids: 0
Out P2 Exchange Rejects: 0
Out P2 Sa Delete Requests: 0
Initiator Tunnels: 0
Initiator Fails: 0
Responder Fails: 0
System Capacity Fails: 0
Auth Fails: 0
Decrypt Fails: 0
Hash Valid Fails: 0
No Sa Fails: 0
```

| 関連コマンド | Command                       | 説明                                |
|--------|-------------------------------|-----------------------------------|
|        | clear isakmp sa               | IKE ランタイム SA データベースをクリアします。       |
|        | show running-config<br>isakmp | アクティブなISAKMPコンフィギュレーションをすべて表示します。 |
# show isis database

IS-IS リンクステートデータベースを表示するには、show isis database コマンドを使用します。

show isis database [{detail | verbose} [ip [unicast] | ipv6 [unicast]] [topology base]] [level-1 | level-2]

| 構文の説明 | level-1       | (任意)レベル 1 の IS-IS リンクステート データベースを示します。             |
|-------|---------------|----------------------------------------------------|
|       | level-2       | (任意)レベル 2 の IS-IS リンクステート データベースを示します。             |
|       | ір            | (オプション)IPv4アドレスファミリのIS-IS リンクステートデータ<br>ベースを表示します。 |
|       | ipv6          | (オプション)IPv6アドレスファミリのIS-IS リンクステートデータ<br>ベースを表示します。 |
|       | detail        | (任意)各リンクステートパケット(LSP)のコンテンツを表示しま<br>す。             |
|       | verbose       | (オプション)IS-IS データベースに関する追加情報を表示します。                 |
|       | topology base | (オプション)MTR トポロジを表示します。                             |
|       | unicast       | (オプション)ユニキャスト アドレス ファミリを表示します。                     |
|       |               |                                                    |
|       |               |                                                    |
|       | 6.3           | このコマンドが導入されました。                                    |
|       |               |                                                    |

使用上のガイドライン 次の表では、このコマンドの出力について説明されています。

### 表 g: IS-IS データベース出力のフィールド

| フィールド        | 説明                                                                                                    |
|--------------|----------------------------------------------------------------------------------------------------|
| LSPID        | リンクステートパケット(LSP)ID。最初の6オクテットは、LSPを生成<br>したルータのシステム ID を形成します。                                                                                                    |
|              | 次のオクテットは疑似ノード ID です。このバイトが非ゼロの場合、LSP<br>はシステムからのリンクを記述します。ゼロの場合は、LSP は、いわゆる<br>非疑似ノード LSP です。このメカニズムは、Open Shortest Path First (OSPF)<br>プロトコルのルータ リンクステート アドバタイズメント (LSA) に類似<br>しています。LSP は、送信元ルータの状態を記述します。 |
|              | 各 LAN に対して、その LAN の指定ルータは疑似ノード LSP の作成およ<br>びフラッドを行い、その LAN に接続されたすべてのシステムを記述しま<br>す。                                                                                                    |
|              | 最後のオクテットはLSP 番号です。単一のLSP に収容可能な量を超える<br>データがある場合は、LSP は複数のLSP フラグメントに分割されます。各<br>フラグメントには、異なるLSP 番号が割り当てられます。アスタリスク<br>(*) は、そのLSP が、このコマンドの送信元のシステムによって生成さ<br>れたことを示します。                                      |
| LSP Seq Num  | 他のシステムが発信元から最新情報を受信しているか判断できる、LSPの<br>シーケンス番号。                                                                                                    |
| LSP Checksum | LSP パケットのチェックサム。                                                                                                    |
| LSP Holdtime | LSP が有効である時間(秒単位)。LSP Holdtime がゼロである場合は、<br>LSP がパージされて、すべてのルータのリンクステート データベース<br>(LSDB)から削除されていることを示します。この値は、パージされた<br>LSP が、完全に削除されるまでに LSDB 内に存在する時間を示します。                                                 |
| ATT          | Attach ビット。このビットは、そのルータがレベル2ルータでもあるため、他のエリアに到達できることを示します。レベル1だけのルータ、および他のレベル2ルータとの接続を失ったレベル1-2ルータは、Attachビットを使用して最も近いレベル2ルータを検出します。ルータは、最も近いレベル2ルータへのデフォルトルートを示します。                                            |
| Р            | Pビット。中継システムが修復可能なエリアパーティションであるかどう<br>かを検出します。シスコおよび他のベンダーは、エリアパーティション修<br>復をサポートしません。                                                                                                    |
| OL           | 過負荷ビット。ISが混雑しているかどうかを判断します。過負荷ビットが<br>セットされると、他のルータは、ルータを計算しているときに中継ルータ<br>としてこのシステムを使用しません。過負荷になっているルータに直接接<br>続された宛先のパケットだけが、このルータに送信されます。                                                                   |

| フィールド                                     | 説明                                                                                                    |
|-------------------------------------------|----------------------------------------------------------------------------------------------------|
| Area Address<br>(詳細および詳細<br>出力のみ)。        | <ul> <li>ルータから到達可能なエリアアドレス。レベル1LSPの場合は、送信元</li> <li>ルータ上で手動により設定されるエリアアドレスになります。レベル2</li> <li>LSPの場合は、このルータが属するエリアのすべてのエリアアドレスになります。</li> </ul> |
| NLPID                                     | ネットワーク層プロトコル ID。                                                                                                    |
| <ul><li>(詳細および詳細</li><li>出力のみ)。</li></ul> |                                                                                                    |
| Hostname                                  | ノードのホスト名。                                                                                                    |
| <ul><li>(詳細および詳細</li><li>出力のみ)。</li></ul> |                                                                                                    |
| ルータ ID                                    | ノードのトラフィック エンジニアリング ルータ ID。                                                                                                    |
| (詳細および詳細<br>出力のみ)。                        |                                                                                                    |
| IP Address                                | インターフェイスの IPv4 アドレス。                                                                                                    |
| (詳細および詳細<br>出力のみ)。                        |                                                                                                    |
| メトリック                                     | 発信元ルータとアドバタイズされるネイバー間の隣接のコストの IS-IS メ                                                                                                    |
| (詳細および詳細<br>出力のみ)。                        | トリック、またはアドバタイズするルータからアドバタイズされる宛先ま<br>でにかかるコストのメトリック(IP アドレス、エンド システム(ES)、<br>またはコネクションレス型ネットワーク サービス(CLNS)のプレフィッ<br>クスを指定できます)。                 |
| アフィニティ                                    | フラッドされているリンク属性フラグ。                                                                                                    |
| (詳細出力の<br>み)。                             |                                                                                                    |
| Physical BW                               | リンクの帯域幅容量(ビット/秒)。                                                                                                    |
| (詳細出力の<br>み)。                             |                                                                                                    |
| Reservable BW                             | このリンクの予約可能帯域幅。                                                                                                    |
| (詳細出力の<br>み)。                             |                                                                                                    |
| BW Unreserved                             | 予約可能帯域幅。                                                                                                    |
| (詳細出力の<br>み)。                             |                                                                                                    |

### 例

次の例は、IS-IS データベースを示しています。

### > show isis database

| IS-IS Level-1 I | Link State Database: |              |              |          |       |
|-----------------|----------------------|--------------|--------------|----------|-------|
| LSPID           | LSP Seq Num          | LSP Checksum | LSP Holdtime | ATT/P/OL |       |
| c1.00-00        | 0xea19d300           | 0x3d0d       | 674          |          | 0/0/0 |
| routerA.00-00   | 0x1b541556 0         | xa349        | 928          |          | 0/0/0 |
| c3.00-00        | 0x9257c979           | 0x9952       | 759          |          | 0/0/0 |
| c2.00-00        | *0xef11e977          | 0x3188       | 489          |          | 0/0/0 |
| c2.01-00        | *0xa8333f03          | 0xd6ea       | 829          |          | 0/0/0 |
| IS-IS Level-2 I | Link State Database: |              |              |          |       |
| LSPID           | LSP Seq Num          | LSP Checksum | LSP Holdtime | ATT/P/OL |       |
| c1.00-00        | 0x63871f24           | 0xaba2       | 526          |          |       |
| 0/0/0           |                      |              |              |          |       |
| routerA.00-00   | 0x0d540b55           | 0x81d7       | 472          |          | 0/0/0 |
| routerA.00-01   | 0xfffff01            | 0xe20b       | 677          |          | 0/0/0 |
| c3.00-00        | 0x002e5434           | 0xb20a       | 487          |          | 0/0/0 |
| c2.00-00        | *0x74fd1227          | 0xbb0f       | 742          |          | 0/0/0 |
| c2.01-00        | *0x7ee72c1a          | 0xb506       | 968          |          | 0/0/0 |
|                 |                      |              |              |          |       |

次に、IS-ISデータベースの詳細な出力例を示します。詳細出力には、各LSPの内容が 表示されます。

#### > show isis database detail

IS-IS Level-1 Link State Database: LSPID LSP Seq Num LSP Checksum LSP Holdtime ATT/P/OL c1.00-00 0xea19d301 1189 0/0/0 0x3b0e Area Address: 49.0001 NLPID: 0xcc Hostname: cl IP Address: 10.22.22.1 10 IP 10.22.22.0 255.255.255.0 Metric: Metric: 10 IS c2.01 0x1b541556 routerA.00-00 0/0/0 0xa349 642 Area Address: 49.0001 NLPID: 0xcc Hostname: routerA IP Address: 10.22.22.5 Metric: 10 IP 10.22.22.0 255.255.255.0 10 IS c2.01 Metric:

次に、レベル2LSPのみの詳細な出力例を示します。エリアアドレス 39.0001 は、ルー タが存在するエリアのアドレスです。

#### > show isis database 12 detail

IS-IS Level-2 Link State Database: LSPID LSP Seq Num LSP Checksum LSP Holdtime ATT/P/OL c1.00-00 0x63871f25 0xa9a3 1076 0/0/0 Area Address: 49.0001 NLPID: 0xcc Hostname: c1

```
IP Address: 10.22.22.1
Metric: 10 IS c2.01
routerA.00-00 0x0d540b56 0x7fd8
                                                      941
                                                                               0/0/0
  Area Address: 49.0001
 NLPID: 0xcc
  Hostname: routerA
  IP Address: 10.22.22.5
 Metric:
                10 IS c2.01
                 0 IP-External 1.1.1.0 255.255.255.0
 Metric:
                 0 IP-External 2.1.1.0 255.255.255.0
 Metric:
 Metric:
                  0 IP-External 2.2.2.0 255.255.255.0
 Metric:
                  0 IP-External 3.1.1.0 255.255.255.0
次に、詳細出力の例を示します。
> show isis database verbose
IS-IS Level-1 Link State Database:
                    LSP Seq Num LSP Checksum LSP Holdtime
*0xea19d301 0x3b0e 644
LSPID
                                                                ATT/P/OL
c1.00-00
                                                                0/0/0
 Area Address: 49.0001
 NLPID:
               0xcc
 Hostname: cl
```

```
Hostname: c1

IP Address: 22.22.22.1

Metric: 10 IP 22.22.22.0 255.255.25.0

Metric: 10 IS c2.01

routerA.00-00 0x1b541557 0xa14a 783 0/0/0

Area Address: 49.0001

NLPID: 0xcc

Hostname: routerA

IP Address: 22.22.22.5

Metric: 10 IP 22.22.22.0 255.255.255.0

Metric: 10 IS c2.01
```

```
関連コマンド
```

| Command         | 説明                  |
|-----------------|---------------------|
| clear isis      | IS-IS データ構造をクリアします。 |
| show clns       | CLNS 固有の情報を表示します。   |
| show route isis | IS-IS ルートを表示します。    |

# show isis hostname

IS-IS ルータの、ルータ名とシステム ID のマッピングテーブルエントリを表示するには、show isis hostname コマンドを使用します。

#### show isis hostname

| コマンド履歴 | リリース | 変更内容            |
|--------|------|-----------------|
|        | 6.3  | このコマンドが導入されました。 |

使用上のガイドライン IS-IS ルーティングドメインでは、各ルータはシステム ID により表されます。システム ID は、 IS-IS ルータごと構成されている Network Entity Title (NET) の一部です。たとえば、NET 49.0001.0023.0003.000a.00 が設定されているルータのシステム ID が 0023.0003.000a であるとし ます。ネットワーク管理者にとって、ルータでのメンテナンスやトラブルシューティングの 間、ルータ名とシステム ID の対応を覚えているのは難しいことです。show isis hostname コマ ンドを入力すると、ルータ名とシステム ID のマッピングテーブルに含まれるエントリが表示 されます。

### 例

次の例では、ダイナミックホストマッピングテーブルを表示します。ダイナミック ホストマッピングテーブルは、cisco脅威に対する防御、c2、c3 および routerA という 名前のローカルルータの、ルータ名とシステム ID のマッピング テーブルエントリを 表示します。このテーブルは、c3 がレベル-1 ルータであり、そのホスト名がレベル-1 (L1)リンクステートプロトコル(LSP)によりアドバタイズされることも示します。 c2 はレベル-2 ルータであり、そのホスト名は L2 LSP によりアドバタイズされます。 cisco脅威に対する防御 のレベルの下に表示される\*記号は、これがシステムのルータ 名とシステム ID のマッピング情報であることを示します。

#### > show isis hostname

Level System ID Dynamic Hostname (c1) \* 0050.0500.5005 ciscoASA 1 0050.0500.5007 c3 2 0050.0500.5006 routerA 2 0050.0500.5008 c2

## 関連コマンド

| <br>Command     | 説明                  |
|-----------------|---------------------|
| clear isis      | IS-IS データ構造をクリアします。 |
| show clns       | CLNS 固有の情報を表示します。   |
| show route isis | IS-IS ルートを表示します。    |

# show isis lsp-log

新しい LSP をトリガーしたインターフェイスのレベル1およびレベル2の IS-IS リンクステートパケット(LSP)のログを表示するには、show isis lsp-log コマンドを使用します。

### show isis lsp-log

| リリース                             | 変更内容                                                                                                    |
|----------------------------------|----------------------------------------------------------------------------------------------------|
| 6.3                              | このコマンドが導入されました。                                                                                                    |
| このコマンドマ<br>ル 2 の IS-IS リ<br>れます。 | を使用して、新しいLSPをトリガーしたインターフェイスのレベル1およびレベ<br>ンクステートパケット(LSP)のログを表示します。出力には次の情報が含ま                                                                                                    |
| • [When] : I                     | _SP が生成されてからの経過時間。                                                                                                    |
| • [Count] : 🗄                    | 見時点で発生しているイベントの数。                                                                                                    |
| • [Interface]                    | :LSPを再生成したインターフェイス。                                                                                                    |
| ・[Triggers]<br>リガー。              | : LSP のフラッディングをトリガーしたイベント。次のような、LSP に可能なト                                                                                                    |
| • AREA                           | ASET:アクティブ エリア セットが変更されました。                                                                                                    |
| • ATTA                           | CHFLAG:Attachビットの状態が変更されました。                                                                                                    |
| • CLEA                           | R:ある形式の手動の clear コマンドが送信されました。                                                                                                    |
| • CONF                           | FIG:任意のコンフィギュレーションが変更されました。                                                                                                    |
| • DELA                           | ADJ:隣接関係がダウンしました。                                                                                                    |
| • DIS :                          | DIS が変更されたか、または疑似ノードが変更されました。                                                                                                    |
| • ES : 3                         | エンド システムの隣接関係が変更されました。                                                                                                    |
| • HIPPI                          | TY:LSPDB 過負荷ビットの状態が変更されました。                                                                                                    |
| • IF_DO                          | OWN:新しいLSP が必要です。                                                                                                    |
| • IP_DI                          | 3F_ORIG:元のデフォルト情報が変更されました。                                                                                                    |
| • IPDO                           | WN:直接接続されている IP プレフィックスがダウンしました。                                                                                                    |
| • IP_EX                          | 〈TERNAL:再配布された IP ルートが現れたか、または失われました。                                                                                                    |
| • IPIA                           | : エリア間 IP ルートが現れたか、または失われました。                                                                                                    |
| • IPUP                           | : 直接接続されている IP プレフィックスが起動しました。                                                                                                    |
| • NEW                            | ADJ:新しい隣接関係が現れました。                                                                                                    |
|                                  | リリース<br>6.3<br>このコマンドネ<br>ル2のIS-ISリ<br>れます。<br>• [When] : I<br>• [Count] : 手<br>• [Interface]<br>• [Triggers]<br>リガー。<br>• AREA<br>• ATTA<br>• CLEA<br>• CONH<br>• DELA<br>• DIS :<br>• ES : 3<br>• HIPPI<br>• IF_DO<br>• IP_DH<br>• IPDO<br>• IP_E2<br>• IPIA<br>• NEWA |

• REDIST: 再配信されたレベル-2 CLNS ルートが変更されました。

• RRR\_INFO: RRR 帯域幅リソース情報。

## 例

次に、show isis lsp-log コマンドの出力例を示します。

> show isis lsp-log

| Level 1  | LSP log |           |                   |
|----------|---------|-----------|-------------------|
| When     | Count   | Interface | Triggers          |
| 04:16:47 | 1       | subint    | CONFIG NEWADJ DIS |
| 03:52:42 | 2       | subint    | NEWADJ DIS        |
| 03:52:12 | 1       | subint    | ATTACHFLAG        |
| 03:31:41 | 1       | subint    | IPUP              |
| 03:30:08 | 2       | subint    | CONFIG            |
| 03:29:38 | 1       | subint    | DELADJ            |
| 03:09:07 | 1       | subint    | DIS ES            |
| 02:34:37 | 2       | subint    | NEWADJ            |
| 02:34:07 | 1       | subint    | NEWADJ DIS        |
| Level 2  | LSP log |           |                   |
| When     | Count   | Interface | Triggers          |
| 03:09:27 | 1       | subint    | CONFIG NEWADJ     |
| 03:09:22 | 1       | subint    | NEWADJ            |
| 02:34:57 | 2       | subint    | DIS               |
| 02:34:50 | 1       |           | IPUP              |
| 02:34:27 | 1       | subint    | CONFIG DELADJ     |
| 02:13:57 | 1       | subint    | DELADJ            |
| 02:13:52 | 1       | subint    | NEWADJ            |
| 01:35:58 | 2       | subint    | IPIA              |
| 01:35:51 | 1       |           | AREASET IPIA      |

## 関連コマンド

| Command         | 説明                  |
|-----------------|---------------------|
| clear isis      | IS-IS データ構造をクリアします。 |
| show clns       | CLNS 固有の情報を表示します。   |
| show route isis | IS-IS ルートを表示します。    |

# show isis neighbors

IS-IS ネイバーに関する情報を表示するには、show isis neighbors コマンドを使用します。

show isis neighbors [detail]

| 構文の説明      | <b>detail</b> (任意) IS-IS ネイバーの詳細情報を表示します。 |                 |
|------------|-------------------------------------------|-----------------|
| <br>コマンド履歴 | リリース                                      | 変更内容            |
|            | 6.3                                       | このコマンドが導入されました。 |

使用上のガイドライン 次の表で、IS-IS ネイバー情報について説明します。

表 10: IS-IS ネイバー情報

| フィールド            | 説明                                                                                                    |
|------------------|----------------------------------------------------------------------------------------------------|
| System Id        | エリア内のシステムを識別する6バイト値。                                                                                                |
| タイプ              | レベルのタイプ。IS-IS ネイバーがレベル 1、レベル-1-2、またはレベル<br>2 のルータのいずれであるかを示します。                                                     |
| インターフェイス         | システムが学習されたインターフェイス。                                                                                                 |
| IP Address       | ネイバールータの IP アドレス。                                                                                                   |
| 状態               | IS-IS ネイバーの状態がアップかダウンか示します。                                                                                         |
| Holdtime         | リンクステートパケット(LSP)のホールド時間。LSP が有効である時<br>間(秒単位)。                                                                      |
| Circuit Id       | IS-IS 近接ルータがどのようにローカル ルータに接続されているかを示<br>す、IS-IS 近接ルータのポート ロケーション。                                                   |
| Area Address(es) | ルータから到達可能なエリアアドレス。レベル1LSPの場合は、送信元<br>ルータ上で手動により設定されるエリアアドレスになります。レベル2<br>LSPの場合は、このルータが属するエリアのすべてのエリアアドレスに<br>なります。 |
| SNPA             | サブネットワーク ポイント オブ アタッチメント。これはデータ リンク<br>アドレスです。                                                                      |
| State Changed    | 状態変更の時刻。                                                                                                    |
| LAN Priority     | LAN のプライオリティ。                                                                                                    |

| フィールド      | 説明              |
|------------|-----------------|
| Remote TID | ネイバールータトポロジ ID。 |
| Local TID  | ローカルルータトポロジ ID。 |

## 例

次の例は、基本的な IS-IS ネイバー情報を示しています。

#### > show isis neighbors

| System Id | Туре | Interface | IP Address | State | Holdtime | Circuit Id |
|-----------|------|-----------|------------|-------|----------|------------|
| routerA   | L1   | subint    | 10.22.22.5 | UP    | 21       | c2.01      |
| routerA   | L2   | subint    | 10.22.22.5 | UP    | 22       | c2.01      |
| c2        | L1   | subint    | 10.22.22.3 | UP    | 9        | c2.01      |
| c2        | L2   | subint    | 10.22.22.3 | UP    | 9        | c2.01      |

次の例は、詳細な IS-IS ネイバー情報を示しています。

### > show isis neighbors detail

| System Id   | Type I     | nterface | IP Address | State | Holdtime | Circuit Id |
|-------------|------------|----------|------------|-------|----------|------------|
| routerA     | L1         | subint   | 10.22.22.5 | UP    | 23       | c2.01      |
| Area Addre  | ss(es): 4  | 9.0001   |            |       |          |            |
| SNPA:       | 0025.84    | 07.f2b0  |            |       |          |            |
| State Chan  | ged: 00:03 | 3:03     |            |       |          |            |
| LAN Priori  | ty: 64     |          |            |       |          |            |
| Format: Pha | ase V      |          |            |       |          |            |
| Remote TID  | : 0        |          |            |       |          |            |
| Local TID:  | 0          |          |            |       |          |            |
| Interface i | name: sub  | int      |            |       |          |            |
| routerA     | L2         | subint   | 10.22.22.5 | UP    | 22       | c2.01      |
| Area Addre  | ss(es): 4  | 9.0001   |            |       |          |            |
| SNPA:       | 0025.84    | 07.f2b0  |            |       |          |            |
| State Chan  | ged: 00:03 | 3:03     |            |       |          |            |
| LAN Priori  | ty: 64     |          |            |       |          |            |
| Format: Pha | ase V      |          |            |       |          |            |
| Remote TID  | : 0        |          |            |       |          |            |
| Local TID:  | 0          |          |            |       |          |            |
| Interface i | name: sub: | int      |            |       |          |            |

| 関連コマンド | Command         | 説明                  |
|--------|-----------------|---------------------|
|        | clear isis      | IS-IS データ構造をクリアします。 |
|        | show clns       | CLNS 固有の情報を表示します。   |
|        | show route isis | IS-IS ルートを表示します。    |

# show isis rib

特定のルートのパス、またはIPローカルルーティング情報ベース(RIB)に格納されているメ ジャーネットワーク下の全ルートのパスを表示するには、showisisribコマンドを使用します。

show isis [\* | ip [unicast] | ipv6 [unicast]] rib [redistribution [level-1 | level-2]]
[network\_ip [mask]]

| 構文の説明          | *                                                                                                | (オプション)すべての IS-IS アドレス ファミリを表示します。                            |  |  |  |
|----------------|--------------------------------------------------------------------------------------------------|---------------------------------------------------------------|--|--|--|
|                | ір                                                                                               | (オプション)IPv4 アドレス ファミリを表示します。                                  |  |  |  |
|                | ipv6                                                                                             | (オプション)IPv6 アドレス ファミリを表示します。                                  |  |  |  |
|                | level-1                                                                                          | (オプション)レベル 1 再配布 RIB を表示します。                                  |  |  |  |
|                | level-2                                                                                          | (オプション)レベル 2 再配布 RIB を表示します。                                  |  |  |  |
|                | network_ip [mask]                                                                                | (オプション)ネットワークの RIB 情報を表示します。                                  |  |  |  |
|                | redistribution                                                                                   | (オプション)IS-IS IP 再配布 RIB 情報を表示します。                             |  |  |  |
|                | unicast                                                                                          | (オプション)ユニキャスト アドレス ファミリを表示します。                                |  |  |  |
|                | リリース                                                                                             | 変更内容                                                          |  |  |  |
|                | 6.3                                                                                              | このコマンドが導入されました。                                               |  |  |  |
| <br>使用上のガイドライン | このコマンドを使用<br>IS-IS ローカル RIB 内                                                                    | して、IP グローバル RIB 内に存在する IP プレフィックスアップデートも<br>oで更新されたことを確認します。  |  |  |  |
|                | 例                                                                                                |                                                               |  |  |  |
|                | 次に、IS-IS ローカル<br>す。                                                                              | RIB 内に格納されているすべてのルートを表示する例を示しま                                |  |  |  |
|                | > show isis rib                                                                                  |                                                               |  |  |  |
|                | IPv4 local RIB for IS-IS process                                                                 |                                                               |  |  |  |
|                | IPV4 unicast topology base (TID 0, TOPOID 0x2) = = = = = = = = = = = = = = = = = = =             |                                                               |  |  |  |
|                | 10.10.0.0 255.255.0.0<br>[115/L2/10] via 10.22.22.5(subint), from 10.22.22.5, tag 0, LSP[12/524] |                                                               |  |  |  |
|                | 10.1.2.0 255.255.255<br>[115/L2/10] via 10                                                       | 5.0<br>0.22.22.5(subint), from 10.22.22.5, tag 0, LSP[12/524] |  |  |  |
|                |                                                                                                  |                                                               |  |  |  |

```
10.3.2.0 255.255.255.0
 [115/L2/10] via 10.22.22.5(subint), from 10.22.22.5, tag 0, LSP[13/149]
次に、IS-IS ローカル RIB 内に格納されている、IP アドレスが 10.3.2.0 のメジャーネッ
トワーク 10.0.00下の全ルータを表示する例を示します。
> show isis rib 10.3.2.0
IPv4 local RIB for IS-IS process
Routes under majornet 10.0.0.0 255.0.0.0:
10.1.2.0 255.255.255.0
 [115/L2/10] via 10.22.22.5(subint), from 10.22.22.5, tag 0, LSP[12/524]
10.3.2.0 255.255.255.0
 [115/L2/10] via 10.22.22.5(subint), from 10.22.22.5, tag 0, LSP[13/149]
次に、IS-IS ローカル RIB 内に格納されている、IP アドレスとマスクが 10.3.2.0
255.255.255.0のネットワーク下の全ルータを表示する例を示します。
> show isis rib 10.3.2.0 255.255.255.0
IPv4 local RIB for IS-IS process
```

10.3.2.0 255.255.255.0 [115/L2/10] via 10.22.22.5(subint), from 10.22.22.5, tag 0, LSP[13/149]

| Command         | 説明                  |
|-----------------|---------------------|
| clear isis      | IS-IS データ構造をクリアします。 |
| show clns       | CLNS 固有の情報を表示します。   |
| show route isis | IS-IS ルートを表示します。    |

関連コマンド

# show isis spf-log

ルータがフル最短パス優先(SPF)計算を実行した頻度と理由を表示するには、show is is spf-log コマンドを使用します。

show isis [\* | ip [unicast] | ipv6 [unicast]] spf-log

| <br>構文の説明  | *       | (オプション)すべての IS-IS アドレス ファミリを表示します。    |
|------------|---------|---------------------------------------|
|            | ip      | (オプション)IPv4 アドレス ファミリを表示します。          |
|            | ipv6    | (オプション)IPv6 アドレス ファミリを表示します。          |
|            | unicast | (オプション)ユニキャスト アドレス ファミリを表示します。        |
| <br>コマンド履歴 | リリース    | · · · · · · · · · · · · · · · · · · · |
|            | 6.3     | このコマンドが導入されました。                       |

使用上のガイドライン このコマンドは、ルータがフル最短パス優先(SPF)計算を実行した頻度と理由を表示します。 次の表で、出力のフィールドについて説明します。

| フィールド             | 説明                                                                                                    |
|-------------------|----------------------------------------------------------------------------------------------------|
| When              | 今からどれくらい前(時間:分:秒)にフルSPF計算が発生したか。<br>直近 20 回分の発生内容が記録されます。                                                                                                    |
| 持続時間              | 今回のSPF実行を完了させるために必要なミリ秒数。経過時間は実経<br>過時間であり、CPU時間ではありません。                                                                                                    |
| ノード               | 今回の SPF 実行で計算されるトポロジを生成するルータおよび疑似<br>ノード(LAN)の数。                                                                                                    |
| Count             | 今回のSPF実行をトリガーしたイベントの数。トポロジが変更される<br>と、複数のリンクステートパケット(LSP)が短時間で受信されま<br>す。ルータは、フルSPFを実行するまでに5秒待機し、すべての新し<br>い情報を保持できるようにします。この数は、ルータがフルSPFを実<br>行するまで5秒待機する間に発生した(新しいLSPの受信のような)<br>イベントの数を意味します。 |
| First Trigger LSP | 新しい LSP の到着でフル SPF 計算がトリガーされると、常にルータ<br>は LSP ID を保存します。LSP ID は、エリア内でルーティングが不安<br>定である原因の手掛かりを提供できます。複数の LSP が 1 つの SPF<br>を実行すると、最後に受信された LSP の LSP ID だけが記憶されま<br>す。                          |

| フィールド    | 説明                                                   |
|----------|------------------------------------------------------|
| Triggers | フル SPF 計算をトリガーしたすべての理由のリスト。トリガーに関す<br>る次の表を参照してください。 |

次の表では、考えられるトリガーについて説明しています。

| Trigger    | 説明                                                                                                    |
|------------|----------------------------------------------------------------------------------------------------|
| ATTACHFLAG | このルータは、レベル2バックボーンに接続されるているか、また<br>は、レベル2バックボーンとの接続を失ったばかりです。                                                                                       |
| ADMINDIST  | このルータの IS-IS プロセスに、別のアドミニストレーティブディス<br>タンスが設定されました。                                                                                                |
| AREASET    | このエリアの学習されたエリア アドレスの設定が変更されました。                                                                                                    |
| BACKUPOVFL | IP プレフィックスが失われました。ルータはそのプレフィックスに到<br>達するために別の方法があることを知っていますが、そのバックアッ<br>プルートを保存していません。別のルートを見つける唯一の方法は、<br>フル SPF の実行です。                           |
| DBCHANGED  | このルータで、clear isis * コマンドが発行されました。                                                                                                    |
| IPBACKUP   | IP ルートが失われましたが、これは IS-IS を介してではなく、優れた<br>アドミニストレーティブ ディスタンスを持つ別のプロトコルを介し<br>て学習されました。IS-IS はフル SPFを実行し、失われた IP プレフィッ<br>クスまでの IS-IS ルートをインストールします。 |
| IPQUERY    | このルータで、clear ip route コマンドが発行されました。                                                                                                    |
| LSPEXPIRED | リンクステートデータベース (LSDB) 内のいくつかのLSPの期限が<br>切れました。                                                                                                    |
| LSPHEADER  | LSP ヘッダー内の ATT/P/OL ビットまたは IS タイプが変更されました。                                                                                                    |
| NEWADJ     | このルータが、別のルータとの新しい隣接関係を作成しました。                                                                                                    |
| NEWAREA    | このルータに、新しいエリアが(Network Entity Title [NET] を介して)<br>設定されました。                                                                                        |
| NEWLEVEL   | このルータに、(IS タイプを介して)新しいレベルが設定されました。                                                                                                    |
| NEWLSP     | トポロジ内に新しいルータまたは疑似ノードが現れました。                                                                                                    |
| NEWMETRIC  | このルータのインターフェイスに、新しいメトリックが設定されました。                                                                                                    |

| Trigger    | 説明                                                                                                    |
|------------|----------------------------------------------------------------------------------------------------|
| NEWSYSID   | このルータに、 (NET を介して) 新しいシステム ID が設定されました。                                                                       |
| PERIODIC   | ルータは通常、15秒ごとの間隔でフル SPF 計算を実行します。                                                                              |
| RTCLEARED  | このルータで、clear clns route コマンドが発行されました。                                                                         |
| TLVCODE    | TLV コードの不一致であり、最新バージョンの LSP に異なる TLV が<br>含まれていることを示します。                                                      |
| TLVCONTENT | TLVのコンテンツが変更されました。これは通常、エリア内で隣接関<br>係がアップまたはダウンしたこを示します。「First trigger LSP」カラ<br>ムは、不安定な状態が発生した可能性のある場所を示します。 |

# 例

次に、show isis ipv6 spf-log コマンドの出力例を示します。

### > show isis ipv6 spf-log

| TID      | 0 level  | 1 SPF 1 | og    |                   |                      |
|----------|----------|---------|-------|-------------------|----------------------|
| When     | Duration | Nodes   | Count | First trigger LSP | Triggers             |
| 00:15:46 | 3124     | 40      | 1     | milles.00-00      | TLVCODE              |
| 00:15:24 | 3216     | 41      | 5     | milles.00-00      | TLVCODE NEWLSP       |
| 00:15:19 | 3096     | 41      | 1     | deurze.00-00      | TLVCODE              |
| 00:14:54 | 3004     | 41      | 2     | milles.00-00      | ATTACHFLAG LSPHEADER |
| 00:14:49 | 3384     | 41      | 1     | milles.00-01      | TLVCODE              |
| 00:14:23 | 2932     | 41      | 3     | milles.00-00      | TLVCODE              |
| 00:05:18 | 3140     | 41      | 1     |                   | PERIODIC             |
| 00:03:54 | 3144     | 41      | 1     | milles.01-00      | TLVCODE              |
| 00:03:49 | 2908     | 41      | 1     | milles.01-00      | TLVCODE              |
| 00:03:28 | 3148     | 41      | 3     | bakel.00-00       | TLVCODE TLVCONTENT   |
| 00:03:15 | 3054     | 41      | 1     | milles.00-00      | TLVCODE              |
| 00:02:53 | 2958     | 41      | 1     | mortel.00-00      | TLVCODE              |
| 00:02:48 | 3632     | 41      | 2     | milles.00-00      | NEWADJ TLVCODE       |
| 00:02:23 | 2988     | 41      | 1     | milles.00-01      | TLVCODE              |
| 00:02:18 | 3016     | 41      | 1     | gemert.00-00      | TLVCODE              |
| 00:02:14 | 2932     | 41      | 1     | bakel.00-00       | TLVCONTENT           |
| 00:02:09 | 2988     | 41      | 2     | bakel.00-00       | TLVCONTENT           |
| 00:01:54 | 3228     | 41      | 1     | milles.00-00      | TLVCODE              |
| 00:01:38 | 3120     | 41      | 3     | rips.03-00        | TLVCONTENT           |

# 関連コマンド

| Command         | 説明                  |
|-----------------|---------------------|
| clear isis      | IS-IS データ構造をクリアします。 |
| show clns       | CLNS 固有の情報を表示します。   |
| show route isis | IS-IS ルートを表示します。    |

# show isis topology

すべてのエリア内の接続された全ルータのリストを表示するには、show isis topology コマンド を使用します。

show isis [\* | ip [unicast] | ipv6 [unicast]] topology [level-1 | level-2]

| 構文の説明  | *       | (オプション)すべての IS-IS アドレス ファミリを表示します。 |
|--------|---------|------------------------------------|
|        | ір      | (オプション)IPv4 アドレス ファミリを表示します。       |
|        | ipv6    | (オプション)IPv6 アドレス ファミリを表示します。       |
|        | level-1 | (オプション)レベル 1 再配布 RIB を表示します。       |
|        | level-2 | (オプション)レベル 2 再配布 RIB を表示します。       |
|        | unicast | (オプション)ユニキャスト アドレス ファミリを表示します。     |
|        |         |                                    |
| コマンド履歴 | リリース    | 変更内容                               |
|        | 6.3     | このコマンドが導入されました。                    |

使用上のガイドライン show isis topology コマンドを使用すると、すべてのエリア内の全ルータの存在およびルータ間 の接続状態を確認できます。次の表でフィールドを説明します。

| フィールド     | 説明                                                                                                    |
|-----------|----------------------------------------------------------------------------------------------------|
| System Id | エリア内のシステムを識別する6バイト値。                                                                                                    |
| メトリック     | 送信側ルータとアドバタイズされたネイバー間の隣接関係のコスト用<br>の IS-IS メトリック、またはアドバタイズ元のルータからアドバタイ<br>ズ対象の宛先(IP アドレス、エンド システム [ES]、または CLNS プ<br>レフィックス)に到達するコスト用のメトリック。 |
| Next-Hop  | ネクスト ホップ ルータのアドレス。                                                                                                    |
| インターフェイス  | システムが学習されたインターフェイス。                                                                                                    |
| SNPA      | サブネットワーク ポイント オブ アタッチメント。これはデータ リン<br>ク アドレスです。                                                                                              |

## 例

次に、show isis topology コマンドの出力例を示します。

### > show isis topology

| IS-IS TID 0 paths t                                         | o level-1                           | routers                        |                     |                        |
|-------------------------------------------------------------|-------------------------------------|--------------------------------|---------------------|------------------------|
| System Id                                                   | Metric                              | Next-Hop                       | Interface           | SNPA                   |
| ciscol                                                      |                                     |                                |                     |                        |
| routerA                                                     | 10                                  | routerA                        | subint              | 0025.8407.f2b0         |
| c3                                                          | 10                                  |                                |                     |                        |
| c2                                                          | 10                                  | c2                             | subint              | c08c.60e6.986f         |
|                                                             |                                     |                                |                     |                        |
|                                                             |                                     |                                |                     |                        |
| IS-IS TID 0 paths t                                         | o level-2                           | routers                        |                     |                        |
| IS-IS TID 0 paths t<br>System Id                            | o level-2<br>Metric                 | routers<br>Next-Hop            | Interface           | SNPA                   |
| IS-IS TID 0 paths t<br>System Id<br>ciscol                  | o level-2<br>Metric                 | routers<br>Next-Hop            | Interface           | SNPA                   |
| IS-IS TID 0 paths t<br>System Id<br>ciscol<br>routerA       | o level-2<br>Metric<br><br>10       | routers<br>Next-Hop<br>routerA | Interface<br>subint | SNPA<br>0025.8407.f2b0 |
| IS-IS TID 0 paths t<br>System Id<br>ciscol<br>routerA<br>c3 | o level-2<br>Metric<br><br>10<br>10 | routers<br>Next-Hop<br>routerA | Interface<br>subint | SNPA<br>0025.8407.f2b0 |

関連コマンド

| Command         | 説明                  |
|-----------------|---------------------|
| clear isis      | IS-IS データ構造をクリアします。 |
| show clns       | CLNS 固有の情報を表示します。   |
| show route isis | IS-IS ルートを表示します。    |

show isis topology

I

翻訳について

このドキュメントは、米国シスコ発行ドキュメントの参考和訳です。リンク情報につきましては 、日本語版掲載時点で、英語版にアップデートがあり、リンク先のページが移動/変更されている 場合がありますことをご了承ください。あくまでも参考和訳となりますので、正式な内容につい ては米国サイトのドキュメントを参照ください。